# **BWC-1** Bulkweighing Controller

# **Installation Manual**

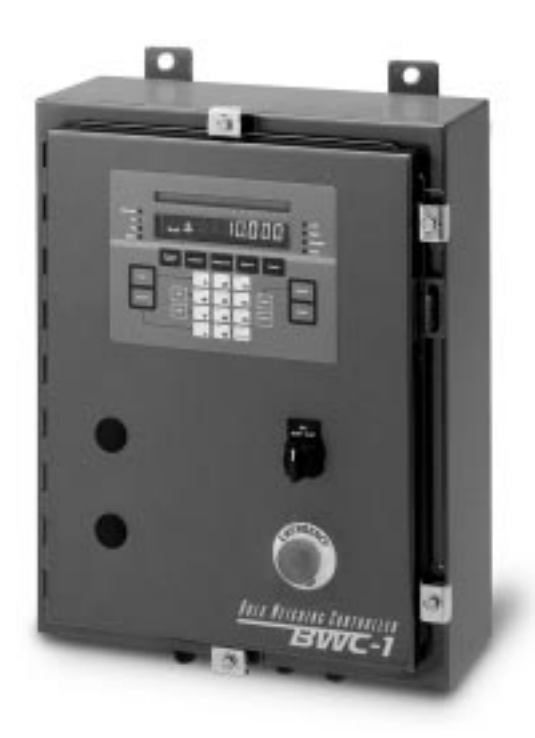

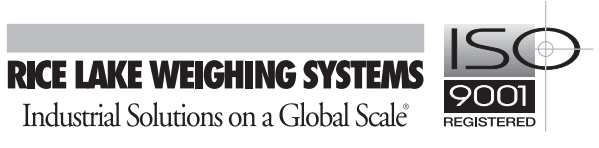

| Abou       | t this Manual                                  | 1          |
|------------|------------------------------------------------|------------|
| 1.0        | Introduction                                   | 1          |
|            | 1.1 System Components                          | 2          |
|            | 1.2 Front Panel Keys and Annunciators          | 2          |
|            | 1.2.1 Display Annunciators                     | 2          |
|            | 1.2.2 Front Panel Keys                         | 3          |
| 2.0        | Installation                                   | 6          |
|            | 2.1 Terminal Block Wiring                      | . 7        |
|            | 2.2 Power Connections                          | . 8        |
|            | 2.3 Load Cell Connections                      |            |
|            | 2.4 Serial Communications Wiring               | 0          |
|            | 2.4.1 RS-232 Wiring                            | 8          |
|            | 2.4.2 Printer Wiring                           | 8          |
|            | 2.4.3 RS-485 Wiring                            | 9          |
|            | 2.4.4 Indicator Serial Port Connections        | 9          |
|            | 2.5 CPU Board Connections                      | 9          |
|            | 2.6 Relay Rack Wiring                          | 10         |
|            | 2.6.1 Digital Inputs                           | . 12       |
|            | 2.6.2 Digital Outputs                          | . 12       |
|            | 2.7 Replacement Parts                          | 13         |
|            | 2.8 BWC-1 Wall Mounting                        | 17         |
| 3.0        | Configuration                                  | 21         |
|            | 3.1 Configuration Methods                      | 21         |
|            | 3.1.1 EDP Command Configuration                | . 21       |
|            | 3.1.2 Front Panel Configuration                | . 21       |
|            | 3.2 Menu Structures and Parameter Descriptions | 22         |
|            | 3.2.1 Configuration Menu                       | . 23       |
|            | 3.2.2 Set Analog Menu                          | . 26       |
|            | 3.2.3 Format Menu                              | . 27       |
|            | 3.2.4 Product Menu                             | . 30       |
|            | 3.2.5 Alarms Menu                              | . 35       |
|            | 3.2.0 Selidi Meliu                             | . 30<br>20 |
|            | 3.2.8 Digital Input Menu                       | . 30<br>30 |
|            | 3.2.9 Bar Graph Menu                           | . 41       |
|            | 3.2.10 Calibration Menu                        | . 42       |
|            | 3.2.11 Version Menu                            | . 42       |
| 40         | Calibration                                    | 43         |
| <b>T.U</b> | 1 1 Front Danol Calibration                    | 12         |
|            | 4.2 EDD Command Calibration                    | 43         |
|            |                                                | 44         |
| 5.0        | Operation                                      | 45         |
|            | 5.1 Transaction Setup                          | 45         |
|            | 5.2 Transaction Processes                      | 45         |
|            | 5.2.1 Automatic Mode Operation                 | . 45       |
|            | 5.2.2 Manual Mode Operation                    | 45         |
|            | 5.3 Accumulator Operations                     | 46         |
|            | 5.3.1 Displaying Accumulators                  | . 46       |
|            | 5.3.2 Printing and Cleaning Accumulators       | . 40       |

Copyright © 1999 Rice Lake Weighing Systems. All rights reserved. Printed in the United States of America. Specifications subject to change without notice. Version 1.0, March 1999

|      | 5.4 Material Flow/Rate of Change Displays                           |    |
|------|---------------------------------------------------------------------|----|
|      | 5.5 Display Prompts and Error Messages                              | 47 |
|      | 5.6 Drafting Considerations                                         |    |
|      | 5.6.1 Volume Drafting                                               |    |
|      | 5.6.2 Zero Offset                                                   | 47 |
|      | 5.6.3 Minimum Draft Weight                                          |    |
|      | 5.6.4 Preact Compensation                                           |    |
| 6.0  | EDP Commands                                                        | 50 |
|      | 6.1 The EDP Command Set                                             |    |
|      | 6.1.1 Key Press Commands                                            | 50 |
|      | 6.1.2 Reporting Commands                                            | 51 |
|      | 6.1.3 Special Function Commands                                     | 51 |
|      | 6.1.4 Parameter Setting Commands                                    | 51 |
|      | 6.1.5 Transmit Weight Data Commands                                 | 55 |
|      | 6.2 Saving and Transferring Data                                    |    |
|      | 6.2.1 Printing Configuration Data                                   | 56 |
|      | 6.2.2 Saving Indicator Data to a Personal Computer                  | 56 |
|      | 6.2.3 Downloading Configuration Data from PC to Indicator           | 56 |
|      | 6.2.4 Transferring Configuration Data from One Indicator to Another | 56 |
| 7.0  | Print Formatting                                                    | 57 |
|      | 7.1 Print Formatting Commands                                       | 57 |
|      | 7.2 Print Formatting Example                                        |    |
|      | 7.3 Customizing Print Formats                                       |    |
|      | 7.3.1 Using the EDP Port                                            |    |
|      | 7.3.2 Using the Front Panel                                         |    |
| 8.0  | Appendix                                                            | 61 |
|      | 8.1 Test Mode                                                       |    |
|      | 8.2 ASCII Character Chart                                           |    |
|      | 8.3 Data Formats                                                    |    |
|      | 8.3.1 Continuous Output Serial Data Format                          |    |
|      | 8.3.2 Demand Output Serial Data Format                              |    |
|      | 8.3.3 RS-485 Data Formats                                           |    |
|      | 8.4 Conversion Factors for Secondary Units                          |    |
|      | 8.5 Filtering                                                       |    |
|      | 8.5.1 Analog Filtering                                              |    |
|      | 8.5.2 Digital Filtering                                             |    |
|      | 8.6 Specifications                                                  |    |
| BWC- | -1 Limited Warranty                                                 | 68 |
|      |                                                                     |    |

# About this Manual

This manual is intended for use by service technicians responsible for installing and servicing BWC-1 bulkweighing controllers. It includes information needed to install, configure, and operate the BWC-1.

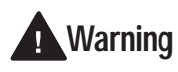

Most procedures described in this manual require work inside the controller enclosure. These procedures are to be performed by qualified service personnel only.

# 1.0 Introduction

The BWC-1 bulkweighing controller is a variant of the IQ plus<sup>®</sup> 810 digital weight indicator, with hardware and software modifications tailored to support multidraft weighing applications. The BWC-1 supports multidraft shipping and receiving processes for multiple products using a single hopper.

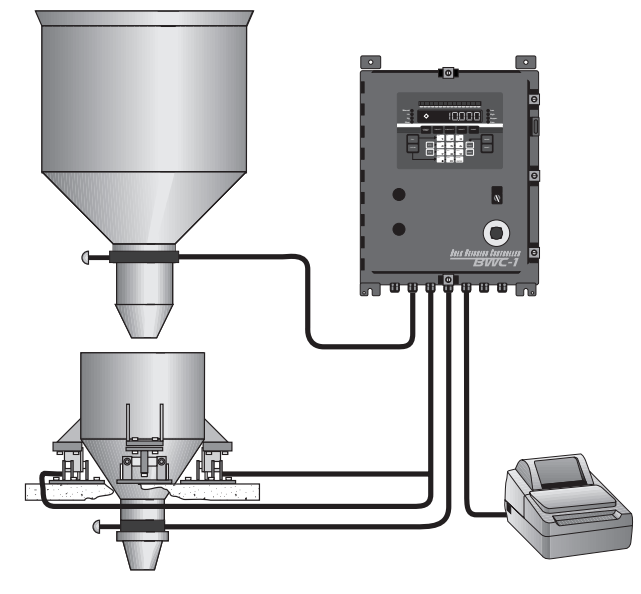

Multidraft weighing provides a method of shipping or receiving a large amount of material by using multiple, smaller drafts of the material. In receive mode, draft weights are accumulated until all material being received has been weighed. In shipping mode, draft weights are accumulated until the target shipping weight has been dispensed.

Features of the BWC-1 controller include:

- Single hopper operation
- Shipping and receiving modes
- Automatic and manual operating modes
- Up to 50 products with individual product names and IDs, drafting parameters, and accumulators

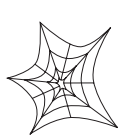

Authorized distributors and their employees can view or download this manual from the Rice Lake Weighing Systems distributor site at www.rlws.com.

The *Operator Card* included with this manual provides basic operating instructions for the BWC-1. Please leave the *Operator Card* with the controller when installation and configuration are complete.

- Dribble fill with optional flow rate tracking for last draft
- Alarms for:
  - Low material in/high material out
  - Weigh hopper full
  - Open gates
  - Slow dump, slow fill, slow operation (gate-to-gate material flow rate)
  - Printer not ready
- Source and hopper gate closed interlocks
- Minimum final draft specification (shipping mode only)
- Material in suspension (preact) compensation, with learn mode
- Material flow rate reporting
- Subtotal sample printing
- Printer operational interlock
- Automatic buildup test mode
- NTEP approved

Standard models of the BWC-1 are available for 115 or 230 VAC operation, in either painted mild-steel or stainless steel/NEMA 4X enclosures.

Options available for the BWC-1 include:

- 48-segment bar graph for display of sequence, draft process, or progress-to-target status, PN 19363
- RS-485 communications, PN 19372
- Manual override switches
- Audible alarms
- Motorized gate control
- Simulator

For applications that require more than 20 weight measurements per second, the Jetpak<sup>™</sup> 100 Hz high-speed A/D converter is also available.

## 1.1 System Components

The standard BWC-1 controller consists of the following major components:

- IQ plus 810 indicator with expansion board and digital output expander board, running BWC-1 software
- Terminal block for connection of field wiring
- 16-channel relay rack
- Batching switch with emergency stop button

## 1.2 Front Panel Keys and Annunciators

The following section describes the front panel keys, annunciators, and display functions of the BWC-1 controller. See Section 5.0 on page 45 for more information about front panel operations.

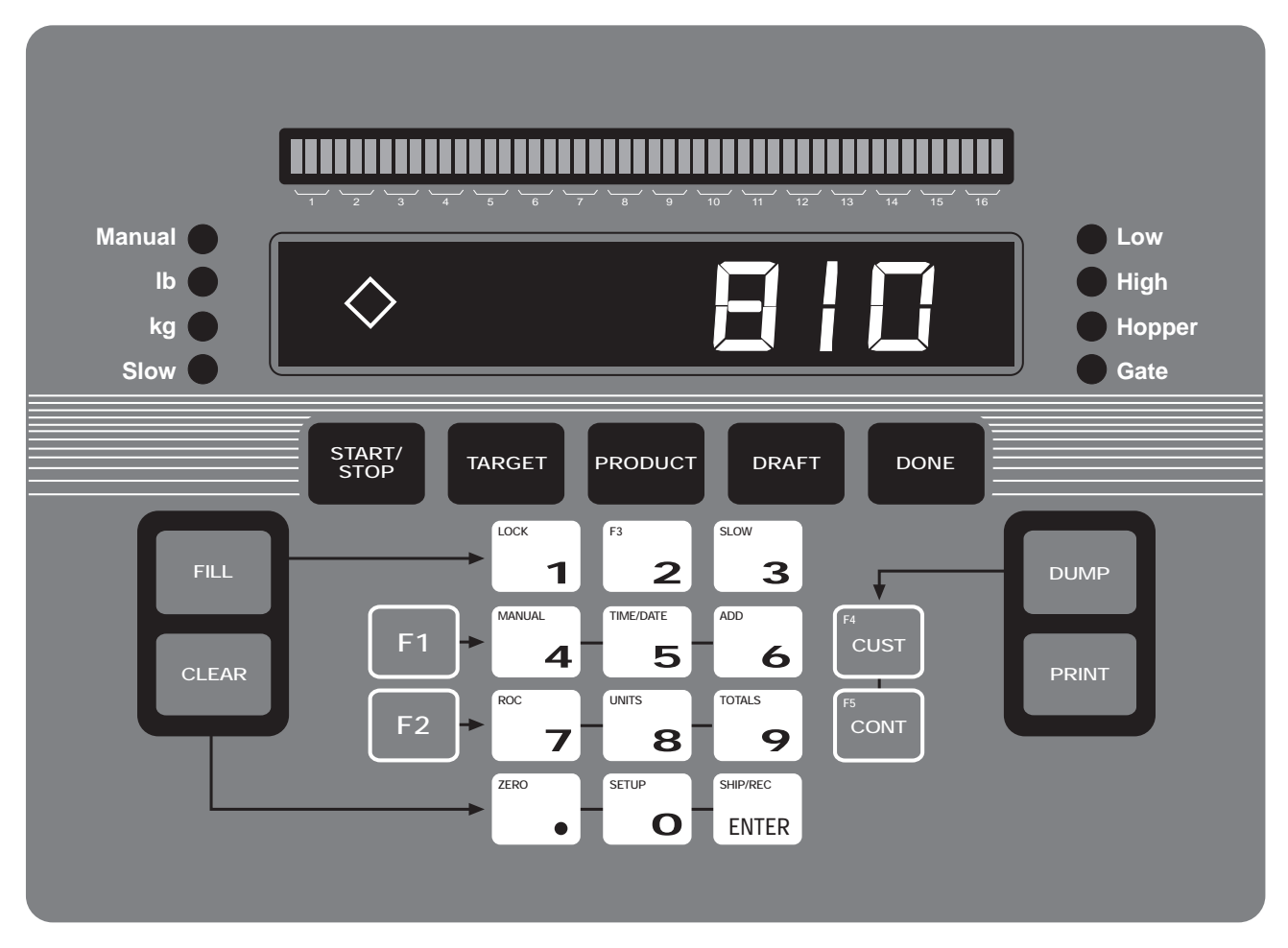

Figure 1-1. BWC-1 Front Panel

#### 1.2.1 Display Annunciators

The BWC-1 front panel display shows a number of annunciators to indicate the status of the controller:

- G Gross weight displayed.
- B Transaction in progress.
- T Transaction total displayed.
- pT Product total displayed.

Controller is in receive mode. If the rhombus symbol is not shown, the controller is in ship mode.

Scale is at standstill or within the specified motion band.

→ 0 ← Center of zero. Gross weight is within 0.25 graduations of zero. This annunciator lights when the scale is zeroed.

## 1.2.2 Front Panel Keys

| Кеу                                                                                                    | Description                                                                                                    |  |  |
|----------------------------------------------------------------------------------------------------|----------------------------------------------------------------------------------------------------|--|--|
| 1 2 3<br>MANUAL 1982/041 AD<br>4 5 6                                                                                                    | <b>Numeric keypad:</b> The numeric keypad is used to enter numeric values, such as target weights and ID numbers. To enter a numeric value, use the keypad to enter the number, then press ENTER or the function key. Each digit appears on the display screen as entered.                                  |  |  |
| FOC         UNITS         FORM.5           7         8         9           2000         SETUP         Surp.NEC           0         O         ENTER | If you key a number and don't press ENTER and/or a function key within several seconds, the display reverts to the previous mode and the number is ignored. If you make a mistake entering a number, press CLEAR to erase the previous digit. Continue pressing CLEAR to erase as many digits as necessary. |  |  |
|                                                                                                    | Each of the keys on the numeric keypad also provides a second function when pressed in combination with the FILL, CLEAR, F1, or F2 key. See the descriptions of these keys for more information.                                                                                                    |  |  |
| START/<br>STOP                                                                                                    | START/STOP: Press to start, restart, or stop an automatic multidraft transaction.                                                                                                    |  |  |
| TARGET                                                                                                    | <b>TARGET:</b> Press the TARGET key to view the current target value, or use the numeric keypad to enter the target weight for a shipping mode transaction, then press TARGET to set the value.                                                                                                    |  |  |
| PRODUCT                                                                                                    | <b>PRODUCT:</b> Press to display the current product name or to select a new product to ship or receive.                                                                                                    |  |  |
| DRAFT                                                                                                    | <b>DRAFT:</b> Press the DRAFT key to view the current draft weight, or use the numeric keypad to enter the draft weight, then press DRAFT to set the value.                                                                                                    |  |  |
| DONE                                                                                                    | <b>DONE:</b> In receive mode, press DONE to indicate that the transaction is complete. In ship mode, press DONE to finish the transaction before the target weight is reached. In operator setup mode, press DONE to exit to normal mode.                                                                   |  |  |
|                                                                                                    | In setup mode, press the DONE key to send all configuration data to the EDP port.                                                                                                    |  |  |
| FILL                                                                                                    | <b>FILL:</b> In manual mode, press and hold FILL to hold the fast fill supply gate open. Also used with 1, 2, and 3 keys on the numeric keypad to access additional functions.                                                                                                    |  |  |
|                                                                                                    | LOCK (FILL+1): Press 1 while holding the FILL key to lock the fast fill gate open. Press any key to close the gate.                                                                                                    |  |  |
|                                                                                                    | F3 (FILL+2): To enter a zero adjustment value, use the numeric keypad to key in the offset value, then press the FILL+2 key combination to enter the value.                                                                                                    |  |  |
|                                                                                                    | <b>SLOW (FILL+3):</b> In manual mode, press the FILL+3 key combination to toggle the gate signal between the fast and slow. When not in manual mode, press FILL+3 to toggle the manual mode start speed between fast and slow.                                                                              |  |  |
| CLEAR                                                                                                    | <b>CLEAR:</b> Press CLEAR to delete the last digit when entering a numeric value or to return to the gross weight display when viewing other data. CLEAR is also used with the decimal point, 0, and ENTER keys on the numeric keypad to access additional functions.                                       |  |  |
|                                                                                                    | ZERO (CLEAR+dec_pnt): To zero the scale, hold CLEAR and press the decimal point (.) key.                                                                                                    |  |  |
|                                                                                                    | SETUP (CLEAR+0): Press the CLEAR+0 key combination to enter operator setup mode.                                                                                                    |  |  |
|                                                                                                    | SHIP/REC (CLEAR+ENTER): In units configured for dual (ship/receive) mode, press SHIP/REC to                                                                                                    |  |  |
|                                                                                                    | toggle between ship and receive mode. The rhombus symbol ( $\diamondsuit$ ) on the display indicates receive mode; absence of the rhombus indicates ship mode.                                                                                                    |  |  |

Table 1-1. BWC-1 Front Panel Keys and Annunciators

| Кеу        | Description                                                                                                    |
|------------|----------------------------------------------------------------------------------------------------|
|            | F1: Used with the 4, 5, and 6 keys on the numeric keypad to access additional functions.                                                                                                    |
| F1         | MANUAL (F1+4): Places the BWC-1 in manual mode, resets the current draft number to one, increments the transaction number, and clears the transaction accumulator.                                                                                                    |
|            | TIME/DATE (F1+5): Display or change the current time and date. Press once to display the date; press again to display the time.                                                                                                    |
|            | You can enter new values for the date and time while they are displayed by keying the new value and pressing ENTER. Use the 24-hour format to enter time values.                                                                                                    |
|            | <b>ADD (F1+6):</b> Used to manually add material to a transaction. Pressing the ADD key places the BWC-1 in manual mode but does not change the transaction number and does not reset the current draft number or transaction accumulator value.                                                                                                    |
|            | F2: Used with 7, 8, and 9 on the numeric keypad to access additional functions.                                                                                                    |
| F2         | <b>ROC (F2+7):</b> Displays the rate of change. Press the F2+7 key combination repeatedly to cycle through the calculated ROC values listed below. The character (ROC annunciator) shown at the left of the display (C, T, G, F, D, or E) indicates which ROC value is shown.                                                                                                    |
|            | <ul> <li>C Current ROC: Material flow rate for last x cycles</li> <li>T Transaction ROC: Average flow rate from start of transaction to last time fill gate was opened</li> <li>G Previous gate-to gate ROC: Average flow rate between last two times fill gate was opened</li> <li>F Fill ROC: Average flow rate during current or previous fill operation</li> <li>D Dump ROC: Average flow rate during current or previous dump operation</li> <li>E Estimated time to completion for this transaction, in minutes and seconds (MMM.SS). Value displayed only if a target value is specified.</li> <li>Press CLEAR to return to the gross weight display.</li> </ul> |
|            | <b>UNITS (F2+8):</b> Press the F2+8 key combination repeatedly to cycle the displayed units between primary, secondary, and product units.                                                                                                    |
|            | <b>TOTALS (F2+9):</b> Press the F2+9 key combination repeatedly to cycle through the transaction accumulator, current draft number, and product accumulator value.                                                                                                    |
| DUMP       | <b>DUMP:</b> In manual mode, press DUMP to start the dump operation. Dumping continues automatically until the hopper is empty.                                                                                                    |
|            | DUMP is also used with the CUST and CONT keys to access F4 and F5 functions. F4 (DUMP+CUST) and F5 (DUMP+CONT) are reserved for special applications.                                                                                                    |
| F4<br>CUST | <b>CUST:</b> Press CUST to display the current customer ID. To enter a customer ID for the current transaction, use the numeric keypad to enter the customer ID, then press CUST to set the value.                                                                                                    |
|            | The CUST key is also used to scroll up through the list of predefined product names shown when selecting a product name.                                                                                                    |
|            | <b>CONT:</b> Press CONT to display the current container ID. To enter a container ID for the current transaction, use the numeric keypad to enter the container ID, then press CONT to set the value.                                                                                                    |
|            | The CONT key is also used to scroll down through the list of predefined product names shown when selecting a product name.                                                                                                    |
| PRINT      | <b>PRINT</b> : Press PRINT to send product accumulator data to the serial port. See Section 5.3 on page 46 for more information.                                                                                                    |

Table 1-1. BWC-1 Front Panel Keys and Annunciators (Continued)

| Key                                                | Description                                                                                                    |  |  |
|----------------------------------------------------|----------------------------------------------------------------------------------------------------|--|--|
| Manual 🌑                                           | LED Annunciators: The LED annunciators provide status information about the BWC-1 controller.                                                                                                    |  |  |
| lb kg                                              | On the left side of the front panel, the <i>Manual</i> LED lights when the unit is in manual mode; the <i>Slow</i> LED flashes when the minimum material flow specified for a dump or fill operation is not being met.                                                                                                    |  |  |
|                                                    | The $lb$ and $kg$ LEDs on the left side of the display indicate the display units. These LEDs function as follows:                                                                                                    |  |  |
|                                                    | <ul> <li>If the displayed weight is in pounds, the <i>lb</i> LED is lit; if kilograms, the <i>kg</i> LED is lit.</li> </ul>                                                                                                    |  |  |
|                                                    | <ul> <li>If the primary unit of weight is pounds, the kg LED is lit for secondary units—or, if the primary unit is kilograms, the lb LED is lit for secondary units, unless the secondary unit of weight is the same as the primary unit.</li> </ul>                                                                                                    |  |  |
|                                                    | <ul> <li>If neither primary nor secondary units are pounds or kilograms, the <i>lb</i> LED is used as a primary units annunciator and the <i>kg</i> LED is used as the secondary units annunciator.</li> </ul>                                                                                                    |  |  |
|                                                    | <ul> <li>When displaying product-specific units, if the units are the same as either the primary or secondary<br/>units, the LED representing primary or secondary units is lit. If the product-specific units are not the<br/>same as either primary or secondary units, both LEDs are lit.</li> </ul>                                                                                                    |  |  |
| Low                                                | On the right side of the front panel, all four LEDs represent alarm conditions:                                                                                                    |  |  |
| <ul><li>High</li><li>Hopper</li><li>Gate</li></ul> | <ul> <li><i>Low</i> flashes when material in the supply garner is below the bindicator (LOWPROD alarm)</li> <li><i>High</i> flashes when material in the surge garner is above the bindicator (HGHSRGE alarm)</li> <li><i>Hopper</i> flashes when material in the hopper is above the bindicator (HOPPER alarm)</li> <li><i>Gate</i> flashes when the supply gate is open during a dump operation (PRDGATE alarm) or the hopper gate is open during a fill operation (HPRGATE alarm)</li> <li>All of the alarm conditions indicated by a flashing LED also present an alarm message on the display. See Section 5.5 on page 47 for more information about alarm conditions and display prompts.</li> </ul> |  |  |

Table 1-1. BWC-1 Front Panel Keys and Annunciators (Continued)

# 2.0 Installation

This section describes procedures for connecting load cells, digital I/O, and serial communications cables to the BWC-1 controller. Both external and internal wiring is discussed, along with assembly drawings and parts lists for the service technician.

Figure 2-1 shows the locations of the main BWC-1 controller components. For most applications, all wiring to external components of the system should be connected to the main terminal block inside the controller enclosure.

## A Caution

- Use a wrist strap to ground yourself and protect components from electrostatic discharge (ESD) when working inside the controller enclosure.
- This unit uses double pole/neutral fusing which could create an electric shock hazard. Procedures requiring work inside the controller enclosure must be performed by qualified service personnel only.

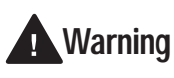

The BWC-1 controller has no on/off switch. Before opening the unit, ensure the power cord is disconnected from the power outlet.

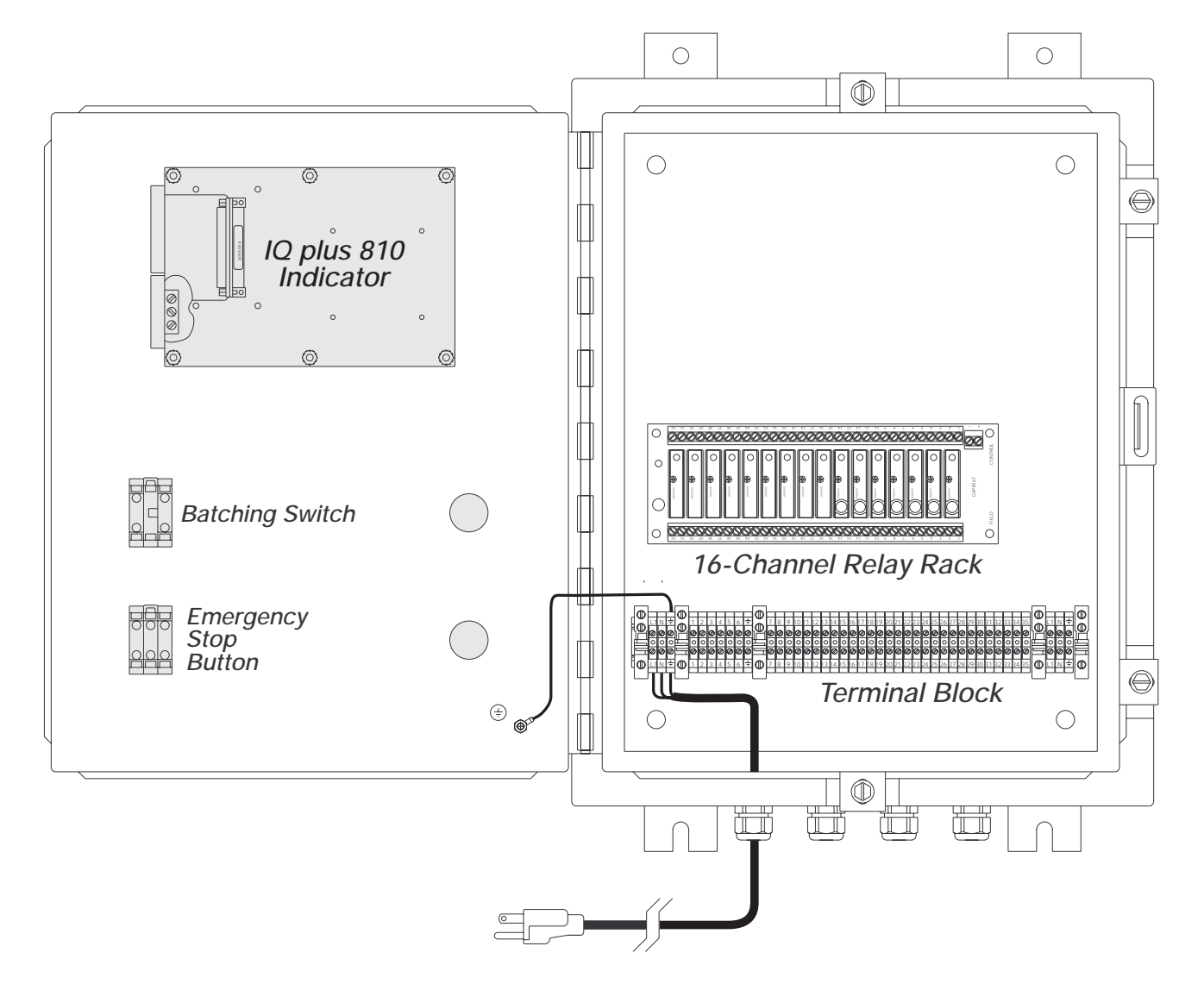

Figure 2-1. BWC-1 Controller Components

## 2.1 Terminal Block Wiring

The terminal block provides a common wiring interface to the BWC-1 controller, including AC power to the relays and the indicator power supply, load cell and serial communications wiring to the indicator CPU board, and digital I/O wiring to the relay rack.

Figure 2-2 shows the pin assignments used for wiring to the terminal block. Figure 2-13 on page 19 shows the complete system wiring for the BWC-1 controller.

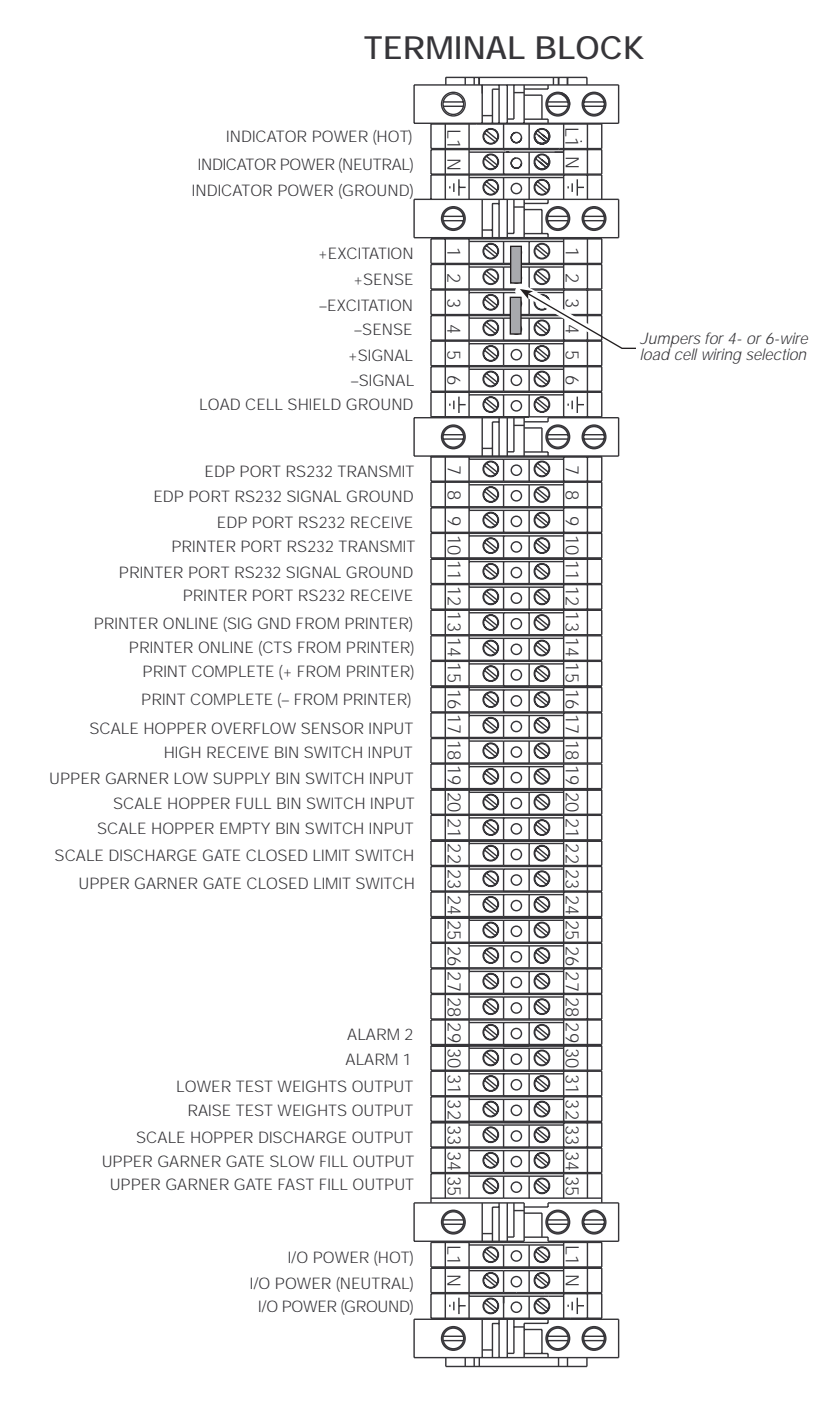

Figure 2-2. Terminal Block Pin Assignments

## 2.2 Power Connections

Models of the BWC-1 are available for either 115 or 230 VAC operation, using a 3-wire power supply line at 50 or 60 Hz. It is recommended that the BWC-1 be connected to an AC power supply on a separate branch or feeder from other AC equipment that could cause step-load changes and/or other AC line disturbances.

Wire the AC supply to the terminal block as shown in Figure 2-2 on page 7. AC power is distributed to both the indicator and the AC relays from the terminal block.

## 2.3 Load Cell Connections

Wire the analog input cable from the load cell or junction box to the terminal block as shown in Figure 2-2 on page 7. The BWC-1 is pre-wired from the terminal block to J10 connector on the indicator CPU board.

Jumpers behind pins 1–4 on the terminal block (see Figure 2-2 on page 7) are used to select whether the load cell connection uses 4- or 6-wire cable. If using 4-wire load cell cable, leave jumpers the jumpers on (these jumpers connect pins 3 and 6, 4 and 7, at terminal J10). For a 6-wire installation using sense leads, remove the jumpers.

**NOTE:** The terminal block jumpers serve the same function as jumpers JP1 and JP2 on the indicator CPU board. The CPU board jumpers are not used.

Table 2-1 shows the pin assignments used for load cell connections at the terminal block and from the terminal block to the J10 connector on the indicator CPU board.

| Signal      | Terminal Block Pin | CPU Board J10 Pin |
|-------------|--------------------|-------------------|
| +SIGNAL     | 5                  | 1                 |
| -SIGNAL     | 6                  | 2                 |
| +SENSE      | 2                  | 3                 |
| -SENSE      | 4                  | 4                 |
| SHIELD      | ÷                  | 5                 |
| +EXCITATION | 1                  | 6                 |
| -EXCITATION | 3                  | 7                 |

 Table 2-1. Load Cell Connections from Terminal Block to

 Indicator CPU Board

## 2.4 Serial Communications Wiring

Wire the serial communications cables to the terminal block as shown in Figure 2-2 on page 7. The BWC-1 is pre-wired for RS-232 communications from the terminal block to the J7 connector on the indicator CPU board.

#### 2.4.1 RS-232 Wiring

Table 2-2 shows the RS-232 pin assignments at the terminal block and the indicator serial port pins to which they are connected.

|               | BWC-1              |             |  |
|---------------|--------------------|-------------|--|
| RS-232 Signal | Terminal Block Pin | IQ plus 810 |  |
| EDP TxD       | 7                  | J7-11       |  |
| EDP GND       | 8                  | J7-12       |  |
| EDP RxD       | 9                  | J7-9        |  |
| Printer TxD   | 10                 | J7-5        |  |
| Printer GND   | 11                 | J7-6        |  |
| Printer RxD   | 12                 | J7-3        |  |

Table 2-2. RS-232 Pin Assignments

#### 2.4.2 Printer Wiring

The BWC-1 controller is typically used with TM-300 or TM-U200 tape printers. Table 2-3 shows the pin connections from the BWC-1 to these printers. RS-232 connections for transmit, receive, and ground are wired to the indicator serial port as shown in Table 2-2.

The print complete signal input to the BWC-1 is wired from the printer RJ-11 drawer kick-out connector to the terminal block. Pin 4 (+24VDC, green wire) and

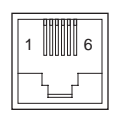

pin 5 (signal 2, yellow wire) are wired to terminal block pins 15 and 16 as shown in Table 2-3.

Terminal block connections for the printer online and print complete signals are pre-wired to input relays for DIGIN8 and DIGIN 9 (see Table 2-6 on page 12).

|                       | BWC-1          | Tape Printer      |              |
|-----------------------|----------------|-------------------|--------------|
| Terminal<br>Block Pin | Signal         | Printer<br>Signal | Printer Pin  |
| 10                    | TxD            | RxD               | 3            |
| 11                    | GND            | GND               | 7            |
| 12                    | RxD            | TxD               | 2            |
| 13                    | PRINTER ONLINE | GND               | 7            |
| 14                    |                | RTS               | 4            |
| 15                    | PRINT COMPLETE | +                 | RJ-11, pin 4 |
| 16                    |                | -                 | RJ-11, pin 5 |

Table 2-3. Printer Connections

#### 2.4.3 RS-485 Wiring

The RS-485 option requires installation of a single chip (U24) on the indicator CPU board to provide 2-wire, half-duplex communications (see Figure 2-3). To wire the BWC-1 controller for RS-485 communications, do the following:

- Connect the RS-485 wires to open pins on the terminal block (see Table 2-4).
- Connect the terminal block pin for the 485-A line to the pin 7 on the indicator J7 terminal.
- Connect the terminal block pin for the 485-B line to the pin 8 on the indicator J7 terminal.

| CPU Board J7 Connector |          |  |
|------------------------|----------|--|
| J7 Pin                 | Function |  |
| 7                      | 485-A    |  |
| 8                      | 485-B    |  |

Table 2-4. RS-485 Indicator Pin Assignments

RS-485 MARK and SPACE states are generated or detected when the following conditions exist:

- MARK state if 485-A (pin J7-7) is > 200 mV lower than 485-B (J7-8)
- SPACE state if 485-A (pin J7-7) is > 200 mV higher than 485-B (J7-8)

**NOTE:** Biasing resistors R38 and R39 (see Table 2-5 on page 9) can be used to assure that the RS-485 loop remains in a MARK state when idle. If the indicator is installed at the end of the RS-485 cable, install a  $100\Omega$  termination resistor across the inputs.

Equipment using the 4-wire RS-485 implementation can be incorporated into a network by tying the transmit (A) and receive (A) pins together, and tying the transmit (B) and receive (B) pins together.

## 2.5 CPU Board Connections

The indicator CPU board is connected to the power supply/display board by two ribbon cables. The power ribbon cable connects the J1 connectors on the CPU and power supply/display boards; the data ribbon cable connects J2 on both boards.

Figures 2-3 through 2-5 show major component locations on the indicator CPU and power supply/ display boards.

#### 2.4.4 Indicator Serial Port Connections

The indicator serial port, connector J7, provides connections for both the EDP port and the printer port:

- The EDP port supports full-duplex RS-232 or simplex 20 mA current loop communications, with half-duplex RS-485 and full-duplex 20 mA current loop as optional features.
- The printer port can support full duplex RS-232 and simplex 20 mA transmissions.

Some applications may require changes in the wiring from the indicator serial port to the terminal block. Table 2-5 on page 9 shows the J7 pin assignments for all supported serial communications connections. See Section 3.2.6 on page 36 for information about configuring the indicator serial port.

| Port    | J7 Pin | RS-232 | 20mA<br>Current Loop | RS-485  |
|---------|--------|--------|----------------------|---------|
| Printer | 1      |        |                      | R38/GND |
|         | 2      |        |                      | R39/+5V |
|         | 3      | RxD    |                      |         |
|         | 4      |        | –20mA OUT            |         |
|         | 5      | TxD    |                      |         |
|         | 6      | GND    | +20mA OUT            |         |
| EDP     | 7      |        | +20mA IN             | 485-A   |
|         | 8      |        | –20mA IN             | 485-B   |
|         | 9      | RxD    |                      |         |
|         | 10     |        | -20mA OUT            |         |
|         | 11     | TxD    |                      |         |
|         | 12     | GND    | +20mA OUT            |         |

Table 2-5. Indicator Serial Port Pin Assignments

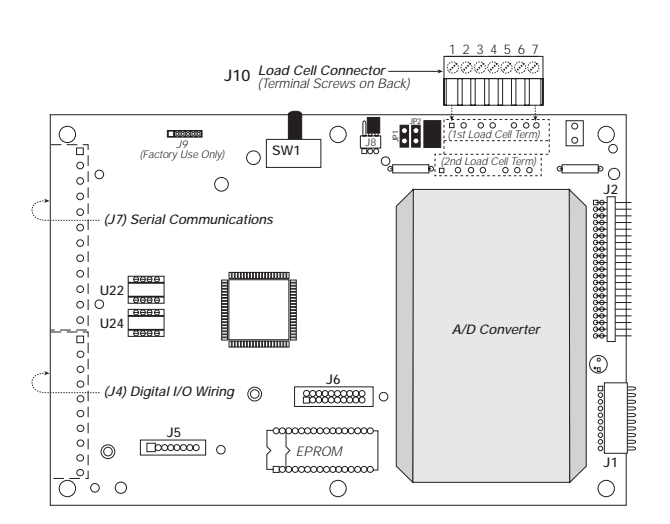

Figure 2-3. CPU Board, Component Side

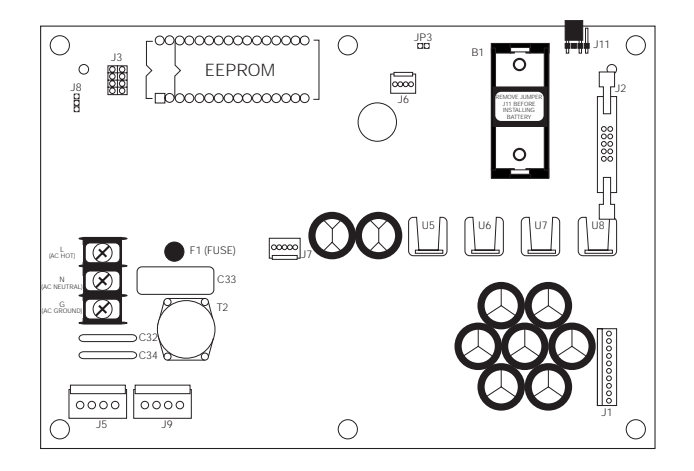

Figure 2-4. Power Supply/Display Board, Component Side

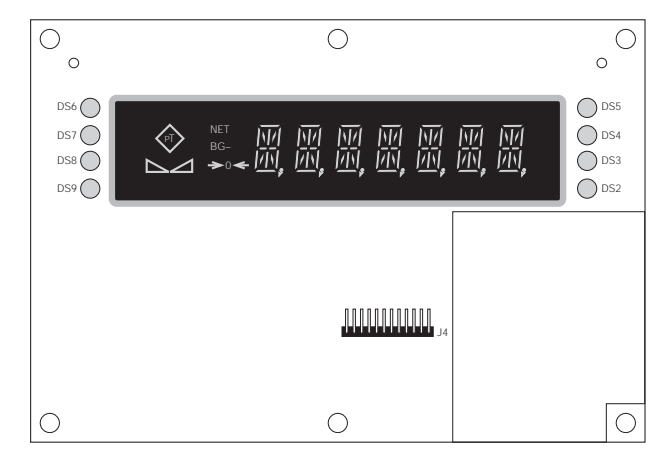

Figure 2-5. Power Supply/Display Board, Display Side

## 2.6 Relay Rack Wiring

The relay rack is pre-wired at the factory for the standard BWC-1 controller. Except for special applications, no additional wiring is required.

Figure 2-6 shows the wiring connections from the relay rack to the indicator CPU board (J4 connector), expansion board (J5 connector), and digital output expander board (J1 connector). A ladder logic diagram of the relays is shown in Figure 2-7 on page 11.

Digital I/O must be configured using the BWC-1 configuration menus (see Section 3.0 on page 21) or EDP commands (see Section 6.0 on page 50). The standard digital I/O assignments are described on page 12.

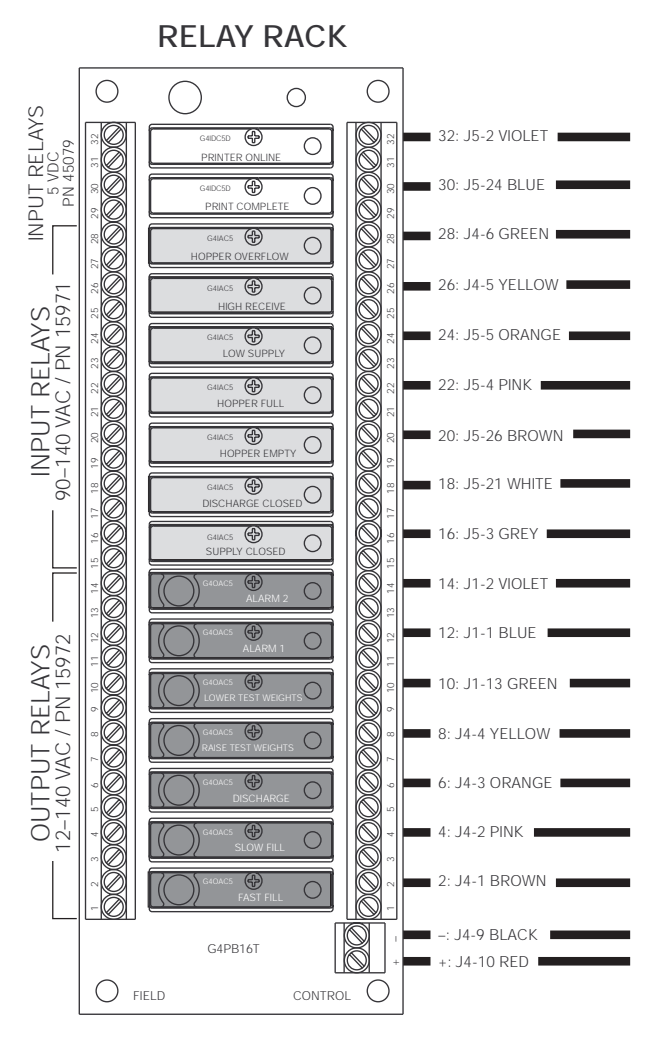

Figure 2-6. Relay Rack Wiring

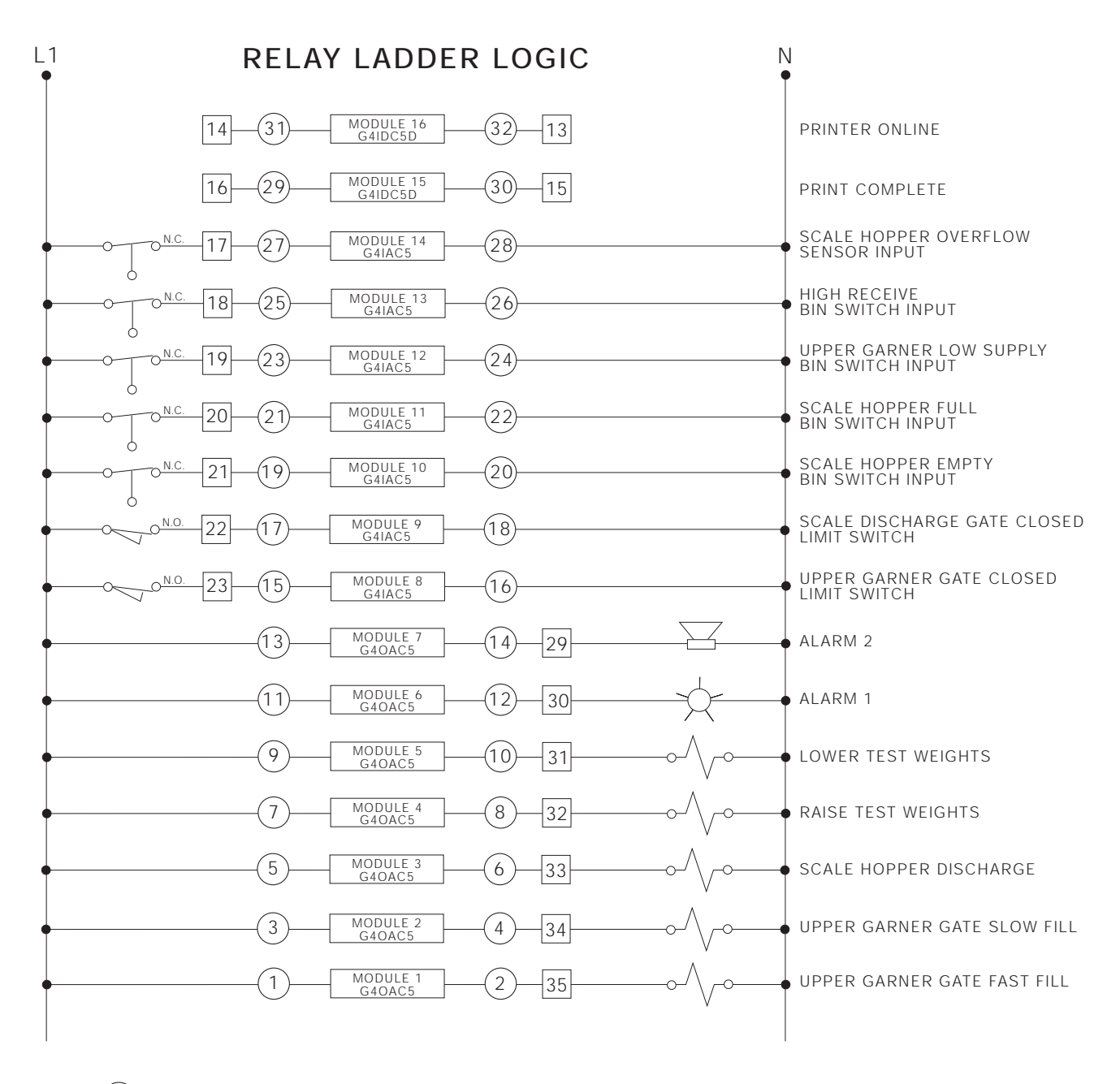

) Circled numbers refer to connections on the field wiring side of the relay rack

Boxed numbers refer to terminal block connections

Figure 2-7. Relay Ladder Logic

#### 2.6.1 Digital Inputs

Table 2-6 shows the default digital input assignments for the BWC-1 controller, including pin assignments on the indicator CPU board (J4 connector) and on the expansion board (J5 connector). Digital inputs are assigned using the DIGIN menu (see Section 3.2.8 on page 39).

| DIGIN                                                                                                    | Terminal | Signal                        |
|----------------------------------------------------------------------------------------------------|----------|-------------------------------|
| 1                                                                                                    | J4-7     | Batch run (RUN)               |
| 2                                                                                                    | J4-6     | Hopper overflow (HPRLMT)      |
| 3                                                                                                    | J4-5     | High receive (HIGHREC)        |
| 4                                                                                                    | J8-1     | not assigned (see NOTE below) |
| 5                                                                                                    | J5-22    | Start switch (START)          |
| 6                                                                                                    | J5-03    | Upper gate closed (PRDGATE)   |
| 7                                                                                                    | J5-21    | Hopper gate closed (HPRGATE)  |
| 8                                                                                                    | J5-02    | Printer operational (PRINTER) |
| 9                                                                                                    | J5-24    | Print complete (PRNTCMP)      |
| 10                                                                                                    | J5-05    | Low supply (LOWPROD)          |
| 11                                                                                                    | J5-23    | Test mode (TEST)              |
| 12                                                                                                    | J5-04    | Hopper full (HPRFULL)         |
| 13                                                                                                    | J5-26    | Hopper empty (HPRMPTY)        |
| 14                                                                                                    | J5-07    | not assigned                  |
| 15                                                                                                    | J5-25    | not assigned                  |
| 16                                                                                                    | J5-06    | not assigned                  |
| 17                                                                                                    | J5-11    | not assigned                  |
| 18                                                                                                    | J5-29    | not assigned                  |
| 19                                                                                                    | J5-27    | not assigned                  |
| 20                                                                                                    | J5-08    | not assigned                  |
| 21                                                                                                    | J5-13    | not assigned                  |
| 22                                                                                                    | J5-31    | not assigned                  |
| 23                                                                                                    | J5-12    | not assigned                  |
| 24                                                                                                    | J5-30    | not assigned                  |
| 25                                                                                                    | J5-15    | not assigned                  |
| 26                                                                                                    | J5-33    | not assigned                  |
| 27                                                                                                    | J5-14    | not assigned                  |
| 28                                                                                                    | J5-32    | not assigned                  |
| 29                                                                                                    | J5-17    | not assigned                  |
| 30                                                                                                    | J5-35    | not assigned                  |
| 31                                                                                                    | J5-16    | not assigned                  |
| 32                                                                                                    | J5-34    | not assigned                  |
| <b>NOTE</b> : Terminal J8 on the CPU board (used for supervisor switch connection on the standard IQ plus 810 indicator), can be used as a digital input if needed. |          |                               |

#### 2.6.2 Digital Outputs

Table 2-7 shows the digital output assignments for the BWC-1, including pin assignments on the indicator CPU board (J4 connector) and on the digital output expander board (J1 connector).

The standard BWC-1 controller has two output relays available for ALARM1 and ALARM2 conditions. Use the ALARMS menu to assign digital outputs for alarm conditions (see Section 3.2.5 on page 35).

| DIGOUT | Terminal | Signal                                                                                                    |
|--------|----------|----------------------------------------------------------------------------------------------------|
| 1      | J4-1     | Open fast gate                                                                                                    |
| 2      | J4-2     | Open slow gate                                                                                                    |
| 3      | J4-3     | Open dump gate                                                                                                    |
| 4      | J4-4     | Add/raise test weights                                                                                                    |
| 5      | J1-13    | Remove/lower test weights                                                                                                    |
| 6      | J1-12    | not assigned (see NOTE below)                                                                                                    |
| 7      | J1-11    |                                                                                                    |
| 8      | J1-10    |                                                                                                    |
| 9      | J1-9     |                                                                                                    |
| 10     | J1-8     |                                                                                                    |
| 11     | J1-6     |                                                                                                    |
| 12     | J1-5     |                                                                                                    |
| 13     | J1-4     |                                                                                                    |
| 14     | J1-3     |                                                                                                    |
| 15     | J1-2     | Digital outputs 15 and 16 can be                                                                                                    |
| 16     | J1-1     | assigned to any of the following<br>alarms:<br>Low product (LOWPROD)<br>High product (HGHPROD)<br>High hopper (HGHHPPR)<br>Fill gate open (PRDGATE)<br>Hopper gate open (HPRGATE)<br>Slow draft (SLWDRFT)<br>Slow dump (SLWDUMP)<br>Printer (PRINTER)<br>Multiple conditions can be assigned<br>to each alarm output. |
|        | he stand | DNC 1 is wired for two ALADIA                                                                                                    |

**NOTE:** The standard BWC-1 is wired for two ALARM outputs (ALARM1 and ALARM2), assigned as DIGOUTS 15 and 16 from terminal J1 on the digital output expander board. Use of DIGOUTS 6–14 requires installation of additional relays.

Table 2-7. BWC-1 Digital Outputs

Table 2-6. BWC-1 Digital Inputs

**2.7 Replacement Parts**Table 2-8 lists replacement parts for the BWC-1 controller, including all parts referenced in Figures 2-8 through 2-10.

| Ref Number | PN    | Description (Quantity)                                                          | Figure                                              |
|------------|-------|---------------------------------------------------------------------------------|-----------------------------------------------------|
| 1          | 14853 | Screws, 6-32NC x 1, for mounting relay board (4)                                | Figure 2-9 on page 16                               |
| 2          | 33491 | 16-channel relay mounting board, G4PB16T (1)                                    | Figure 2-9 on page 16                               |
| 5          | 29614 | Terminal block clamps (5)                                                       | Figure 2-9 on page 16                               |
| 6          | 22828 | Terminal block grounding (3)                                                    |                                                     |
| 7          | 22888 | End cover for terminal block (1)                                                | Figure 2-10 on page 17                              |
| 8          | 14861 | Screws, 8-32NC x 3/8, for mounting terminal block and indicator transformer (4) | Figure 2-9 on page 16 and<br>Figure 2-10 on page 17 |
| 9          | 43259 | Back panel (1)                                                                  | Figure 2-9 on page 16                               |
| 10         | 43260 | Enclosure, mild steel (1)                                                       |                                                     |
|            | 49723 | Enclosure, stainless steel (1)                                                  |                                                     |
| 11         | 15628 | Cable grips, 1/2 in, NPT (8)                                                    | Figure 2-8 on page 15                               |
| —          | 15645 | Conduit hub, 1/2 in, (optional), for permanent wall mounting (1)                |                                                     |
| 12         | 15665 | Cable grip reducing glands, 1/2 in, NPT (8)                                     |                                                     |
| 13         | 15630 | Locknuts, 1/2 in, NPT (8)                                                       |                                                     |
| 14         | 30376 | Nylon seal rings, 1/2 in, NPT (8)                                               |                                                     |
| 15         | 43333 | Screws, flush, 10-32NCX, 3.8 (5)                                                |                                                     |
| 16         | 43332 | Screws, flush, 6-32UNCX, 5/16 (2)                                               |                                                     |
| 17         | 14623 | Nuts, 6-32NC hex (2)                                                            |                                                     |
| 18         | 15401 | Standoffs, male-fem, 10-32NC, 2-5/8 x 5/16 (5)                                  | Figure 2-10 on page 17                              |
| 19         | 42523 | Switch panel membrane (1)                                                       | Figure 2-8 on page 15                               |
| 20         | 34036 | IQ plus 810 power supply/display board (1)                                      | Figure 2-10 on page 17                              |
| 21         | 19644 | 3V lithium battery, cylindrical (1)                                             |                                                     |
| 22         | 15695 | 4-position connector for J5 on CPU board (1)                                    |                                                     |
| 23         | 15404 | Standoffs, male-fem, 10-32NC, 1/2 x 5/16 (5)                                    |                                                     |
| 24         | 22899 | Transformer mounting bracket (1)                                                |                                                     |
| 25         | 19647 | Transformer (1)                                                                 |                                                     |
| 26         | 14626 | Kep nuts, 8-32NC hex (2)                                                        |                                                     |
| 27         | 14875 | Screw, 10-32NF x 3/8 (1)                                                        |                                                     |
| 28         | 15140 | Lock washer, No 10, type A (1)                                                  |                                                     |
| 29         | 15400 | Standoffs, male-fem, 10-32NC, 1-3/4 x 5/16 (6)                                  |                                                     |
| 30         | 23165 | 7-position connector for J10 on CPU board (1)                                   |                                                     |
| 32         | 15879 | 10-position connector for J4 on CPU board (1)                                   |                                                     |
| 33         | 15880 | 12-position connector for J7 on CPU board (1)                                   |                                                     |
| 34         | 19362 | Digital output expander board (1)                                               |                                                     |
| 35         | 35767 | Expansion board (1)                                                             |                                                     |
| 36         | 14632 | Kep nuts, 10-32NF hex (6)                                                       | Figure 2-10 on page 17                              |
| 37         | 33188 | Ring terminal for ground wire (1)                                               | Figure 2-9 on page 16                               |
| 38         | 15472 | Green/yellow 16 AWG stranded ground wire, .75 ft (1)                            |                                                     |

Table 2-8. Replacement Parts

| Ref Number | PN    | Description (Quantity)                                               | Figure                 |
|------------|-------|----------------------------------------------------------------------|------------------------|
| 39         | 22827 | Emergency stop mushroom switch (1) Figure 2-8 on page                |                        |
| 40         | 22869 | Emergency stop switch label (1)                                      |                        |
| 41         | 22872 | Contact block, 1 NC w/ latch (1)                                     | Figure 2-9 on page 16  |
| 42         | 22873 | Contact block, 1 NC w/o latch (1)                                    | Figure 2-9 on page 16  |
| 43         | 22871 | Contact block, 1 NO w/o latch (2)                                    |                        |
| 44         | 22866 | Batching switch (1)                                                  | Figure 2-8 on page 15  |
| 46         | 22870 | Contact block, 1 NO w/ latch (1)                                     | Figure 2-9 on page 16  |
| 47         | 22883 | Holder for batching switch legend plate (1)                          | Figure 2-8 on page 15  |
| 50         | 15436 | Power cord plug (1)                                                  | Figure 2-8 on page 15  |
| 54         | 22889 | Terminal block, universal (39)                                       | Figure 2-9 on page 16  |
| 58         | 43363 | Legend plate for batching switch (1)                                 | Figure 2-8 on page 15  |
| 59         | 34711 | Kep nut, 1/4-20 hex, for ground stud (1)                             | Figure 2-9 on page 16  |
| 61         | 43383 | Terminal block mounting rail (1)                                     |                        |
| 62         | 45079 | Input relay modules,5VDC, G4IDC5D (2)                                |                        |
| 63         | 15971 | Output relay modules, G40AC5, 115 VAC operation (7)                  |                        |
|            | 36632 | Output relay modules, G40AC5A, 230 VAC operation (7)                 |                        |
| 64         | 15972 | Input relay modules, G4IAC5, 115 VAC operation (7)                   |                        |
|            | 36631 | Input relay modules, G4IAC5A, 230 VAC operation (7)                  |                        |
| 65         | 16892 | Earth/ground label (1)                                               |                        |
| 66         | 16903 | Model/serial number label (1)                                        | —                      |
| 67         | 15340 | Nutserts, 6-32UNC, for relay board (4)                               | Figure 2-9 on page 16  |
| 68         | 33760 | Nutserts, 8-32UNC, for terminal block (2)                            |                        |
| 69         | 34035 | IQ plus 810 CPU board assembly (1)                                   | Figure 2-10 on page 17 |
| 70         | 22882 | Round hole plugs (2)                                                 | Figure 2-8 on page 15  |
| 72         | 43362 | EPROM (1)                                                            | Figure 2-10 on page 17 |
| 73         | 15785 | 37-pin connector for expansion board                                 | Figure 2-9 on page 16  |
| _          | 43380 | Batching switch cable assembly (1)                                   | —                      |
| _          | 32391 | Power cord, 3-conductor, terminal block-to-indicator (1)             | ]                      |
|            | 15643 | Heat shrink tubing (2)                                               | 1                      |
| İ          | 15694 | Eye connector, No. 8 (3)                                             | 1                      |
| _          | 35993 | 250 mA radial lead, Slo-Blo subminiature fuse, 115 VAC operation (1) |                        |
|            | 35994 | 125 mA radial lead, Slo-Blo subminiature fuse, 230 VAC operation (1) |                        |

Table 2-8. Replacement Parts (Continued)

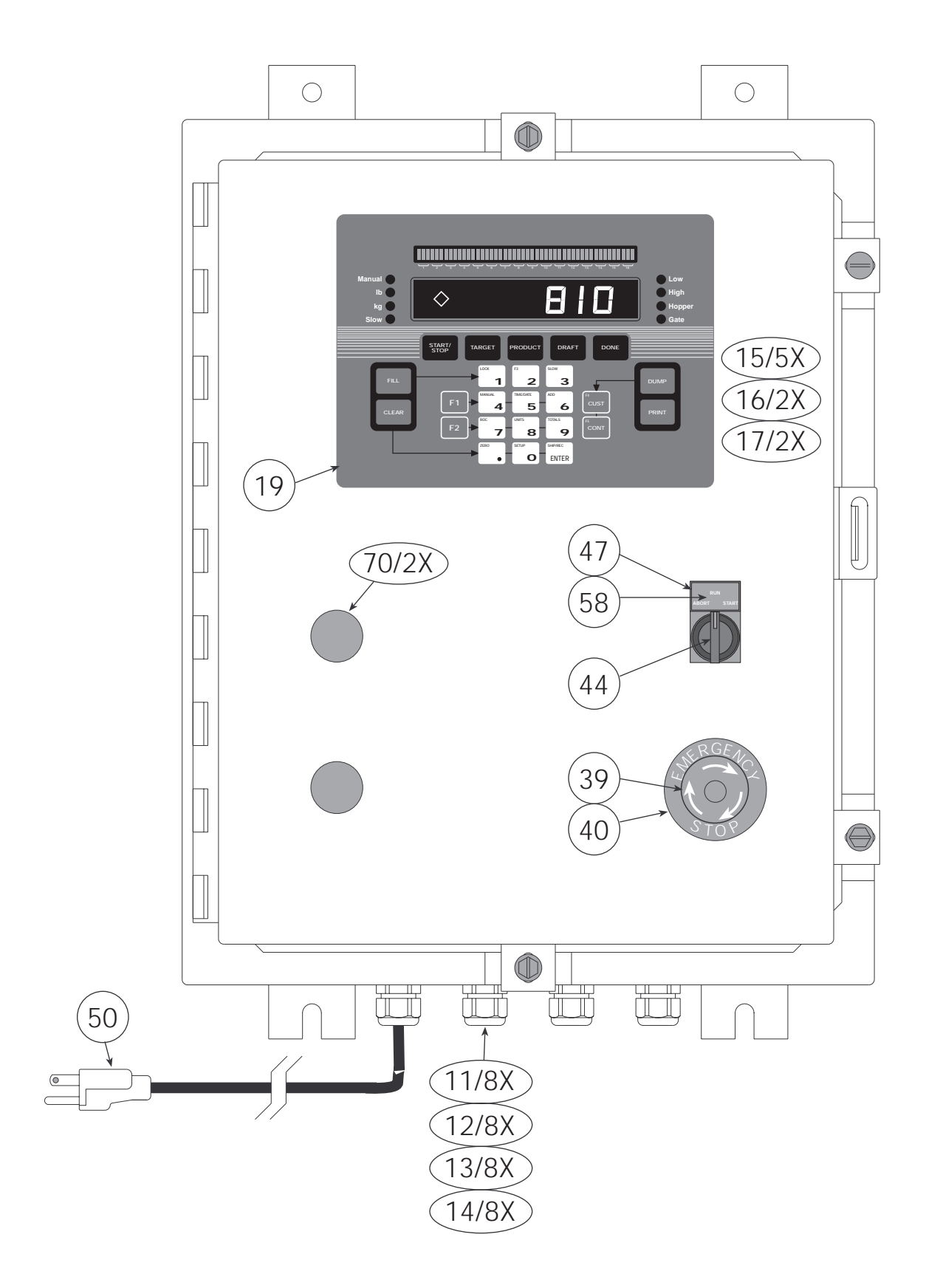

Figure 2-8. Enclosure and Switches

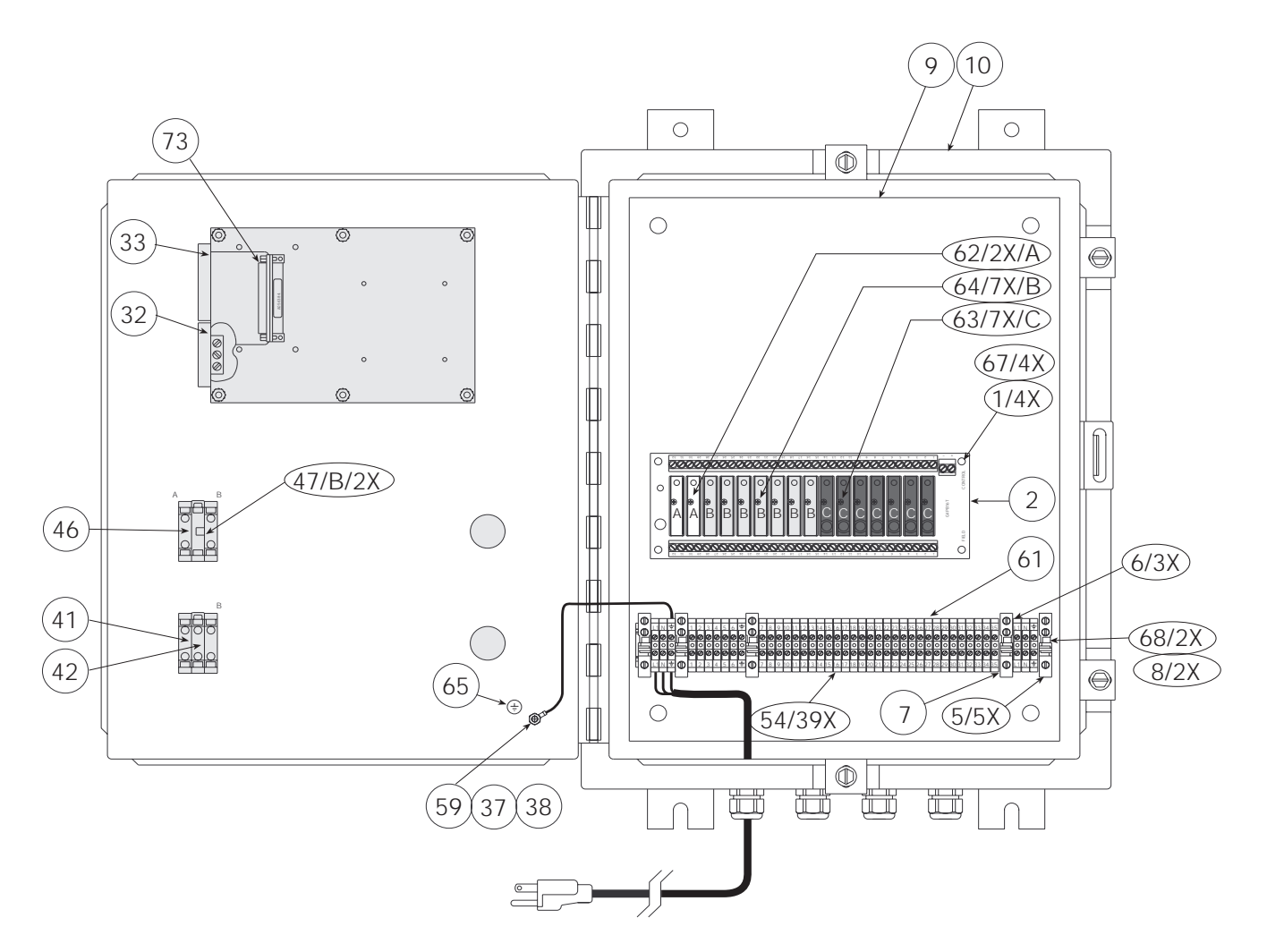

Figure 2-9. Internal Components

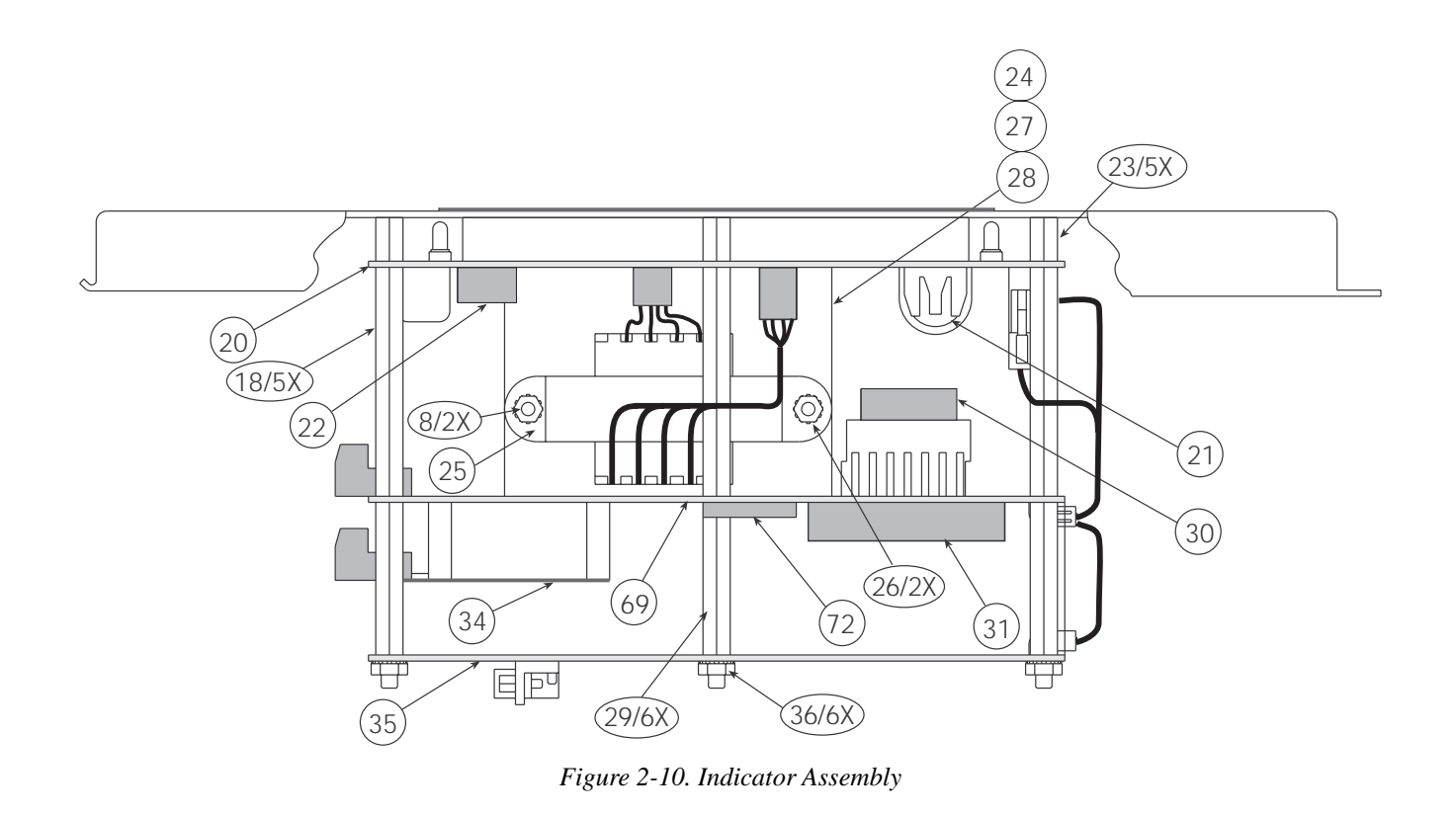

## 2.8 BWC-1 Wall Mounting

To permanently mount the BWC-1 to a wall, Underwriters Laboratories (UL) requires that you run the AC power cord in conduit and connect it to the case with a 1/2-inch conduit hub (PN 15645) according to standard construction practices. For portable units, the standard power cord is sufficient.

Figure 2-11 shows a typical method for mounting the indicator which maintains its portability. Use the installation screws to secure four #10 wall anchors. Then remove the installation screws and attach the indicator with four threaded eye bolts.

Figure 2-12 on page 18 shows the BWC-1 enclosure dimensions.

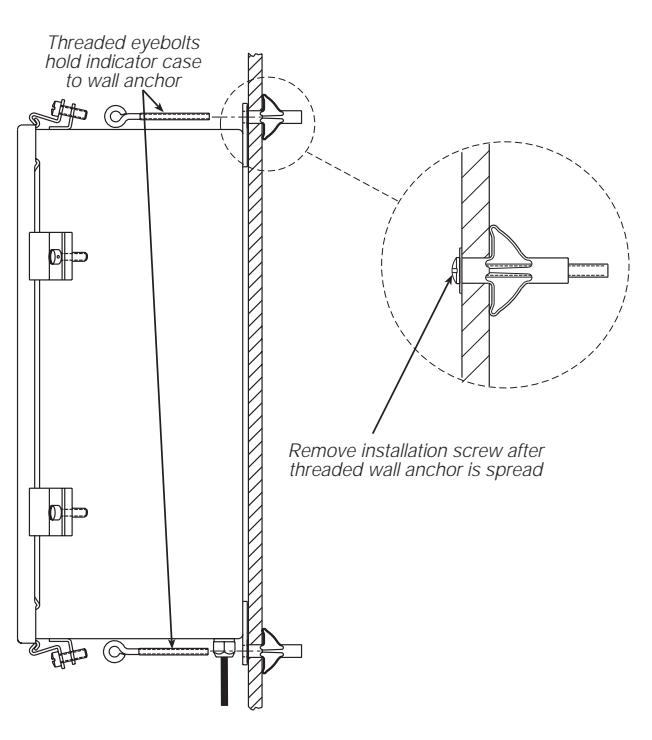

Figure 2-11. BWC-1 Wall Mounting

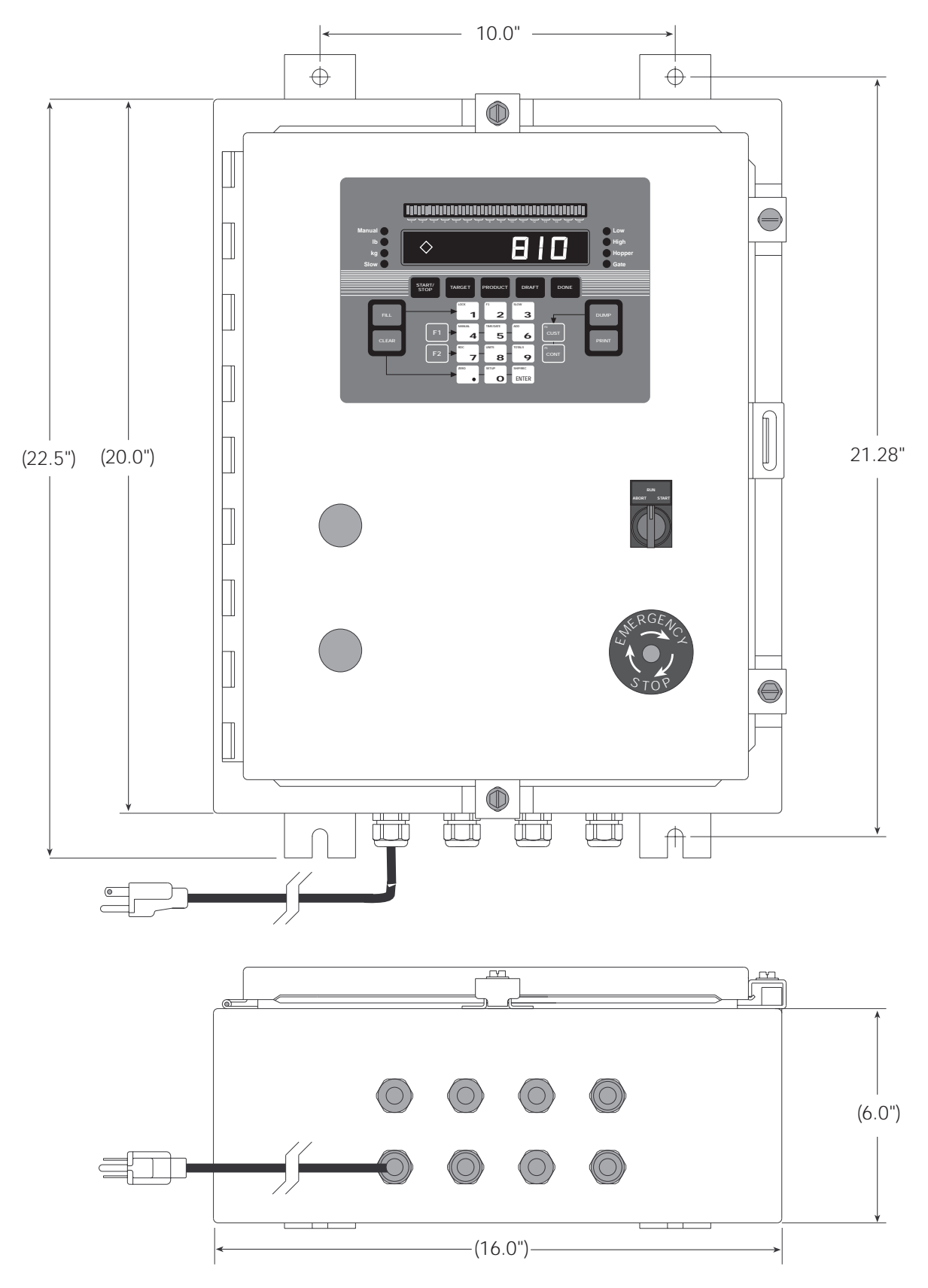

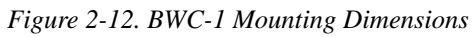

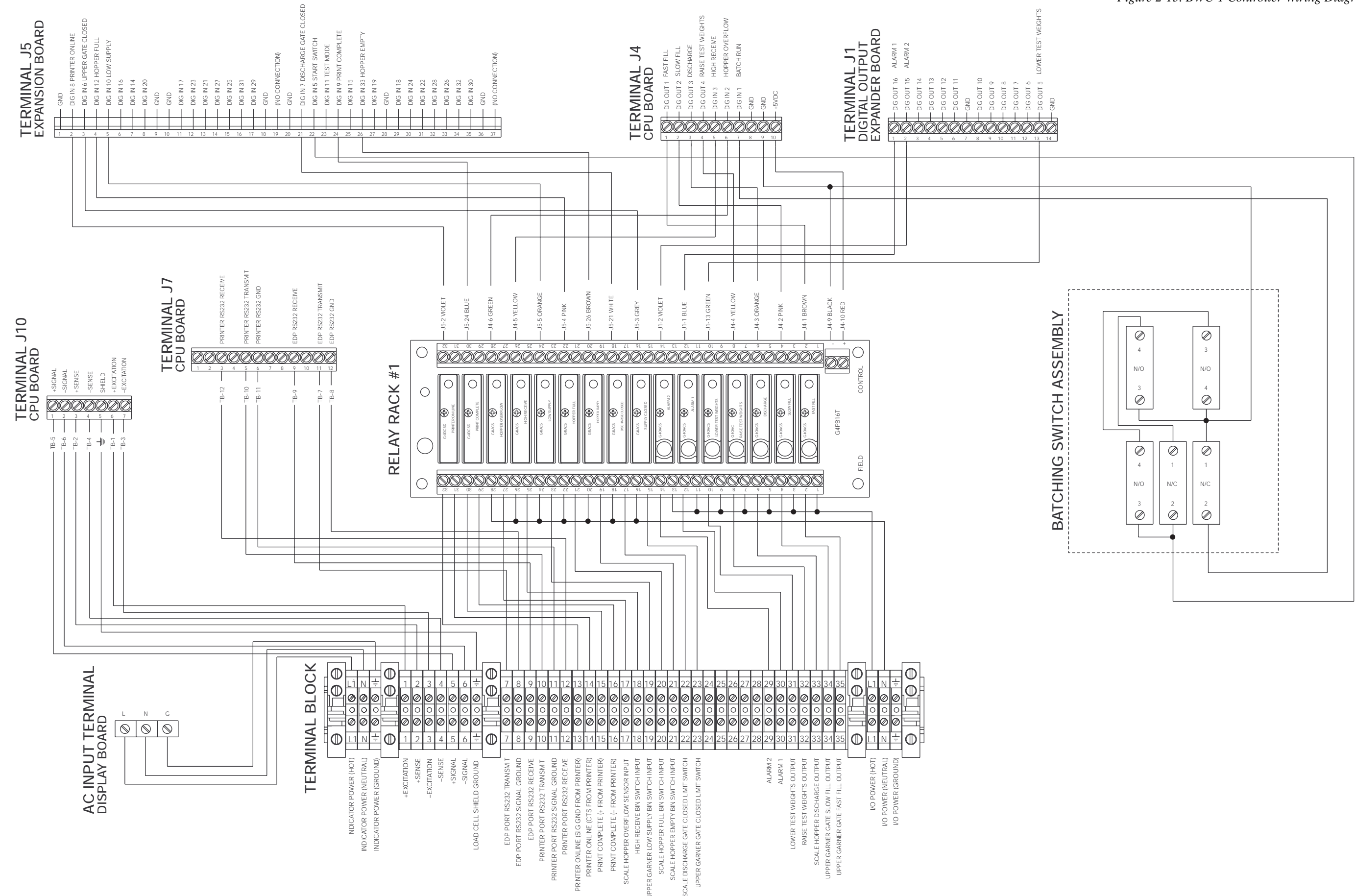

# 3.0 Configuration

The BWC-1 has two configuration modes:

- Setup mode allows full configuration of the controller. Once a legal-for-trade seal has been applied to the controller, setup mode can be accessed only by breaking the seal. Optional password protection can be used to prevent unauthorized changes to the controller configuration.
- Operator setup mode allows access to the product database only, but can be used without breaking a legal-for-trade seal. Optional password protection can be used to restrict changes to the product database.

#### Setup Mode

To fully configure the BWC-1, the indicator must be placed in setup mode. The setup switch is located on the top edge of the vertically-mounted CPU board, near the middle of the board. Moving the two-position setup switch toggles between setup and normal mode. When the indicator is placed in setup mode, the word *CONFIG* is shown on the display. The CONFIG menu is the first of the main menus used to configure the controller. Detailed descriptions of these menus are given in Section 3.2. When configuration is complete, return the setup switch to the run position.

Access to setup mode can be restricted by specifying a configuration password of up to seven digits (see the description of the CFG PWD parameter on the CONFIG menu on page 24).

#### **Operator Setup Mode**

Operator setup mode provides access to all of the PRODUCT menu parameters (see Section 3.2.4 on page 30), allowing the operator to add products and customize various product transaction characteristics. To enter operator setup mode, press and hold the CLEAR key, then press 0 (SETUP) on the numeric keypad. To exit operator setup mode, press DONE.

Access to operator setup mode can be restricted by specifying a configuration password of up to seven digits (see the description of the SETUPPWD parameter on the CONFIG menu on page 24).

## 3.1 Configuration Methods

The BWC-1 can be configured by using the front panel keys to navigate through a series of configuration menus or by sending commands or configuration data to the EDP port. Configuration using the menus is described in Section 3.1.2.

#### 3.1.1 EDP Command Configuration

The EDP command set can be used to configure the BWC-1 using a personal computer, terminal, or remote keyboard to send EDP commands to the indicator EDP port. EDP commands can be sent using any external device capable of sending ASCII characters over a serial connection. EDP commands duplicate the functions available using the indicator front panel and provide some functions not otherwise available. EDP commands can be used to simulate pressing front panel keys, to configure the indicator, or to dump lists of parameter settings. See Section 6.0 on page 50 for more information about using the EDP command set.

#### 3.1.2 Front Panel Configuration

The BWC-1 can be configured using a series of menus accessed through the front panel when the indicator is in setup mode. Table 3-1 provides a summary of the configuration functions provided by each of these menus.

| Menu    |               | Menu Function                                                                                                    |
|---------|---------------|----------------------------------------------------------------------------------------------------|
| CONFIG  | Configuration | Configure scale and select general indicator functions. CONFIG menu is used to set grads, zero tracking, zero range, motion band, overload, digital filtering, empty hopper verification, restart and power-up characteristics, initial transaction and consecutive numbers, passwords, to enter or exit test mode, and to reset configuration parameters to their default values. |
| SET ALG | Set Analog    | Select channel speed and resolution, AC frequency, and analog filtering.                                                                                                    |
| FORMAT  | Format        | Set display format (units, decimal point position, display divisions) for primary, secondary, and rate-of-change weight displays, time and date information.                                                                                                    |
| PRODUCT | Product       | Define product characteristics, including product ID and name, draft sizes, preact values, product-specific units, accumulator, and slow material fill detection parameters.                                                                                                    |

#### Table 3-1. BWC-1 Menu Summary

| Menu    |               | Menu Function                                                                                         |
|---------|---------------|----------------------------------------------------------------------------------------------------|
| ALARMS  | Alarms        | Assign digital outputs and transaction run characteristics associated with alarm conditions.          |
| SERIAL  | Serial        | Configure EDP, printer, and auxiliary communications ports.                                           |
| P FORMT | Print Format  | Specify formats used for printed output. See Section 7.0 for more information about print formatting. |
| DIG IN  | Digital Input | Assign digital input functions.                                                                       |
| BAR GRF | Bar Graph     | Configure bar graph function. Used only if bar graph option is installed.                             |
| CALIBRT | Calibrate     | Calibrate input channel. See Section 4.0 on page 43 for calibration information.                      |
| VERSION | Version       | Displays installed software version number.                                                           |

Table 3-1. BWC-1 Menu Summary (Continued)

Four front panel keys are used as directional keys to navigate through the menus in setup mode (see Figure 3-1). The DUMP and PRINT keys scroll left and right (horizontally) on the same level; FILL and CLEAR move up and down (vertically) to different menu levels.

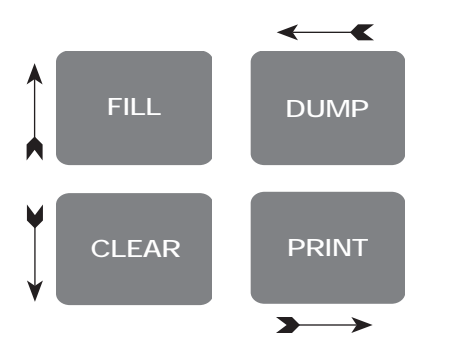

To select a parameter, press DUMP or PRINT until the desired menu group appears on the display, then press CLEAR to move down to the desired level. When moving down through the menus, the default setting appears first on the display. To change a default, scroll left or right through the various options for that level. When the desired option appears on the display, press FILL to lock in your selection and move back up one level. For parameters requiring a numerical entry, key in the number, press ENTER, and scroll up to lock in the number.

Figure 3-1. Menu Navigation Keys

## 3.2 Menu Structures and Parameter Descriptions

The following sections provide graphic representations of the BWC-1 menu structures (Figures 3-2 through 3-12). In the actual menu structure, the settings you choose under each parameter are arranged horizontally. To save page space, menu choices are shown in vertical columns. The factory default setting appears at the top of each column. Settings shown surrounded by a dotted-line box only appear under the special circumstances explained under each box.

Most menu diagrams are accompanied by one or more tables that describe all parameters and parameter values associated with that menu option. Default parameter values are shown in bold type.

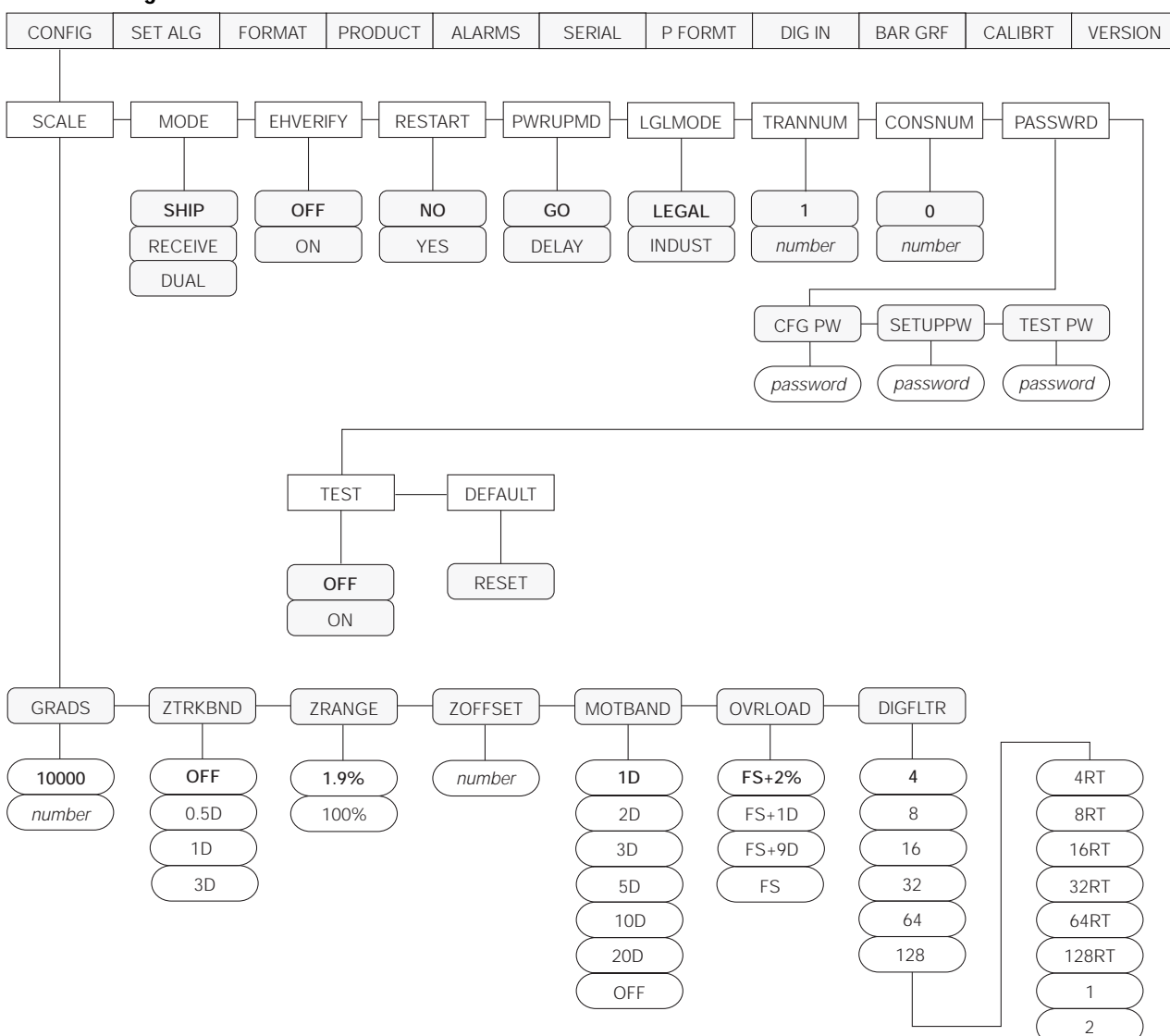

#### 3.2.1 Configuration Menu

Figure 3-2. Configuration Menu

| CONFIG Menu      |                                                             |                                                                                                    |  |  |
|------------------|-------------------------------------------------------------|----------------------------------------------------------------------------------------------------|--|--|
| Parameter        | Choices                                                     | Description                                                                                             |  |  |
| Level 2 submenus | 5                                                           |                                                                                                    |  |  |
| SCALE            | GRADS<br>ZTRKBND<br>ZRANGE<br>MOTBAND<br>OVRLOAD<br>DIGFLTR | Specifies scale setup parameters. See level 3 submenus for configuration choices.                       |  |  |
| MODE             | SHIP<br>RECEIVE<br>DUAL                                     | Operating mode. Specifies whether the default operating mode is shipping only, receiving only, or both. |  |  |

#### Table 3-2. Configuration Menu Parameters

| CONFIG Menu     |                                 |                                                                                                    |  |  |
|-----------------|---------------------------------|----------------------------------------------------------------------------------------------------|--|--|
| Parameter       | Choices                         | Description                                                                                                    |  |  |
| EHVERFY         | OFF<br>ON                       | Empty hopper verification. Specifies whether the operator must verify the hopper is empty at the end of a transaction. If verification is turned on, the indicator flashes a <i>CLEAN</i> message at the end of the transaction. To continue, the operator must verify the hopper is empty and press the DONE key.                                                                      |  |  |
| RESTART         | NO<br>YES                       | Specifies whether a transaction should be restarted after a power outage.                                                                                                    |  |  |
| PWRUPMD         | GO<br>DELAY                     | Power up mode. In GO mode, the scale goes into operation immediately after a brief<br>power up display test. In DELAY mode, the scale performs a power up display test, then<br>warms up (WARM UP and standstill symbol displayed). Indicator becomes operational<br>when no motion is detected for 30 seconds. DELAY mode is used where local regulations<br>require a warm-up period. |  |  |
| LGLMODE         | LEGAL<br>INDUST                 | Legal/industrial mode. Controls how minimum draft weights are calculated. See Section 5.6.3 on page 48 for more information.                                                                                                    |  |  |
| TRANNUM         | 1<br>number                     | Transaction number. Sets the starting transaction number. This value is automatically incremented after each transaction.                                                                                                    |  |  |
| CONSNUM         | 0<br>number                     | Consecutive numbering. Specifies starting value for sequential numbering used to serialize ticket numbers. The consecutive number can be printed on any print ticket; value is incremented after it is printed. If consecutive number is not printed, it is effectively disabled. The CONSECNUM EDP command allows you to view or change consecutive numbers.                           |  |  |
| PASSWRD         | CFG PWD<br>SETUPPWD<br>TEST PWD | Passwords. Specify passwords to allow operator access to setup mode using the rear switch (CFG PWD), the front panel SETUP key (SETUPPWD), and test mode. Enter up to seven digits for each password.                                                                                                    |  |  |
| TEST            | OFF<br>ON                       | Use to enter and exit bench test mode. Test mode ignores interlocks and learned preact values.                                                                                                    |  |  |
| DEFAULT         | RESET                           | Press the down (TIME/DATE) key to reset configuration parameters to default values.                                                                                                    |  |  |
|                 |                                 | <b>NOTE</b> : Indicator must be reconfigured and load cells recalibrated after performing this function.                                                                                                    |  |  |
| Level 3 submenu | S                               |                                                                                                    |  |  |
| GRADS           | number                          | Graduations. Specifies the number of full scale graduations. The value entered should be consistent with legal requirements and environmental limits on system resolution. Enter a value with the numeric keypad; exit upward to save the new value.                                                                                                    |  |  |
|                 |                                 | To calculate GRADS, use the formula, GRADS = Capacity / Display Divisions.                                                                                                    |  |  |
|                 |                                 | Display divisions for primary and secondary units are specified on the FORMAT menu.                                                                                                    |  |  |
| ZTRKBND         | OFF<br>0.5 D<br>1 D<br>3 D      | Zero track band. Automatically zeroes the scale when within the range of specified, as long as the input is within the ZRANGE and scale is at standstill. Selections are ± display divisions. Maximum legal value varies depending on local regulations.                                                                                                    |  |  |
| ZRANGE          | <b>1.9%</b><br>100%             | Zero range. Selects the range within which the scale can be zeroed. The 1.9% selection is $\pm$ 1.9% around the calibrated zero point, for a total range of 3.8%. Indicator must be in standstill and in gross weight display mode to zero the scale. Use 1.9% for legal-for-trade applications                                                                                         |  |  |
| ZOFFSET         | number                          | Zero offset. Use to prevent display or print of negative gross values. The value specified is added to the current zero value to arrive at the displayed or printed weight.                                                                                                    |  |  |
|                 |                                 |                                                                                                    |  |  |

Table 3-2. Configuration Menu Parameters (Continued)

| CONFIG Menu |                                                                                                    |                                                                                                    |  |  |
|-------------|----------------------------------------------------------------------------------------------------|----------------------------------------------------------------------------------------------------|--|--|
| Parameter   | Choices                                                                                               | Description                                                                                                    |  |  |
| MOTBAND     | 1D<br>2 D<br>3 D<br>5 D<br>10 D<br>20 D<br>OFF                                                        | Motion band. Sets the level, in display divisions, at which scale motion is detected by comparing the current display with the previous display. If motion is not detected for 1 second or more, the standstill symbol lights, enabling the scale to process a PRINT command. Maximum legal value varies depending on local regulations.<br>If OFF is selected, ZTRKBAND must also be set to OFF.                                                                                                    |  |  |
| OVRLOAD     | <b>FS + 2%</b><br>FS + 1D<br>FS + 9D<br>FS                                                            | Overload. Determines the point at which the display blanks and an out-of-range error message is displayed. Maximum legal value varies depending on local regulations.                                                                                                    |  |  |
| DIGFLT      | <b>4</b><br>8<br>16<br>32<br>64<br>128<br>4 RT<br>8 RT<br>16 RT<br>32 RT<br>64 RT<br>128 RT<br>1<br>2 | Digital filtering. Selects the digital filtering rate used to reduce the effects of mechanical vibration from the immediate area of the indicator.<br>Choices indicate the number of A/D conversions per update that are averaged to obtain the displayed reading. A higher number gives a more accurate display by minimizing the effect of a few noisy readings, but slows down the settling rate of the indicator.<br>RATTLETRAP <sup>®</sup> selections (shown with "RT" after the number) are most effective at filtering repeating vibrations caused by mechanical noise from nearby machines but increase settling times over standard digital filter selections.<br>See Section 8.5.2 on page 66 for more information on digital filtering. |  |  |

Table 3-2. Configuration Menu Parameters (Continued)

### 3.2.2 Set Analog Menu

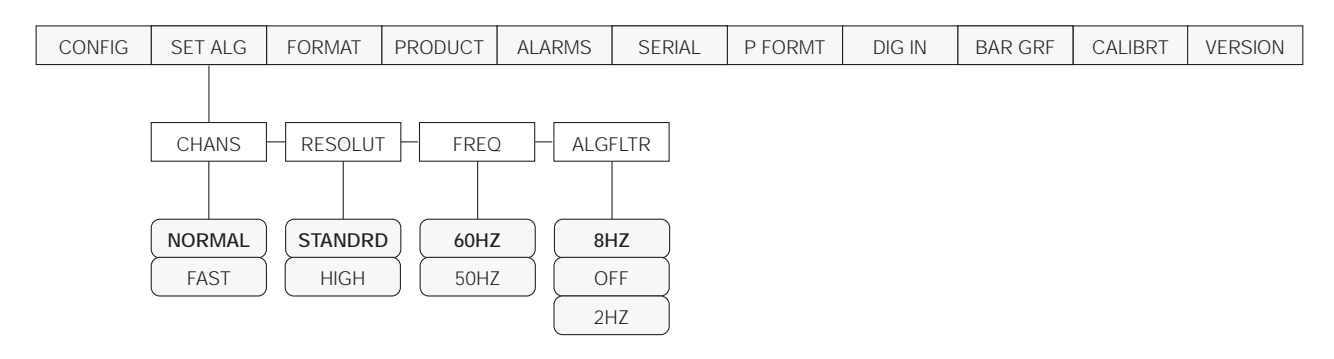

Figure 3-3. Set Analog Menu

| SET ALG Menu    |                       |                                                                                                    |  |  |
|-----------------|-----------------------|----------------------------------------------------------------------------------------------------|--|--|
| Parameter       | Choices               | Description                                                                                                    |  |  |
| Level 2 subment | us                    |                                                                                                    |  |  |
| CHANS           | NORMAL<br>FAST        | Selects the channel speed. For standard units, use NORMAL (20 A/D conversions/second). If the Jetpak option is installed, specify FAST for an update rate of 100/second.                                                                                                    |  |  |
| RESOLUT         | STANDRD<br>HIGH       | Resolution. Selects between standard (360 000 grads at 120V, 60 Hz, 20 updates/sec) and high resolution (740 000 grads at 120V, 60 Hz, 10 updates/sec). Internal resolution is increased by 20% with 50 Hz AC power supply.                                                                                                    |  |  |
| FREQ            | <b>60 HZ</b><br>50 HZ | Frequency. Sets the A/D converter to match AC power supply.                                                                                                    |  |  |
| ALGFLTR         | 8 HZ<br>OFF<br>2 HZ   | Analog filter. Selects the range used for filtering mechanical and electrical noise. 8 Hz value has a medium filtering effect; 2 Hz has the greatest effect. Normally, the minimum filter value that allows a stable display should be selected. If digital filtering is also used, select either 2 Hz or 8 Hz for this parameter. See Section 8.5.1 on page 66 for more information about analog filtering. |  |  |

Table 3-3. Set Analog Menu Parameters

#### 3.2.3 Format Menu

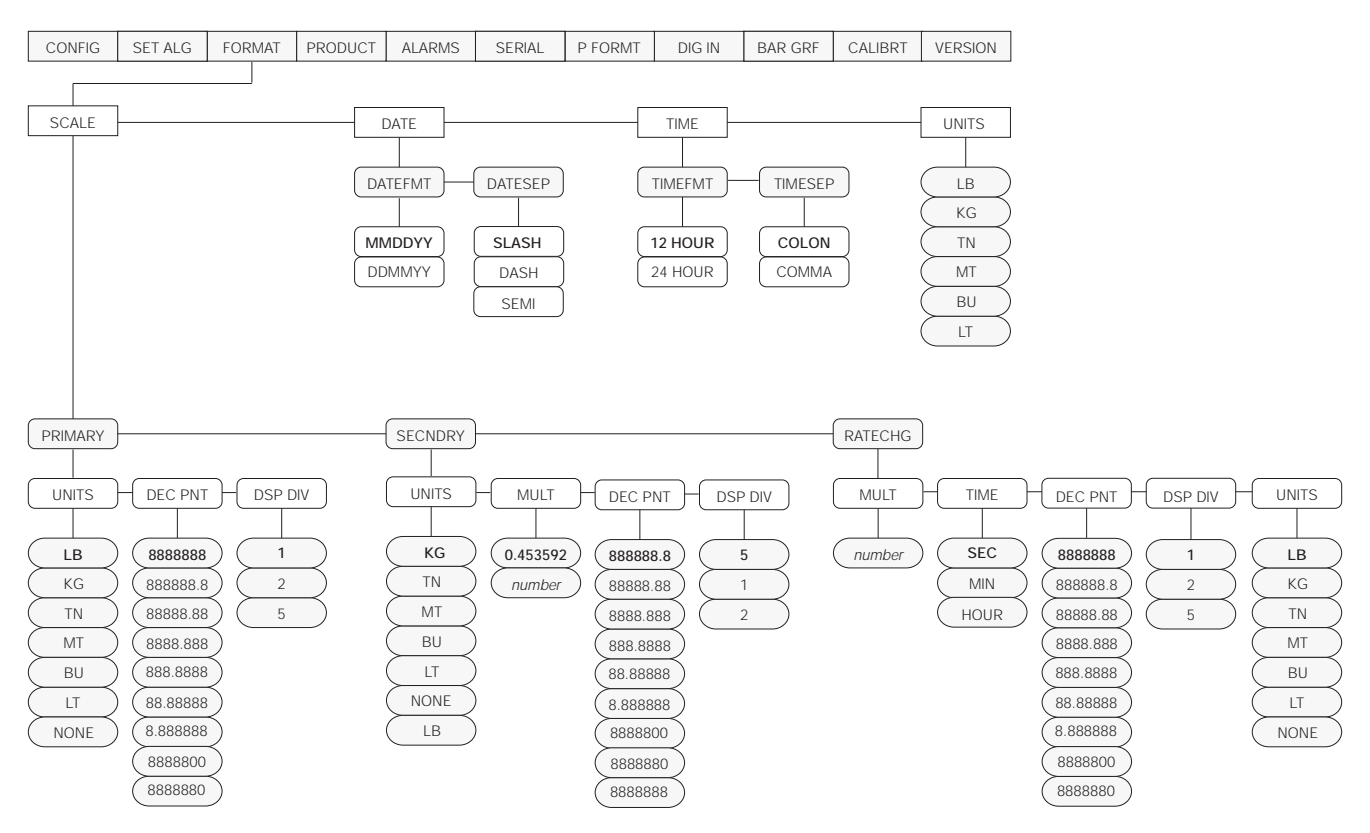

Figure 3-4. Format Menu

| FORMAT Menu      |                                  |                                                                                                    |  |  |
|------------------|----------------------------------|----------------------------------------------------------------------------------------------------|--|--|
| Parameter        | Choices                          | Description                                                                                                    |  |  |
| Level 2 submenus |                                  |                                                                                                    |  |  |
| SCALE            | PRIMARY<br>SECNDRY<br>RATECHG    | Selects the format for an analog input channel, including primary, secondary, and rate of change units used to display weight data for each channel.                                                                                                    |  |  |
| DATE             | DATEFMT<br>DATESEP               | Allows selection of date format and separator character.                                                                                                    |  |  |
| TIME             | TIMEFMT<br>TIMESEP               | Allows selection of time format and separator character.                                                                                                    |  |  |
| UNITS            | LB<br>KG<br>TN<br>MT<br>BU<br>LT | Allows customization of default units identifiers for displayed and printed weights. Default values (LB=pound; KG=kilogram; TN=ton; MT=metric ton; BU=bushel; LT=liter) can be modified using the procedure described for the P FORMT menu. Customized identifiers are listed in the UNITS subparameter values for primary, secondary, and ROC parameters. |  |  |
| Level 3 submenus |                                  |                                                                                                    |  |  |
| PRIMARY          | UNITS<br>DEC PNT<br>DSP DIV      | Allows selection of display divisions, decimal point location, and units for the primary units.                                                                                                    |  |  |

Table 3-4. Format Menu Parameters

| FORMAT Menu      |                                                                                                    |                                                                                                    |  |  |  |
|------------------|----------------------------------------------------------------------------------------------------|----------------------------------------------------------------------------------------------------|--|--|--|
| Parameter        | Choices                                                                                                    | Description                                                                                                    |  |  |  |
| SECNDRY          | UNITS<br>MULT<br>DEC PNT<br>DSP DIV                                                                                                    | Allows selection of display divisions, decimal point location, units, and multiplier for secondary units.                                                                                                    |  |  |  |
| RATECHG          | MULT<br>TIME<br>DEC PNT<br>DSP DIV<br>UNITS                                                                                                    | Allows selection of units, display divisions, decimal point location, multiplier, and time for the rate of change (ROC) function.                                                                                                    |  |  |  |
| DATEFMT          | MMDDYY<br>DDMMYY                                                                                                    | Date format. Specifies the format in which the date is printed and displayed, either month/<br>day/year, or day/month/year.                                                                                                    |  |  |  |
| DATESEP          | SLASH<br>DASH<br>SEMI                                                                                                    | Date separator. Specifies the separator character between the day, month, and year when the date is printed. The display always uses a period (.) as the date separator.                                                              |  |  |  |
| TIMEFMT          | <b>12 HOUR</b><br>24 HOUR                                                                                                    | Time format. Specifies the format in which the time is displayed and printed, either in 12-hour or 24-hour format. The actual setting of time is done through the front panel TIME/DATE key, and is always entered in 24-hour format. |  |  |  |
| TIMESEP          | COLON<br>COMMA                                                                                                    | Time separator. Specifies the separator character between the minutes and hours when the time is printed. The display always uses a period (.) as the time separator.                                                                 |  |  |  |
| Level 4 submenus | 5                                                                                                    |                                                                                                    |  |  |  |
| Primary Units    |                                                                                                    |                                                                                                    |  |  |  |
| UNITS            | LB<br>KG<br>TN<br>MT<br>BU<br>LT<br>NONE                                                                                                    | Specifies primary units for displayed and printed weight. Values are: LB=pound; KG=kilogram; TN=ton; MT=metric ton; BU=bushel; LT=liter; NONE=none.                                                                                   |  |  |  |
| DEC PNT          | 8888888           8888888           888888           888888           888888           888.888           888.888           88.8888           8.88888           8888800           8888800           8888800 | Decimal point location. Specifies the location of the decimal point or dummy zeroes in the primary unit display. Value should be consistent with local legal requirements.                                                            |  |  |  |
| DSP DIV          | <b>1</b><br>2<br>5                                                                                                    | Display divisions. Selects the minimum division size for the primary units displayed weight.                                                                                                    |  |  |  |
| Secondary Units  | Secondary Units                                                                                                    |                                                                                                    |  |  |  |
| UNITS            | KG<br>TN<br>MT<br>BU<br>LT<br>NONE<br>LB                                                                                                    | Specifies secondary units for displayed and printed weight. Values are: KG=kilogram TN=ton; MT=metric ton; BU=bushel; LT=liter; NONE=none; LB=pound.                                                                                  |  |  |  |

#### Table 3-4. Format Menu Parameters (Continued)

| FORMAT Menu       |                                                                                                    |                                                                                                    |  |  |
|-------------------|----------------------------------------------------------------------------------------------------|----------------------------------------------------------------------------------------------------|--|--|
| Parameter         | Choices                                                                                              | Description                                                                                                    |  |  |
| MULT              | 0.453592<br>Enter other<br>choices via                                                               | Multiplier. Specifies the conversion factor by which the primary units are multiplied by to obtain the secondary units. The default is 0.453592, which is the conversion factor for changing pounds to kilograms. Section 8.4 on page 65 for a list of multipliers. |  |  |
|                   | Keyboard                                                                                             | To toggle between primary and secondary units, press the UNITS key.                                                                                                    |  |  |
| DEC PNT           | 888888.8<br>8888.88<br>888.888<br>888.888<br>88.8888<br>88.88888<br>8.888888                         | Decimal point location. Determines the location of the decimal point or dummy zeros in the display.                                                                                                    |  |  |
| DSP DIV           | <b>5</b><br>1<br>2                                                                                   | Display divisions. Selects the value of minimum division size of the displayed weight.                                                                                                    |  |  |
| Rate of Change Un | iits                                                                                                 |                                                                                                    |  |  |
| MULT              | <b>1.0000</b><br>Enter other<br>choices via<br>keyboard                                              | Multiplier. Specifies the conversion factor by which the primary units are multiplied by to obtain the rate of change units. The default is 1.0000. Section 8.4 on page 65 for a list of multipliers.                                                               |  |  |
| TIME              | SEC<br>MIN<br>HOUR                                                                                   | Specifies time units for the rate of change function.                                                                                                    |  |  |
| DEC PNT           | 8888888<br>888888.8<br>88888.88<br>8888.88<br>888.888<br>888.8888<br>88.88888<br>8.88888<br>8.888888 | Decimal point location. Specifies the location of the decimal point or dummy zeroes in the primary unit display. Value should be consistent with local legal requirements.                                                                                          |  |  |
| DSP DIV           | <b>1</b><br>2<br>5                                                                                   | Display divisions. Selects the minimum division size for the rate of change units displayed weight.                                                                                                    |  |  |
| UNITS             | LB<br>KG<br>TN<br>MT<br>BU<br>LT<br>NONE                                                             | Specifies primary units for displayed and printed weight. Values are: LB=pound; KG=kilogram; TN=ton; MT=metric ton; BU=bushel; LT=liter; NONE=none.                                                                                                    |  |  |

Table 3-4. Format Menu Parameters (Continued)

#### 3.2.4 Product Menu

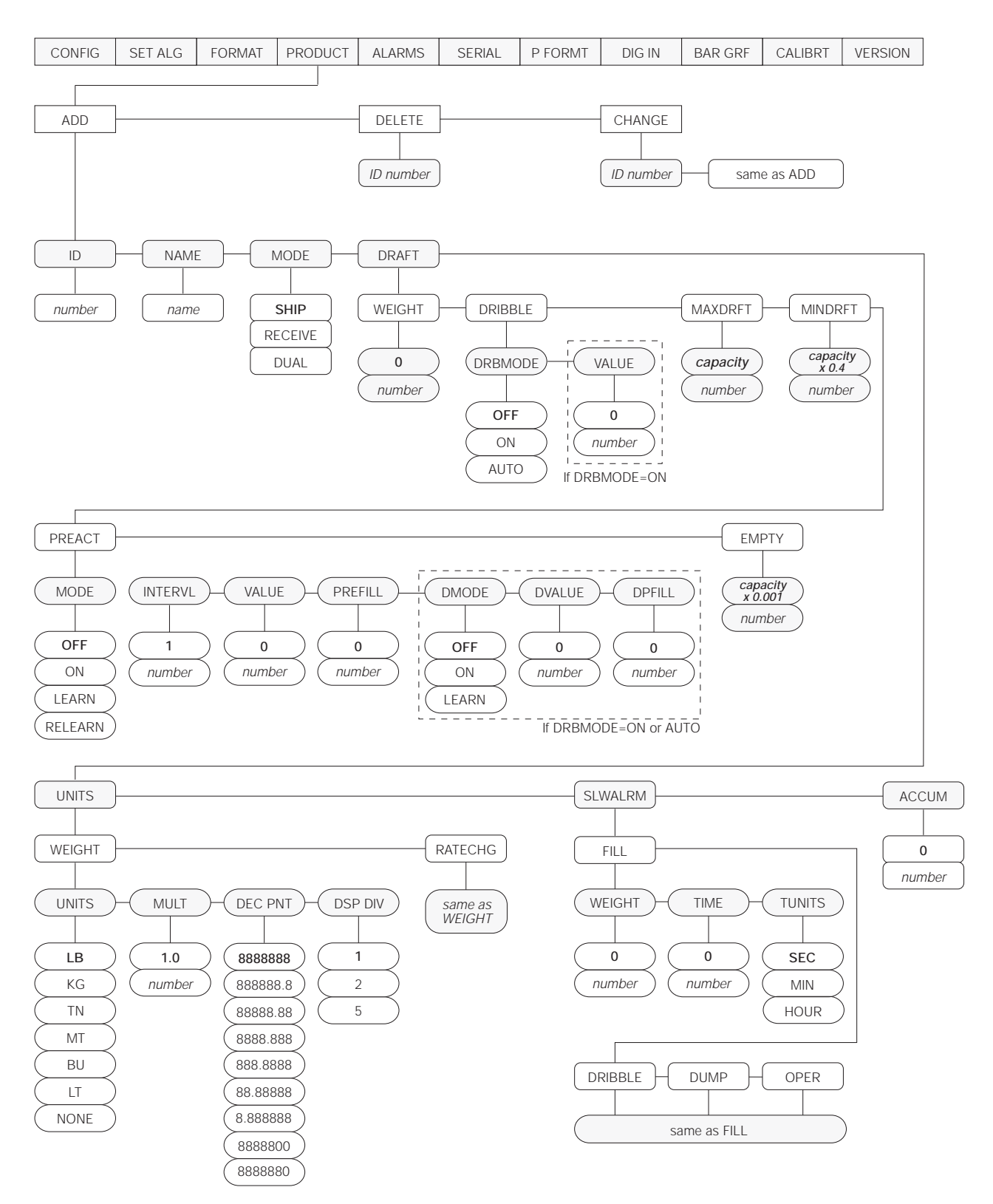

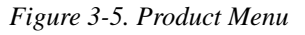

| PRODUCT Menu     |                                                            |                                                                                                    |  |
|------------------|------------------------------------------------------------|----------------------------------------------------------------------------------------------------|--|
| Parameter        | Choices                                                    | Description                                                                                                    |  |
| Level 2 submenus |                                                            |                                                                                                    |  |
| ADD              | ID<br>NAME<br>MODE<br>DRAFT<br>UNITS<br>SLWALRM<br>ACCUM   | Add new product description to the product database.                                                                                                    |  |
| DELETE           | ID number                                                  | Delete product from database. Use the DUMP and PRINT keys to scroll through existing product IDs. Press CLEAR to delete selected product.                                                                                                    |  |
| CHANGE           | ID number                                                  | Change existing product description in the product database. Use the DUMP and PRINT keys to scroll through existing product IDs. Press CLEAR to select the product description to change.                                                                                                    |  |
| Level 3 submenus |                                                            |                                                                                                    |  |
| ID               | number                                                     | Specify the numeric product ID.                                                                                                    |  |
| NAME             | name                                                       | Specify the product name, using up to 16 characters. Press CLEAR to enter a new product name using the method described for defining print formats (see Figure 3-8 on page 38) or use the CUST and CONT keys to scroll through a list of predefined product names. Predefined product names include: ALFALFA, BARLEY, BEANS, BRAN, CORN, COAL, FLAX, GRAVEL, HOPS, LIME, OATS, PEANUTS, RICE, RYE, SALT, SAND, SCRAP, SORGHAM, STONE, SUNFLOWERS, and WHEAT. |  |
| MODE             | SHIP<br>RECEIVE<br>DUAL                                    | Specify the operating mode for this product. If DUAL is selected, the operator can switch between shipping and receiving mode using the SHIP/REC key (CLEAR+ENTER) on the front panel.                                                                                                    |  |
| DRAFT            | WEIGHT<br>DRIBBLE<br>MAXDRFT<br>MINDRFT<br>PREACT<br>EMPTY | Allows specification of product drafting parameters.                                                                                                    |  |
| UNITS            | WEIGHT<br>RATECHG                                          | Allows specification of units used for product-specific weight and flow rate displays.                                                                                                    |  |
| SLWALRM          | FILL<br>DRIBBLE<br>DUMP<br>OPER                            | Allows specification of detection parameters for slow material flow during fill, dribble fill, dump, and transaction processes for this product.                                                                                                    |  |
| ACCUM            | 0<br>number                                                | Set product accumulator value.                                                                                                    |  |
| Level 4 submenus |                                                            |                                                                                                    |  |
| DRAFT/WEIGHT     | <b>0</b><br>number                                         | Specify default draft weight. See Section 5.6.3 on page 48 for more information about how the BWC-1 determines actual draft weights.                                                                                                    |  |
| DRAFT/DRIBBLE    | DRBMODE<br>VALUE                                           | Allows specification of dribble (slow) fill mode and slow fill value.                                                                                                    |  |
| DRAFT/MAXDRFT    | capacity<br>number                                         | Maximum draft size. Default value is 100% of scale capacity.                                                                                                    |  |
| DRAFT/MINDRFT    | capacity x 0.4                                             | Minimum draft size. Default value is 40% of scale capacity.                                                                                                    |  |

| Table 3-5. Product Menu Parameter |
|-----------------------------------|
|-----------------------------------|

| PRODUCT Menu        |                                                                  |                                                                                                    |  |  |  |  |
|---------------------|------------------------------------------------------------------|----------------------------------------------------------------------------------------------------|--|--|--|--|
| Parameter           | Choices                                                          | Description                                                                                                    |  |  |  |  |
| DRAFT/PREACT        | MODE<br>INTERVL<br>VALUE<br>PREFILL<br>DMODE<br>DVALUE<br>DPFILL | Allows specification of preact parameters. Dribble mode preact parameters (DMODE, DVALUE, and DPFILL) are shown only if DRBMODE= ON or AUTO.                                                                                                    |  |  |  |  |
| DRAFT/EMPTY         | capacity x 0.001<br>number                                       | Empty scale value. Specifies a value above zero gross weight at which a dump<br>operation is assumed to be finished if the scale is at standstill. This value is used to<br>allow for material build-up or heels. The default value is one-thousandth of scale<br>capacity. |  |  |  |  |
| UNITS/WEIGHT        | UNITS<br>MULT<br>DEC PNT<br>DSP DIV                              | Allows specification of units, multiplier, decimal point location, and display divisions for product-specific units.                                                                                                    |  |  |  |  |
| UNITS/RATECHG       | same as<br>UNITS/<br>WEIGHT                                      | Allows specification of units, multiplier, decimal point location, and display divisions for product-specific rate of change function.                                                                                                    |  |  |  |  |
| SLWALRM/FILL        | WEIGHT<br>TIME<br>TUNITS                                         | Allows specification of slow material flow limits for fill operations.                                                                                                    |  |  |  |  |
| SLWALRM/DRIBBLE     | same as                                                          | Allows specification of slow material flow limits for dribble fill operations.                                                                                                    |  |  |  |  |
| SLWALRM/DUMP        | SLWALRM/                                                         | Allows specification of slow material flow limits for dump operations.                                                                                                    |  |  |  |  |
| SLWALRM/OPER        |                                                                  | Allows specification of slow material flow limits for transactions.                                                                                                    |  |  |  |  |
| Level 5 submenus    |                                                                  |                                                                                                    |  |  |  |  |
| DRIBBLE/<br>DRBMODE | OFF<br>ON<br>AUTO                                                | Dribble mode. Specifies whether slow fill is enabled for this product. AUTO calculates the dribble weight value based on material flow rate.                                                                                                    |  |  |  |  |
| DRIBBLE/VALUE       | 0<br>number                                                      | Dribble mode value. Specifies weight to be filled at the slow (dribble fill) rate. This parameter is shown only if DRBMODE=ON.                                                                                                    |  |  |  |  |
| PREACT/MODE         | OFF<br>ON<br>LEARN                                               | Preact mode. Specifies the type of preact, if any, used to close the supply gate before reaching the target weight. Preact allows for material in suspension after the gate is closed.                                                                                      |  |  |  |  |
|                     | RELEARN                                                          | LEARN mode automatically adjusts the preact value to correct for overfill or underfill.<br>RELEARN functions like LEARN mode, but resets the preact value at the start of each transaction                                                                                  |  |  |  |  |
|                     |                                                                  | See Section 5.6.4 on page 48 for more information about using preact.                                                                                                    |  |  |  |  |
| PREACT/INTERVL      | 1<br>number                                                      | Preact interval. Specifies the estimated length of time, in .05-second intervals, material remains in suspension when the supply gate is closed. If a non-zero value is specified for this parameter, the VALUE parameter is not used.                                      |  |  |  |  |
|                     |                                                                  | This parameter is valid only if MODE=ON, LEARN, or RELEARN.                                                                                                    |  |  |  |  |
| PREACT/VALUE        | 0<br>number                                                      | Preact value. Specifies the estimated weight of material in suspension when the supply gate is closed. This value is not used if INTERVL is specified.                                                                                                    |  |  |  |  |
|                     |                                                                  | This parameter is valid only if MODE=ON, LEARN, or RELEARN.                                                                                                    |  |  |  |  |
| PREACT/PREFILL      | 0<br>number                                                      | Prefill value. Specifies the delay, in 0.1-second intervals, between the time the first supply gate is opened and weight checking begins.                                                                                                    |  |  |  |  |

Table 3-5. Product Menu Parameters (Continued)

| PRODUCT Menu   |                                                                                                  |                                                                                                    |
|----------------|--------------------------------------------------------------------------------------------------|----------------------------------------------------------------------------------------------------|
| Parameter      | Choices                                                                                          | Description                                                                                                    |
| PREACT/DMODE   | OFF<br>ON<br>LEARN                                                                               | Dribble fill preact mode. Specifies the type of preact, if any, used to close the supply gate before reaching the target weight in dribble fill mode. Preact allows for material in suspension after the gate is closed. LEARN mode automatically adjusts the preact value to correct for overfill or underfill. |
|                |                                                                                                  | This parameter is valid only if DRBMODE=ON or AUTO.                                                                                                    |
|                |                                                                                                  | See Section 5.6.4 on page 48 for more information about using preact.                                                                                                    |
| PREACT/DVALUE  | 0<br><i>numbe</i> r                                                                              | Dribble fill preact value. Specifies the estimated weight of material in suspension when the supply gate is closed.                                                                                                    |
|                |                                                                                                  | This parameter is valid only if DRBMODE=ON or AUTO and DMODE=ON or LEARN.                                                                                                    |
| PREACT/DPFILL  | 0<br><i>numbe</i> r                                                                              | Dribble fill prefill. Specifies the delay, in 0.1-second intervals, between the time the dribble fill supply gate is opened and weight checking begins.                                                                                                    |
|                |                                                                                                  | This parameter is valid only if DRBMODE=ON or AUTO and DMODE=ON or LEARN.                                                                                                    |
| WEIGHT/UNITS   | LB<br>KG<br>TN<br>MT<br>BU<br>LT<br>NONE                                                         | Specifies the units used to display weight data for this product. Values are:<br>LB=pound; KG=kilogram; TN=ton; MT=metric ton; BU=bushel; LT=liter; NONE=none.                                                                                                    |
| WEIGHT/MULT    | 1.0<br>number                                                                                    | Specifies the multiplier used to convert primary units (see Section 3.2.3 on page 27) to product-specific units. See Section 8.4 on page 65 for more information about conversion factors.                                                                                                    |
| WEIGHT/DEC PNT | 8888888<br>8888888<br>8888888<br>8888888<br>888.888<br>888.888<br>88.8888<br>8.88888<br>8.888888 | Specifies the location of the decimal point or dummy zeroes in the product-specific weight display.                                                                                                    |
| WEIGHT/DSP DIV | <b>1</b><br>2<br>5                                                                               | Specifies the minimum division size for the product-specific weight display.                                                                                                    |
| RATECHG/UNITS  | LB<br>KG<br>TN<br>MT<br>BU<br>LT<br>NONE                                                         | Specifies the units used to display rate of change data for this product. Values are:<br>LB=pound; KG=kilogram; TN=ton; MT=metric ton; BU=bushel; LT=liter; NONE=none.                                                                                                    |
| RATECHG/MULT   | 1.0<br>number                                                                                    | Specifies the multiplier used to convert primary units (see Section 3.2.3 on page 27) to rate-of-change units. See Section 8.4 on page 65 for more information about conversion factors.                                                                                                    |

Table 3-5. Product Menu Parameters (Continued)

| PRODUCT Menu    |                                                                                         |                                                                                                    |  |  |  |  |  |
|-----------------|-----------------------------------------------------------------------------------------|----------------------------------------------------------------------------------------------------|--|--|--|--|--|
| Parameter       | Choices                                                                                 | Description                                                                                                    |  |  |  |  |  |
| RATECHG/DEC PNT | 8888888<br>8888888<br>8888888<br>8888888<br>888.888<br>888.8888<br>88.88888<br>8.888888 | Specifies the location of the decimal point or dummy zeroes in the rate of change display.                                                                                                    |  |  |  |  |  |
| RATECHG/DSP DIV | <b>1</b><br>2<br>5                                                                      | Specifies the minimum division size for the rate of change display.                                                                                                    |  |  |  |  |  |
| FILL/WEIGHT     | 0<br>number                                                                             | Specify the weight value used for detecting slow material flow conditions during fill operations for this product. If the material flow rate (WEIGHT/TIME) is not maintained during a fill operation, the action specified for the SLWDRFT alarm is performed (see Section 3.2.5 on page 35).                                                                                                    |  |  |  |  |  |
| FILL/TIME       | 0<br>number                                                                             | Specify the time value used for detecting slow material flow conditions during fill operations for this product.                                                                                                    |  |  |  |  |  |
| FILL/TUNITS     | SEC<br>MIN<br>HOUR                                                                      | Specify the time units used for the fill TIME parameter value.                                                                                                    |  |  |  |  |  |
| DRIBBLE/WEIGHT  | 0<br>number                                                                             | Specify the weight value used for detecting slow material flow conditions during dribble fill operations for this product. If the material flow rate (WEIGHT/TIME) is not maintained during a dribble fill operation, the action specified for the SLWDRFT alarm is performed (see Section 3.2.5 on page 35).                                                                                                    |  |  |  |  |  |
| DRIBBLE/TIME    | 0<br>number                                                                             | Specify the time value used for detecting slow material flow conditions during dribble fill operations for this product.                                                                                                    |  |  |  |  |  |
| DRIBBLE/TUNITS  | SEC<br>MIN<br>HOUR                                                                      | Specify the time units used for the dribble fill TIME parameter value.                                                                                                    |  |  |  |  |  |
| DUMP/WEIGHT     | 0<br>number                                                                             | Specify the weight value used for detecting slow material flow conditions during dump operations for this product. If the material flow rate (WEIGHT/TIME) is not maintained during a fill operation, the action specified for the SLWDUMP alarm is performed (see Section 3.2.5 on page 35).                                                                                                    |  |  |  |  |  |
| DUMP/TIME       | 0<br>number                                                                             | Specify the time value used for detecting slow material flow conditions during dump operations for this product.                                                                                                    |  |  |  |  |  |
| DUMP/TUNITS     | SEC<br>MIN<br>HOUR                                                                      | Specify the time units used for the dump TIME parameter value.                                                                                                    |  |  |  |  |  |
| OPER/WEIGHT     | 0<br>number                                                                             | Specify the weight value used for detecting slow material flow conditions during transaction processes for this product. OPER parameters are used to monitor the total material passed through the hopper since the start of the transaction. If the material flow rate (WEIGHT/TIME) is not maintained during the transaction, the action specified for the SLWOPER alarm is performed (see Section 3.2.5 on page 35). |  |  |  |  |  |
| OPER/TIME       | 0<br>number                                                                             | Specify the time value used for detecting slow material flow conditions during transaction processes for this product.                                                                                                    |  |  |  |  |  |
| OPER/TUNITS     | SEC<br>MIN<br>HOUR                                                                      | Specify the time units used for the transaction TIME parameter value.                                                                                                    |  |  |  |  |  |

| Table 3-5. | Product | Menu | Parameters | (Continued) |
|------------|---------|------|------------|-------------|
|------------|---------|------|------------|-------------|

#### 3.2.5 Alarms Menu

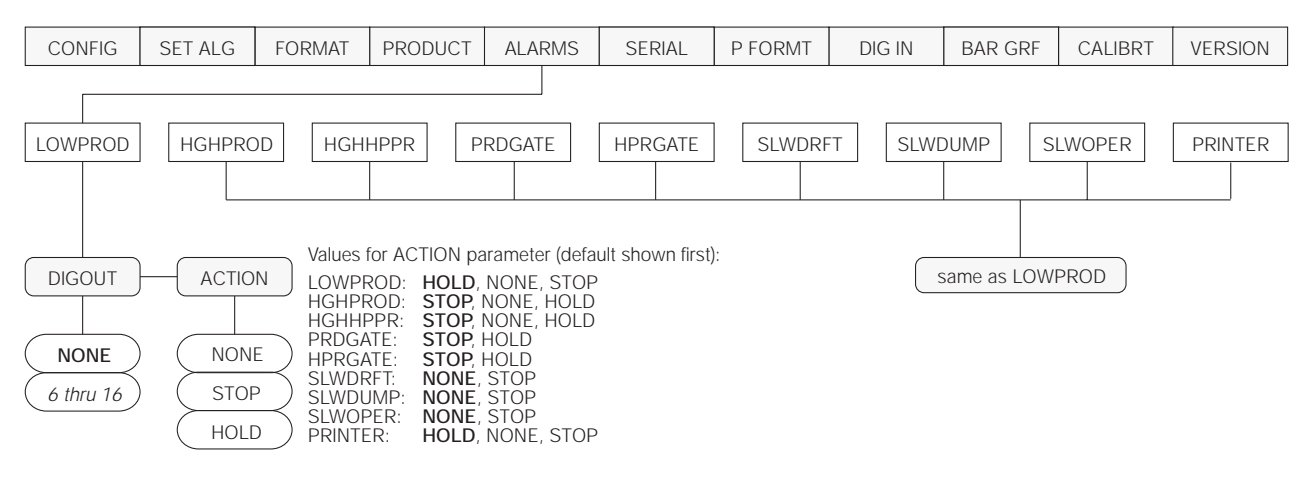

Figure 3-6. Alarms Menu

| ALARMS Menu                                                                                      |                      |                                                                                                    |
|--------------------------------------------------------------------------------------------------|----------------------|----------------------------------------------------------------------------------------------------|
| Parameter                                                                                        | Choices              | Description                                                                                                    |
| Level 2 Subme                                                                                    | enus                 |                                                                                                    |
| LOWPROD<br>HIGHPROD<br>HGHHPPR<br>PRDGATE<br>HPRGATE<br>SLWDRFT<br>SLWDUMP<br>SLWOPER<br>PRINTER | DIGOUT<br>ACTION     | Alarm setup. Specifies digital output and action taken for the specified alarm condition. See Section 5.5 on page 47 for more information about alarm conditions.                                                                                                    |
| Level 3 Subme                                                                                    | enus                 |                                                                                                    |
| DIGOUT                                                                                           | <b>NONE</b><br>6–16  | Specifies the digital output set on when the alarm is tripped.<br>The standard BWC-1 is wired for two ALARM outputs (ALARM1 and ALARM2), assigned as DIGOUTs 15 and 16 from terminal J1 on the digital output expander board. Use of DIGOUTS 6–14 requires installation of additional relays.                                                                                           |
| ACTION                                                                                           | NONE<br>STOP<br>HOLD | <ul> <li>Specifies the action taken when the alarm is tripped:</li> <li>NONE: No action is taken.</li> <li>STOP: Current operation is stopped and all gates closed. A BATSTRT command must be issued to continue the operation.</li> <li>HOLD: Current operation is stopped and all gates closed. The operation continues automatically once the alarm condition is cleared.</li> </ul> |

Table 3-6. Alarms Menu Parameters

#### 3.2.6 Serial Menu

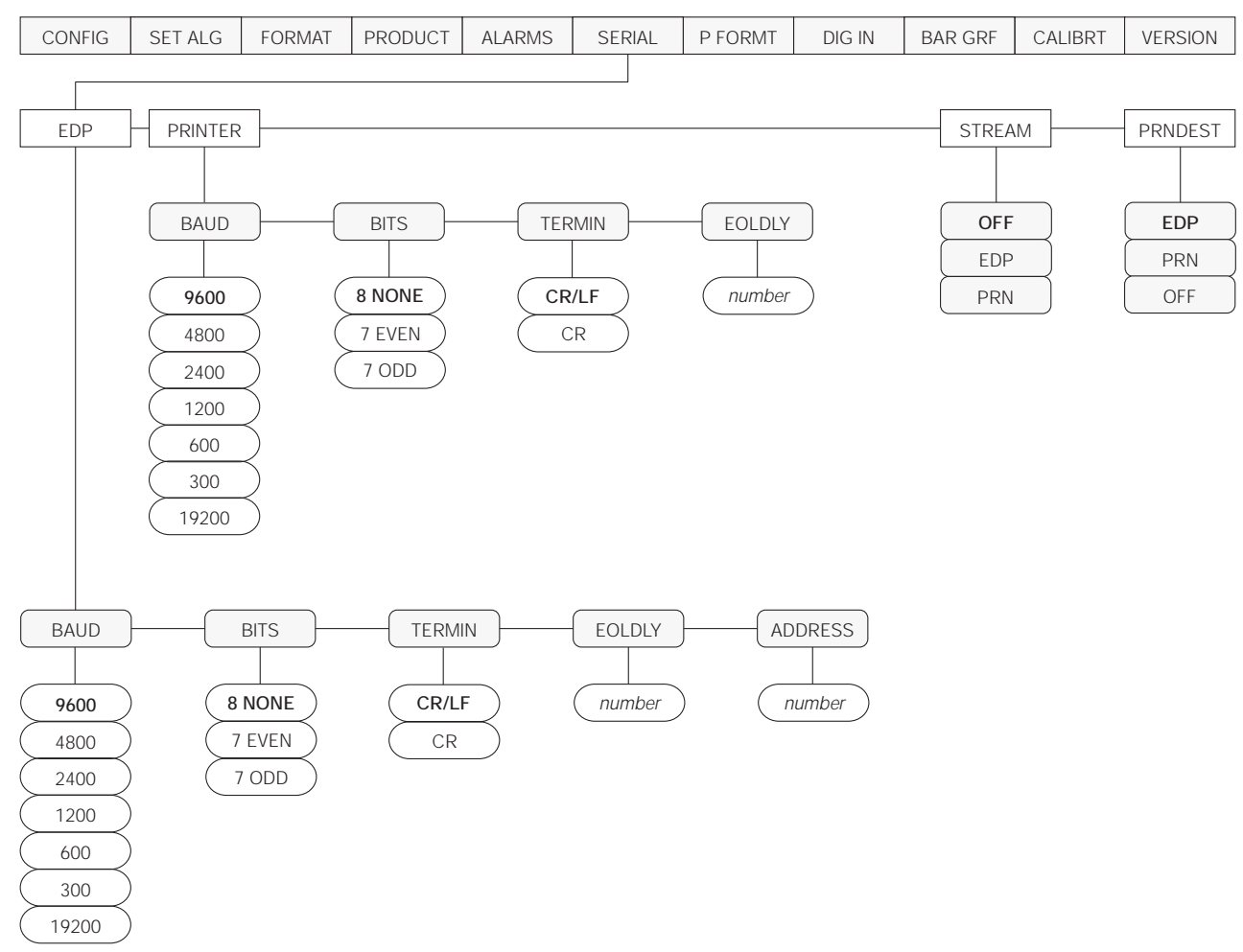

See Section 8.3 on page 64 for information about serial data formats supported by the BWC-1.

Figure 3-7. Serial Menu

| SERIAL Menu   |                                              |                                                                                                    |
|---------------|----------------------------------------------|----------------------------------------------------------------------------------------------------|
| Parameter     | Choices                                      | Description                                                                                                    |
| Level 2 subme | nus                                          |                                                                                                    |
| EDP           | BAUD<br>BITS<br>TERMIN<br>EOL DLY<br>ADDRESS | Specifies settings for baud rate, data bits, termination characters, end-of-line delay, and port address used by the EDP port. |
| PRINTER       | BAUD<br>BITS<br>TERMIN<br>EOL DLY            | Specifies settings for baud rate, data bits, termination characters, and end-of-line delay used by the printer port.           |
| STREAM        | <b>OFF</b><br>EDP<br>PRN                     | Selects the serial port used for continuous transmission.                                                                      |

#### Table 3-7. Serial Menu Parameters

| SERIAL Menu      |                                                            |                                                                                                    |
|------------------|------------------------------------------------------------|----------------------------------------------------------------------------------------------------|
| Parameter        | Choices                                                    | Description                                                                                                    |
| PRNDEST          | EDP<br>PRN<br>OFF                                          | Print destination. Selects the port for data transmission when the PRINT key is pressed or the KPRINT EDP command is sent.                                                      |
| Level 3 Subm     | enus                                                       | EDP Port                                                                                                    |
| BAUD             | <b>9600</b><br>4800<br>2400<br>1200<br>600<br>300<br>19200 | EDP port baud rate. Selects the transmission speed for the EDP port.                                                                                                    |
| BITS             | 8 NONE<br>7 EVEN<br>7 ODD                                  | Selects number of data bits and parity of data transmitted from the EDP port.                                                                                                   |
| TERMIN           | CR/LF<br>CR                                                | EDP port termination character. Selects termination character for data sent from the EDP port                                                                                   |
| EOL DLY          | number                                                     | EDP port end-of-line delay. Sets the delay period, in 0.01-second intervals, from when a formatted line is terminated to the beginning of the next formatted serial output.     |
| ADDRESS          | number                                                     | EDP port address. Specifies the address used for RS-485 communications. Valid addresses are 01 through 255. An address of 0 turns off the RS-485 mode.                          |
| Level 3 Submenus |                                                            | Printer Port                                                                                                    |
| BAUD             | <b>9600</b><br>4800<br>2400<br>1200<br>600<br>300<br>19200 | Printer port baud rate. Selects the transmission speed for the printer port.                                                                                                    |
| BITS             | 8 NONE<br>7 EVEN<br>7 ODD                                  | Selects number of data bits and parity of data transmitted from the printer port.                                                                                               |
| TERMIN           | CR/LF<br>CR                                                | Printer port termination character. Selects termination character for data sent from the printer port                                                                           |
| EOL DLY          | number                                                     | Printer port end-of-line delay. Sets the delay period, in 0.01-second intervals, from when a formatted line is terminated to the beginning of the next formatted serial output. |

Table 3-7. Serial Menu Parameters (Continued)

#### 3.2.7 Print Format Menu

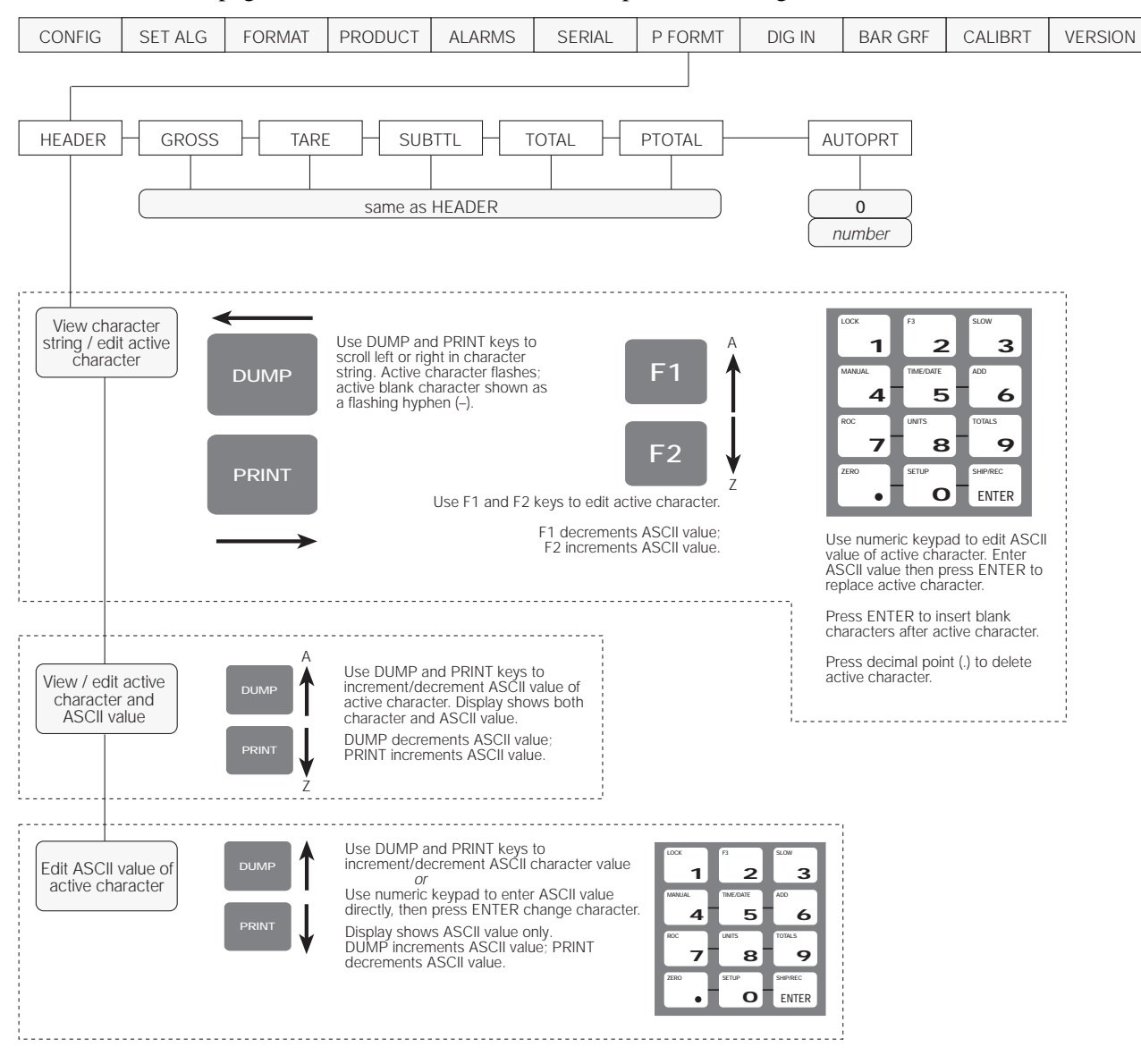

See Section 7.0 on page 57 for information about custom print formatting.

Figure 3-8. Print Format Menu

## 3.2.8 Digital Input Menu

| CONFIG  | SET ALG | FORMAT | PRODUCT | ALARMS | SERIAL | P FORMT       | DIG IN | BAR GRF | CALIBRT | VERSION |
|---------|---------|--------|---------|--------|--------|---------------|--------|---------|---------|---------|
|         |         |        |         |        |        |               |        |         |         |         |
| DIGIN 1 | DIGIN 2 |        | 3       |        |        | ••• -         |        |         |         | DIGIN32 |
|         |         |        |         |        |        |               |        |         |         |         |
|         | )       |        |         |        |        |               |        |         |         |         |
| OFF     | ļ       |        |         |        | san    | ne as DIGIN 1 |        |         |         |         |
| ZERO    | ļ       |        |         |        |        |               |        |         |         |         |
|         | ļ       |        |         |        |        |               |        |         |         |         |
| TEST    | ļ       |        |         |        |        |               |        |         |         |         |
| RUN     | ļ       |        |         |        |        |               |        |         |         |         |
| START   | ļ       |        |         |        |        |               |        |         |         |         |
| HOLD    | )       |        |         |        |        |               |        |         |         |         |
|         | )       |        |         |        |        |               |        |         |         |         |
| PRDGATE | )       |        |         |        |        |               |        |         |         |         |
| HPRGATE | )       |        |         |        |        |               |        |         |         |         |
| HIGHREC | )       |        |         |        |        |               |        |         |         |         |
| LOWPROD | )       |        |         |        |        |               |        |         |         |         |
| HPRLMT  | )       |        |         |        |        |               |        |         |         |         |
| HPRFULL | )       |        |         |        |        |               |        |         |         |         |
| HPRMPTY | )       |        |         |        |        |               |        |         |         |         |
| PRINTER | )       |        |         |        |        |               |        |         |         |         |
|         | )       |        |         |        |        |               |        |         |         |         |

Figure 3-9. Digital Input Menu

| DIG IN Menu         |                                                                                                    |                                                                                                    |
|---------------------|----------------------------------------------------------------------------------------------------|----------------------------------------------------------------------------------------------------|
| Parameter           | Choices                                                                                                    | Description                                                                                                    |
| Level 2 subme       | nus                                                                                                    |                                                                                                    |
| DIGIN 1–<br>DIGIN32 | OFF<br>ZERO<br>UNITS<br>TEST<br>RUN<br>START<br>HOLD<br>CLR CN<br>PRDGATE<br>HPRGATE<br>HIGHREC<br>LOWPROD<br>HPRLMT<br>HPRFULL<br>HPRMPTY<br>PRINTER<br>PRNTCMP | Specifies the function activated when the switch or TTL input device connected to the digital input becomes on (active low). See Table 3-9 on page 40 for descriptions of the digital input functions. |

| DIGIN Function | Description                                                                                                    |
|----------------|----------------------------------------------------------------------------------------------------|
| OFF            | Digital input not assigned.                                                                                             |
| ZERO           | Zeroes scale. Same function as front panel ZERO key (CLEAR+decimal)                                                     |
| UNITS          | Switches displayed units. Same function as front panel UNITS key (F2+8).                                                |
| TEST           | Places unit in test mode.                                                                                               |
| RUN            | Enables START digital input for starting or stopping drafting transactions.                                             |
| START          | Starts drafting transaction when RUN signal is on (active low). If RUN is off (high), START terminates the transaction. |
| HOLD           | Suspends transaction for as long as the input is held active (low).                                                     |
| CLR CN         | Resets consecutive number to zero.                                                                                      |
| PRDGATE        | Upper garner gate is closed.                                                                                            |
| HPRGATE        | Lower hopper gate is closed.                                                                                            |
| HIGHREC        | High product in receive or surge garner when off (high).                                                                |
| LOWPROD        | Low product in supply garner when off (high).                                                                           |
| HPRLMT         | Hopper overflow when off (high).                                                                                        |
| HPRFULL        | Hopper full / end of fill operation. Used when drafting by volume.                                                      |
| HPRMPTY        | Hopper empty / end of dump operation. Used when drafting by volume.                                                     |
| PRINTER        | Printer operational.                                                                                                    |
| PRNTCMP        | Print operation complete.                                                                                               |

Table 3-9. Digital Input Functions

#### 3.2.9 Bar Graph Menu

The BAR GRF menu is used only if the bar graph option (PN 19363) is installed.

![](_page_42_Figure_2.jpeg)

Figure 3-10. Bar Graph Menu

| BAR GRF Menu  |         |                                                                                                    |  |
|---------------|---------|----------------------------------------------------------------------------------------------------|--|
| Parameter     | Choices | Description                                                                                                    |  |
| Level 2 subme | nus     |                                                                                                    |  |
| OFF           | —       | The bar graph is turned off and disabled.                                                                                                    |  |
| STEP          | —       | Step mode. Bar graph segments are turned on to show current system activity, as follows:                                                                                                    |  |
|               |         | <ol> <li>Waiting for standstill</li> <li>Waiting for FILL key (manual mode only)</li> <li>Waiting for supply fill</li> <li>Manual fill in progress</li> <li>Automatic fast fill in progress</li> <li>Automatic slow fill in progress</li> <li>Automatic slow fill in progress</li> <li>Ywaiting for fill complete standstill</li> <li>(Not used)</li> <li>Waiting for DUMP key (manual mode only)</li> <li>Waiting for surge clear</li> <li>Dump in progress</li> <li>Waiting for empty hopper verification</li> <li>Waiting for dump complete standstill</li> <li>Moving test weights</li> <li>Waiting for gates to close</li> <li>Waiting for printer</li> </ol> |  |
| DIGINS        | —       | Digital input mode. Displays the logic state of the first 16 digital inputs. Corresponding bar graph segments are on for active digital inputs, off for inactive digital inputs.                                                                                                    |  |
| DIGOUTS       |         | Digital output mode. Displays the logic state of the first 16 digital outputs. Corresponding bar graph segments are on for active digital outputs, off for inactive digital outputs.                                                                                                    |  |
| DRAFT         | _       | Draft mode. Bar graph segments are turned on from left to right during the fill cycle as hopper weight approaches the specified draft size (auto mode) or maximum draft size (manual mode). When the hopper weight reaches or exceeds the draft size, the bar graph flashes.<br>Bar graph segments are turned off from right to left during the dump cycle as hopper weight                                                                                                    |  |
| TARGET        |         | approaches zero.Target mode. In automatic shipping mode, bar graph segments are turned on to show<br>progress toward the target weight. Segments are turned on from left to right during each fill<br>cycle as hopper weight plus accumulated weight of previous drafts approach the target<br>weight.This bar graph mode has no function in receive mode.                                                                                                    |  |

Table 3-10. Bar Graph Menu Parameters

#### 3.2.10 Calibration Menu

See Section 4.0 on page 43 for calibration procedures.

![](_page_43_Figure_2.jpeg)

CAUTION! DO NOT CHANGE FACTORY VOLTAGE CALIBRATION

Figure 3-11. Calibration Menu

| CALIBRT Menu     |                           |                                                   |
|------------------|---------------------------|---------------------------------------------------|
| Parameter        | Choices                   | Description                                       |
| Level 2 submenus |                           |                                                   |
| WEIGHT           | W ZERO<br>W VAL<br>W SPAN | See weight calibration procedure on page 43.      |
| VOLTS            | V ZERO<br>V VAL<br>V SPAN | DO NOT CHANGE FACTORY VOLTAGE CALIBRATION VALUES! |

![](_page_43_Figure_6.jpeg)

#### 3.2.11 Version Menu

The Version menu is used to check the software version installed in the indicator. There are no parameters associated with the Version menu: when selected, the indicator displays the installed software version number.

![](_page_43_Figure_9.jpeg)

![](_page_43_Figure_10.jpeg)

## 4.0 Calibration

Before beginning weight calibration with test weights, turn off AC power to all equipment controlled by digital outputs.

The BWC-1 stores calibration values in nonvolatile memory on the CPU board. You access these values through the CALIBRT menu.

The procedures described in this section use the front panel keys shown below to navigate through the Calibration menu, shown in Figure 4-1.

![](_page_44_Figure_5.jpeg)

Figure 4-1. Calibration Menu

## 4.1 Front Panel Calibration

Use the following procedure to calibrate the BWC-1. Use Table 4-1 on page 44 to record calibration values.

- 1. Power up the unit for approximately 15 minutes before beginning calibration. Place the indicator in setup mode by sliding the setup switch on the CPU board so the display reads *CONFIG*. Press DUMP until the display reads *CALIBRT*.
- 2. Press CLEAR to show *WEIGHT*. Press again to show *W ZERO*. If *W VAL* or *W SPAN* appears, press the DUMP or PRINT key until the display reads *W ZERO*. Remove all load and allow time for the scale to settle.
- 3. Press CLEAR again to display current default value. Press ENTER and wait until a value reappears on the display. Record this value as the W ZERO value for channel 1 in Table 4-1 on page 44. Repeat a few times to verify that the results are similar each time. This is a numerical constant, not a weight value.
- 4. Press FILL to show *W ZERO*. Press PRINT to display *W VAL*. Press CLEAR to display

current default value. Enter the test weight value and press the ENTER key. Record this value as the W VAL value for channel 1.

•

-

DUMP

PRINT

FILL

CLEAR

- 5. Press FILL to show *W VAL*, then press PRINT to show *W SPAN*. Press CLEAR to display the current default value. Place test weight on scale and allow time for the scale to settle. Press ENTER and wait until a value reappears on the display. Repeat to verify that the results are similar. Record this value as W SPAN for channel 1 in Table 4-1. This is a calibration number, not a weight value. Remove the test weight.
- 6. Press FILL to exit calibration and return to the first-level menus.
- 7. Press FILL to lock in calibration settings.
- 8. Slide the setup switch on the CPU board back to the previous position to exit setup mode.

| WEIGHT Calibration | W ZERO | W VAL | W SPAN |
|--------------------|--------|-------|--------|
| CHANNEL 1          |        |       |        |

*Table 4-1. Weight Calibration Values.* Use this table to record weight calibration values for your indicator. All weight calibration values should be recorded for future reference. These values allow you to swap *BWC-1* controllers in the field without using test weights to recalibrate the replacement unit.

**NOTE:** BWC-1 CPU boards are built with integral, non-replaceable A/D converters. With these models, there is no need to enter the VOLTS submenu during calibration.

Do not change any VOLTS calibration values while calibrating the indicator. Do not press ENTER while viewing values.

## 4.2 EDP Command Calibration

To calibrate the indicator using EDP commands, the indicator EDP port must be connected to a terminal or personal computer. See Section 2.4 on page 8 for EDP port pin assignments; see Section 6.0 on page 50 for more information about using EDP commands.

Once the indicator is connected to the sending device, use the KDOWNARROW, KLEFTARROW, and KRIGHTARROW, and KENTER EDP commands to navigate through the calibration menu shown in Figure 4-1 on page 43. When calibration is complete, use the KUPARROW command to exit the calibration menu, then slide the setup switch to the run (normal mode) position.

# 5.0 Operation

This section describes transaction processes, operating procedures, error messages, and special considerations for configuring the BWC-1 controller.

## 5.1 Transaction Setup

Some transactions may require setup to change the product used, target or draft weights, or to enter customer or container IDs:

- 1. If multiple products are defined for the BWC-1 and the transaction to be run uses a different product than the previous transaction, press the PRODUCT key to select the new product. Use the CUST and CONT keys to scroll up and down through the list of defined products.
- 2. For dual transfer mode (shipped or received) products, use the SHIP/REC key to toggle between shipping and receiving mode, if necessary.
- 3. If customer IDs are used, enter the customer ID using the numeric keypad, then press CUST.
- 4. If container IDs are used, enter the container ID using the numeric keypad, then press CONT.
- 5. For automatic shipping transactions only: If the target weight is different from that used for the previous transaction or different from the default target weight specified for this product, use the numeric keypad to enter the new target weight and press TARGET.
- 6. If the draft weight is different than the default draft weight specified for this product, use the numeric keypad to enter the new draft weight and press DRAFT.

Continue with the transaction process as described in Section 5.2.

## 5.2 Transaction Processes

The BWC-1 can be operated in either automatic or manual mode. Once setup is complete, follow the procedure for automatic or manual operation described below.

#### 5.2.1 Automatic Mode Operation

To start an automatic transaction, press START/STOP. The BWC-1 controller operates the upper and lower gates to receive or dispense the number of drafts required for the transaction. During the transaction, draft and accumulated weight data are sent to the printer port using the HEADER, GROSS, TARE, SUBTTL, and TOTAL print formats, as described in Table 7-2 on page 58.

#### NOTES:

- To stop the transaction at any time, press START/ STOP. All gates are closed and the BWC-1 display shows the message *STOPPED*. Press START/STOP again to continue the transaction.
- To restart an interrupted transaction following a power outage, press START/STOP. This function must be configured by setting the RESTART parameter (CONFIG menu) to YES.
- To end a shipping transaction before reaching the target weight, press DONE. Material in the hopper is dumped and the transaction ends.
- To cancel the transaction immediately, press and lock the emergency stop switch, then turn the batching switch to the ABORT position.
- If the BWC-1 is configured for empty hopper verification (EHVERFY parameter set to ON), the message *CLEAN* is shown following the final hopper dump. Verify that the hopper is empty, then press DONE to continue.

To add more material after the transaction is complete, use the ADD key as described in the following section.

#### 5.2.2 Manual Mode Operation

The BWC-1 can be operated in manual mode to ship or receive a single draft, or to add material to the previously completed transaction. The system returns to automatic mode when the manual draft is complete.

Manual mode is entered by doing one of the following:

- Press MANUAL (F1+4) to ship or receive a single draft. Pressing this key starts a new transaction.
- Press ADD (F1+6) to add material to the previous transaction.

Once in manual mode, drafting is done using the FILL, SLOW (FILL+3), LOCK (FILL+1), and DUMP keys:

- To start a fill operation, press and hold the FILL key; release the FILL key to stop filling.
- To lock the FILL key on, press LOCK (FILL+1). Press any other key to unlock the FILL key.
- To switch between fast and slow fill mode on systems supporting both two-speed filling, press SLOW (FILL+3). This key combination can be used while in locked fill mode; the lock is not affected.

**NOTE:** Manual fill operations normally start in fast fill mode. To set the system to start a manual fill in slow fill mode, press SLOW (FILL+3) before entering manual mode. Repeat procedure to reset for fast fill.

• To dump the hopper and complete the manual transaction, press DUMP.

## 5.3 Accumulator Operations

The BWC-1 provides a transaction accumulator for the current multidraft operation plus separate product accumulators for each of up to fifty defined products.

Product accumulators contain the total of all drafts of the product since the last time the product accumulator was zeroed.

For products that are shipped only (SHIP specified for MODE parameter on PRODUCT) or received only (MODE=RECEIVE), the weight of material shipped or received is always added to the product accumulator. For products defined as DUAL (ship or receive), draft weights are added to the product accumulator for receive transactions and subtracted for ship transactions.

#### 5.3.1 Displaying Accumulators

To display current accumulator values, do the following:

- 1. Press TOTALS (F2+9) to display the transaction accumulator. The message *TTOTAL* is shown briefly, then the transaction accumulator value is displayed.
- 2. Press TOTALS again to display the current draft number.
- 3. Press TOTALS a third time to display the first product accumulator. The display briefly shows the product name or, if no product name is assigned, the product ID. (If only one

product is defined, the display shows the message *PTOTAL*.) The display then shows the product accumulator value for the first product.

4. Continue pressing the TOTALS key to show product accumulators for additional defined products.

To display the product accumulator for a specific product, use the numeric keypad to enter the product ID, then press TOTALS.

To return to gross display mode while showing accumulator values or a draft number, press CLEAR.

#### 5.3.2 Printing and Clearing Accumulators

Product accumulators can be printed or cleared at any time except during a transaction. To print a product accumulator, display the product accumulator and press PRINT. The name of the product and the accumulator value are printed using the PTOTAL print format.

To clear a single product accumulator, display the product accumulator value then press ZERO (CLEAR + dec\_pnt). The display shows the message *CLR PAC* (clear product accumulator). Press ZERO again to reset the value. If more than one product is defined, the message *CLR ALL* is shown after clearing the first accumulator value. Press ZERO again to clear all product accumulators.

## 5.4 Material Flow/Rate of Change Displays

Six material flow statistics can be shown on the BWC-1 front panel by pressing the ROC (F2+7) key. Press once to show the current material flow rate; continue pressing the ROC key to cycle through the other rates of change listed in Table 5-1 on page 46.

The particular rate of change data shown is indicated by a character (ROC annunciator) at the left of the display. Press CLEAR to return to the gross weight display.

| ROC<br>Annunciator | Description                  | ROC Data Displayed                                                                                                    |
|--------------------|------------------------------|----------------------------------------------------------------------------------------------------|
| С                  | Current ROC                  | Material flow rate calculated for the last x weighing cycles                                                                               |
| Т                  | Transaction ROC              | Average material flow rate from start of transaction to last time fill gate was opened.                                                    |
| G                  | Previous<br>gate-to-gate ROC | Average material flow rate between the last two times the fill gate was opened.                                                            |
| F                  | Fill ROC                     | Average material flow rate during current or previous fill operation.                                                                      |
| D                  | Dump ROC                     | Average material flow rate during current or previous dump operation.                                                                      |
| Ē                  | Estimated time to completion | Estimated time to completion for this transaction, in minutes and seconds <i>(MMM.SS)</i> . (Displayed only if target value is specified.) |

Table 5-1. Rate of Change Displays

## 5.5 Display Prompts and Error Messages

Table 5-2 lists the prompts and error messages that can be shown on the BWC-1 display. Several alarm conditions are indicated by both the displayed message and a flashing front panel LED, as shown in the table.

| Message | Meaning                                                                                                    | Flashing<br>LED |
|---------|----------------------------------------------------------------------------------------------------|-----------------|
| CLEAN   | Prompt for operator to verify that the hopper is empty. This message is shown only if empty hopper verification (EHVERFY parameter on the CONFIG menu) is turned on. |                 |
|         | Verify hopper is empty, then press DONE to continue.                                                                                                    |                 |
| DUMP    | Manual fill operation at maximum draft size for current product.                                                                                                    |                 |
|         | Press DUMP to empty the hopper. To add another manual draft to the transaction, press the ADD key (F1+6).                                                            |                 |
| FILL    | Manual or add mode entered. Press FILL to open product gate and start hopper fill operation.                                                                         |                 |
| HGHSRGE | For systems using high material surge garner bindicators, material in surge garner is above the bindicator.                                                          | High            |
| HOPPER  | For systems using high material hopper bindicators, material in hopper is above bindicator.                                                                          | Hopper          |
| HPRGATE | Hopper gate detected open during fill operation or prior to printing gross or tare weight.                                                                           | Gate            |
| LOWPROD | For systems using low material supply garner bindicators, material in the supply garner is below the bindicator.                                                     | Low             |
| MOTION  | Upper and lower gates are closed but hopper weight is not stable.                                                                                                    | _               |
| PRDGATE | Supply gate detected open during dump operation or prior to printing gross or tare weight.                                                                           | Gate            |
| PRINTER | Printer problem. Either the <i>printer_available</i> signal was lost or a print request failed to receive a <i>print_complete</i> signal.                            | —               |
| SLWDUMP | Minimum material flow rate specified for dump not being met.                                                                                                    | Slow            |
| SLWFILL | Minimum material flow rate specified for fill not being met.                                                                                                    |                 |
| SLWOPER | Minimum material flow rate specified for transaction not being met.                                                                                                  |                 |
| STOPPED | Transaction stopped. Press START/STOP to continue operation.                                                                                                    | —               |

Table 5-2. BWC-1 Prompts and Error Messages

## 5.6 Drafting Considerations

The following sections provide additional information about BWC-1 drafting operations and configuration.

#### 5.6.1 Volume Drafting

BWC-1 drafting is normally done by weight. However, two bindicator inputs (HPRFULL and HPRMPTY) can be used for drafting by volume. If these inputs are enabled, draft weight specifications are ignored and drafting is done between the full and empty hopper levels.

#### 5.6.2 Zero Offset

Negative gross values can result when the ZERO key is used to zero-off material build-up in the hopper before starting a transaction and some of that material comes loose during the operation. A zero offset value can be specified to avoid displaying or printing negative gross values. The zero offset value is added to the current zero value to arrive at the displayed or printed weight. This value is not affected by zeroing the scale.

For example, if a zero offset value of 100 lb is entered, zeroing the scale results in a displayed gross weight of 100 lb when empty. If 3 lb of material is adhered to the hopper walls at the time the scale is zeroed, then comes loose as the hopper is filled then emptied, the gross weight displayed will now be 97 lb. If no zero offset value were entered, the displayed gross weight would be -3 lb.

To enter a zero offset value, use the numeric keypad to enter the value, then press F3 (FILL+2). The ZOFFSET EDP command can also be used to specify a zero offset value.

#### 5.6.3 Minimum Draft Weight

Actual draft weights used by the BWC-1 are based on the transaction target weight and the draft sizes specified on the PRODUCT menu DRAFT parameter. The actual draft weights are set to use the fewest number of drafts, at or above the specified minimum draft weight whenever possible.

The following examples show how actual draft weights are determined for particular target and draft weight configurations.

#### Example 1

TARGET WEIGHT=90000 LB DRAFT SIZE=60000 LB MINIMUM DRAFT SIZE=40000 LB

In the configuration shown above, the BWC-1 disregards the default draft weight of 60000 lb because the second draft required to meet the 90000 lb target weight (60000 + 30000 lb) would be less than the specified minimum draft weight (40000 lb). Instead, the BWC-1 performs the transaction as two drafts of 45000 lb:

1ST DRAFT=45000 LB 2ND DRAFT=45000 LB TARGET WEIGHT=90000 LB

#### Example 2

TARGET WEIGHT=70000 LB DRAFT SIZE=60000 LB MINIMUM DRAFT SIZE=40000 LB

In some circumstances, neither the default draft weight nor the minimum draft weight can be maintained. In the configuration shown above, using the default draft size (60000 lb) would result in a second draft (10000 lb) below the minimum draft weight. However, two drafts of the minimum draft weight (40000 lb) would overshoot the target weight.

Unable to maintain the minimum draft weight, the BWC-1 sets the actual draft weights based on its legal-for-trade configuration:

• In a non-legal-for-trade configuration (LGLMODE=INDUST), the BWC-1 sets the draft weights to be as close as possible to the specified minimum draft weight:

```
1ST DRAFT=35000 LB
2ND DRAFT=35000 LB
TARGET WEIGHT=70000 LB
```

• In a legal-for-trade configuration (LGLMODE= LEGAL), the BWC-1 structures the draft weights to ensure that all but the final draft are at or above the defined minimum draft weight:

> 1ST DRAFT=40000 LB 2ND DRAFT=30000 LB TARGET WEIGHT=70000 LB

#### 5.6.4 Preact Compensation

Two factors can degrade the accuracy of weight-based hopper fill operations:

- Material in suspension between the fill gate and the weigh hopper can cause hopper overfill.
- Momentum of falling material creates falsely high weight readings and can result in hopper underfill.

Product-specific preact values can be configured to compensate for these effects by "preactivating" the signal to close the fill gate. In systems that support both fast- and slow-fill operations, separate preact values can be configured for each.

Preact values are configured for each product on the PRODUCT menu using the PREACT subparameters. The MODE subparameter controls the type of fast fill preact used:

- MODE=OFF disables preact compensation.
- MODE=ON enables preact. The value specified for the INTERVL (time) or VALUE (weight) subparameter determines how soon, prior to reaching the draft weight, the fast fill gate is closed.
- MODE=LEARN uses the INTERVL or VALUE subparameter value as an initial value, but automatically adjusts the value up or down after each draft, depending on whether the actual draft weight was greater than or less than the specified weight.
- MODE=RELEARN provides the same function as LEARN, but resets the INTERVL or VALUE subparameter at the start of each transaction.

The INTERVL and VALUE subparameters specify the time or weight used to preactivate closing the fill gate:

- INTERVL specifies an estimate of how long (in .05-second intervals) material is in suspension after the fill gate closes. If a value is specified, the BWC-1 uses the average material flow rate for the previous second to calculate the weight value at which to close the fast fill gate.
- VALUE specifies a weight value that determines when the fast fill gate is closed. For a target draft weight of 1000 lb and a VALUE of 25 lb, the gate is closed when the scale reads 975 lb (1000 – 25 lb). If INTERVL is specified, this value is not used.

Prefill values are used to avoid early tripping due to the initial surge of material at the start of a fast fill operation or to dynamic load effects when switching from fast to slow fill mode. The PREFILL subparameter specifies a delay, in 0.1-second intervals, between the time the fast fill gate is opened and weight checking becomes active. For systems that support two-speed fill operations, the BWC-1 allows slow (dribble) fill preact compensation for the final draft of the fill operation. The DMODE subparameter controls the type of slow fill preact used:

- DMODE=OFF disables slow fill preact compensation.
- DMODE=ON enables preact. The value specified for the DVALUE subparameter determines how soon, prior to reaching the draft weight, the fast fill gate is closed.
- DMODE=LEARN uses the DVALUE subparameter value as an initial value, but automatically adjusts the value up or down after each draft, depending on whether the actual draft weight was greater than or less than the specified weight.

The remaining slow fill preact subparameters are similar to the fast fill VALUE and PREFILL parameters:

- DVALUE specifies the weight used to preactivate closing the slow fill gate.
- DPFILL allows specification of a delay, in 0.1-second intervals, between the time the slow fill gate is opened and weight checking becomes active.

# 6.0 EDP Commands

The BWC-1 can be controlled by a personal computer or remote keyboard connected to the indicator EDP port. Control is provided by a set of EDP commands that can simulate front panel key press functions, display and change setup parameters, and perform reporting functions. The EDP port provides the capability to print setpoint and configuration data, to save that data to an attached personal computer, or to transfer configuration data from one indicator to another. This section describes the EDP command set and procedures for printing, saving, and transferring data using the EDP port.

## 6.1 The EDP Command Set

The EDP command set can be divided into five groups: key press commands, reporting commands, special function commands, parameter setting commands, and transmit weight data commands. The following sections list the commands and command syntax used for each of these groups.

#### 6.1.1 Key Press Commands

Key press EDP commands (see Table 6-1) simulate pressing the keys on the front panel of the indicator. They can be used in both setup and operating mode. Several of the commands serve as "pseudo" keys, providing functions that are not represented by a key on the front panel.

After the indicator receives a key press command, it responds with the message OK. The OK response verifies that the command was received. Note that this response does not confirm that a requested action was completed. For example, the indicator will respond with OK even after it disallows a ZERO function.

For example, to set a draft weight of 520 lb, use the DRAFT command (see Table 6-7 on page 53): Type the command, DRAFT=520 and press ENTER (or RETURN).

| Command    | Function                 |
|------------|--------------------------|
| KSTARTSTOP | Press the START/STOP key |
| KTARGET    | Press the TARGET key     |
| KPRODUCT   | Press the PRODUCT key    |
| KDRAFT     | Press the DRAFT key      |
| KDONE      | Press the DONE key       |
| KFILL      | Press the FILL key       |
| KCLR       | Press the CLEAR key      |

Table 6-1. EDP Key Press Commands

| Command           | Function                                                                         |
|-------------------|----------------------------------------------------------------------------------|
| KDIIMP            | Press the DLIMP key                                                              |
| KPRINT            | Press the PRINT key                                                              |
| KF1_KF5           | Press E1_E5                                                                      |
| KCUSTOMER         | Press the CLIST key                                                              |
| KCONTAINER        | Press the CONT key                                                               |
| KLOCK             | Press the LOCK key (EII $l \pm 1$ )                                              |
| KEUCK             | Press the SLOW key (FILL+1)                                                      |
| KMANITAI          | Press the MANIJAL key $(F1+4)$                                                   |
|                   | Press the ADD key $(F1+6)$                                                       |
| KROC,<br>KDISPROC | Press the ROC key (F2+7)                                                         |
| KUNITS            | Press the UNITS key (F2+8)                                                       |
| KTOTALS           | Press the TOTALS key (F2+9)                                                      |
| KZERO             | Press the ZERO key (CLEAR+.)                                                     |
| KSETUP            | Press the SETUP key (CLEAR+0)                                                    |
| KSHIPREC          | Press the SHIP/REC key<br>(CLEAR+ENTER)                                          |
| KPRIM             | Display primary units (pseudo key)                                               |
| KSEC              | Display secondary units (pseudo key)                                             |
| KTIMEDATE         | Press the TIME/DATE key (F1+5)                                                   |
| KDATE             | Display date (pseudo key)                                                        |
| KTIME             | Display time (pseudo key)                                                        |
| KACCUM            | Accumulate (pseudo key)                                                          |
| KLEFTARROW        | In setup mode, move right in the menu;<br>in weighing mode, press the PRINT key  |
| KRIGHTARROW       | In setup mode, move left in the menu;<br>in weighing mode, press the DUMP<br>key |
| KUPARROW          | In setup mode, move up in the menu;<br>in weighing mode, press the FILL key      |
| KDOWNARROW        | In setup mode, move down in the menu; in weighing mode, press the CLEAR key      |
| К0-К9             | Press number 0 (zero)–number 9                                                   |
| KDOT              | Press the decimal point (.) key                                                  |
| KMINUS            | Negative value (pseudo key)                                                      |
| KENTER            | Press the ENTER key                                                              |

Table 6-1. EDP Key Press Commands (Continued)

#### 6.1.2 Reporting Commands

Reporting commands (see Table 6-2) cause the indicator to send specific information to the EDP port. These commands are accessible in both setup mode and normal operating mode.

| Command                                 | Function                          |  |
|-----------------------------------------|-----------------------------------|--|
| DUMPALL                                 | OUMPALL List all parameter values |  |
| VERSION                                 | N Write BWC-1 software version    |  |
| P Write whatever is currently displayed |                                   |  |
| S Write one frame of stream format      |                                   |  |

Table 6-2. EDP Reporting Commands

#### 6.1.3 Special Function Commands

Table 6-3 lists the special function commands:

| Command                                                                                                    | Function                                                                                                    |  |
|----------------------------------------------------------------------------------------------------|----------------------------------------------------------------------------------------------------|--|
| ?                                                                                                    | Print list of all parameter setting commands                                                                              |  |
| D                                                                                                    | Toggle debug mode                                                                                                    |  |
| DI                                                                                                    | Return status of digital inputs                                                                                           |  |
| DO                                                                                                    | Return status of digital outputs                                                                                          |  |
| RESETCONFIGURATION                                                                                                    | Reset all parameters to default<br>values. Active software<br>features are saved, but<br>calibration settings are erased. |  |
| NOTES:                                                                                                    |                                                                                                    |  |
| <ul> <li>The DI command returns a sequence of 32 ON or OFF messages, indicating the status of digital inputs 1–32.</li> <li>The DO command returns a sequence of 16 ON or OFF</li> </ul> |                                                                                                    |  |

messages, indicating the status of digital outputs 1–16.

Table 6-3. EDP Special Function Commands

**NOTE:** The indicator must be in setup mode to use the RESETCONFIGURATION command. This command clears all calibration values and provides no OK response.

#### 6.1.4 Parameter Setting Commands

Parameter setting commands allow you to display or change the current value for a particular setup parameter (Tables 6-4 through 6-14).

Current setup parameter settings can be displayed in either setup mode or operating mode using the following syntax:

command <RETURN>

Most parameter values can be changed in setup mode only; the **NOTES** on page 55 list exceptions. Use the following command syntax when changing parameter values:

command=value <RETURN>

where value is either a number or a specific submenu parameter. Use no spaces before or after the equal (=) sign. If you type an incorrect command, the display reads ?Unknown Command. Changes to the parameters do not take effect until you exit the setup mode.

For example, to set the motion band parameter to 5, type *MOTBAND=5* and press ENTER (or RETURN).

You can view the choices available for any command by substituting a question mark (?) in place of the value. For example, to see which choices are available for the time format parameter, type *TIMEFMT=*? and press ENTER.

| Command   | Description                                    | Values                                                            |
|-----------|------------------------------------------------|-------------------------------------------------------------------|
| GRADS     | Graduations                                    | number                                                            |
| ZTRKBND   | Zero track band                                | OFF, 0.5, 1, 3                                                    |
| ZRANGE    | Zero range                                     | 1.9%, 100%                                                        |
| ZOFFSET   | Zero offset                                    | number                                                            |
| MOTBAND   | Motion band                                    | 1, 2, 3, 5, 10, 20, OFF                                           |
| OVRLOAD   | Overload                                       | FS+2%, FS+1D, FS+9D, FS                                           |
| DIGFLTR   | Digital filtering                              | 1, 2, 4, 8, 16, 32, 64, 128, 4RT, 8RT, 16RT, 32RT, 64RT,<br>128RT |
| DSRMODE   | Default ship/receive mode                      | SHIP, RECEIVE, DUAL                                               |
| EHVERIFY  | Empty hopper verification                      | OFF, ON                                                           |
| RESTART   | Restart after power outage                     | OFF, ON                                                           |
| PWRUPMD   | Power up mode                                  | GO, DELAY                                                         |
| CONSECNUM | Consecutive number                             | 0, number                                                         |
| LOCKON    | Lock indicator front panel in operating mode   | —                                                                 |
| LOCKOFF   | Unlock indicator front panel in operating mode | —                                                                 |

Table 6-4. EDP CONFIG Commands

| Command | Description                  | Values        |
|---------|------------------------------|---------------|
| CHANS   | Channel speed                | NORMAL, FAST  |
| RESOLUT | Resolution                   | STANDRD, HIGH |
| FREQ    | Frequency of AC power source | 60HZ, 50HZ    |
| ALGFLTR | Analog filtering             | OFF, 2HZ, 8HZ |

Table 6-5. EDP SET ALG Commands

| Command    | Description                           | Values                                                                                    |
|------------|---------------------------------------|-------------------------------------------------------------------------------------------|
| PRI.DSPDIV | Primary display divisions             | 1, 2, 5                                                                                   |
| PRI.DECPNT | Primary decimal point location        | 8888888, 8888888.8, 88888.88, 8888.888, 888.8888, 88.88888, 8.888888, 8888800, 8888880    |
| PRI.UNITS  | Primary units                         | LB, KG, TN, MT, BU, LT, NONE                                                              |
| SEC.DSPDIV | Secondary display divisions           | 5, 2, 1                                                                                   |
| SEC.DECPNT | Secondary decimal point location      | 8888888, 8888888.8, 88888.88, 8888.888, 888.8888, 88.88888,<br>8.888888, 8888800, 8888880 |
| SEC.UNITS  | Secondary units                       | LB, KG, TN, MT, BU, LT, NONE                                                              |
| ROC.DSPDIV | Rate of change display divisions      | 1, 2, 5                                                                                   |
| ROC.DECPNT | Rate of change decimal point location | 8888888, 8888888.8, 88888.88, 8888.888, 888.8888, 88.88888, 8.888888, 8.8888800, 8888880  |
| ROC.TIME   | Rate of change time                   | SEC, MIN                                                                                  |
| ROC.UNITS  | Rate of change units                  | LB, KG, TN, MT, BU, LT, NONE                                                              |
| ROC.MULT   | Rate of change multiplier             | number                                                                                    |
| DATEFMT    | Date format                           | MMDDYY, DDMMYY                                                                            |

Table 6-6. EDP FORMAT Commands

| Command | Description    | Values            |
|---------|----------------|-------------------|
| DATESEP | Date separator | SLASH, DASH, SEMI |
| TIMEFMT | Time format    | 12HOUR, 24HOUR    |
| TIMESEP | Time separator | COLON, COMMA      |

### Table 6-6. EDP FORMAT Commands (Continued)

| Command  | Description                            | Values                                                                                  |
|----------|----------------------------------------|-----------------------------------------------------------------------------------------|
| PRODUCT  | Product definition slot                | product_slot (identifies internal storage slot for current product)                     |
| PRODID   | Product ID                             | product_ID                                                                              |
| PRODNAME | Product name                           | product_name                                                                            |
| PSRMODE  | Product operating mode                 | SHIP, RECEIVE, DUAL                                                                     |
| MAXDRAFT | Maximum draft size                     | number                                                                                  |
| MINDRAFT | Minimum draft size                     | number                                                                                  |
| DRAFT    | Default draft size                     | number                                                                                  |
| DRBMODE  | Dribble (slow fill) mode               | OFF, ON, AUTO                                                                           |
| DRIBBLE  | Dribble value                          | number                                                                                  |
| PREACT   | Preact mode                            | OFF, ON, LEARN, RELEARN                                                                 |
| PRETIME  | Preact interval                        | 1, <i>delay_value</i> (0.5-second intervals)                                            |
| PREVAL   | Preact weight                          | 0, number                                                                               |
| PREFILL  | Preact prefill                         | 0, <i>delay_value</i> (0.1-second intervals)                                            |
| DPREACT  | Dribble preact mode                    | OFF, ON, LEARN                                                                          |
| DPREVAL  | Dribble preact weight                  | 0, number                                                                               |
| DPFILL   | Dribble preact prefill                 | 0, <i>delay_value</i> (0.1-second intervals)                                            |
| EMPTY    | Empty scale value                      | number                                                                                  |
| SFILL    | Slow fill material flow weight         | 0, number                                                                               |
| SFILLT   | Slow fill timer interval               | 0, <i>number</i> (in SFILLU units)                                                      |
| SFILLU   | Slow fill time units                   | SEC, MIN, HOUR                                                                          |
| SDRIB    | Slow dribble fill material flow weight | 0, number                                                                               |
| SDRIBT   | Slow dribble fill timer interval       | 0, <i>number</i> (in SDRIBU units)                                                      |
| SDRIBU   | Slow dribble fill time units           | SEC, MIN, HOUR                                                                          |
| SDUMP    | Slow dump material flow weight         | 0, number                                                                               |
| SDUMPT   | Slow dump timer interval               | 0, <i>number</i> (in SDUMPU units)                                                      |
| SDUMPU   | Slow dump time units                   | SEC, MIN, HOUR                                                                          |
| SOPER    | Slow operation material flow weight    | 0, number                                                                               |
| SOPERT   | Slow operation timer interval          | 0, <i>number</i> (in SOPERU units)                                                      |
| SOPERU   | Slow operation time units              | SEC, MIN, HOUR                                                                          |
| PSUNITS  | Product units                          | LB, KG, TN, MT, BU, LT, NONE                                                            |
| PSMULT   | Product multiplier                     | 1.0, number                                                                             |
| PSDECP   | Product units decimal point position   | 8888888, 8888888.8, 88888.88, 8888.888, 888.8888, 88.88888, 8.888888, 8.888880, 8888880 |
| PSDSPD   | Product units display divisions        | 1, 2, 5                                                                                 |
| PRUNITS  | Rate of change units                   | LB, KG, TN, MT, BU, LT, NONE                                                            |

Table 6-7. EDP PRODUCT Commands

| Command | Description                           | Values                                                                                   |
|---------|---------------------------------------|------------------------------------------------------------------------------------------|
| PRTIME  | Rate of change time units             | SEC, MIN, HOUR                                                                           |
| PRMULT  | Rate of change multiplier             | 1.0, number                                                                              |
| PRDECP  | Rate of change decimal point position | 8888888, 8888888.8, 88888.88, 8888.888, 888.8888, 88.88888, 8.888888, 8.8888800, 8888880 |
| PRDSPD  | Rate of change display divisions      | 1, 2, 5                                                                                  |
| PACCUM  | Product accumulator                   | 0, number                                                                                |

| Table 6-7. EDP PRODUCT | Commands (Continued) |
|------------------------|----------------------|
|------------------------|----------------------|

| Command                                                                               | Description                     |  |
|---------------------------------------------------------------------------------------|---------------------------------|--|
| DON#nn                                                                                | Set digital output <i>nn</i> on |  |
| DOFF#nn                                                                               | Set digital output nn off       |  |
| DOFF#0                                                                                | Set all digital outputs off     |  |
| For commands ending with "#nn", nn is the digital output (01–16) being set on or off. |                                 |  |

Table 6-8. EDP DIG OUT Commands

| Command                                                                                                    | Description            | Values           |
|----------------------------------------------------------------------------------------------------|------------------------|------------------|
| ADIGOUT.alarm                                                                                                    | Alarm digital output   | NONE, 9–16       |
| AACTION.alarm                                                                                                    | Alarm condition action | NONE, STOP, HOLD |
| NOTE: For both commands, use the alarm parameter to specify the alarm condition being displayed or changed. Valid alarm |                        |                  |

**NOTE:** For both commands, use the *alarm* parameter to specify the alarm condition being displayed or changed. Valid *alarm* values are: LOWPROD, HGHPROD, HGHPPR, PRDGATE, HPRGATE, SLWDRFT, SLWDUMP, SLWOPER, PRINTER

#### Table 6-9. EDP ALARMS Commands

| Command     | Description                              | Values                                  |
|-------------|------------------------------------------|-----------------------------------------|
| EDP.BAUD    | EDP port baud rate                       | 300, 600, 1200, 2400, 4800, 9600, 19200 |
| EDP.BITS    | EDP port data and parity bits            | 8NONE, 7EVEN, 7ODD                      |
| EDP.TERMIN  | EDP port line termination characters     | CR/LF, CR                               |
| EDP.EOLDLY  | EDP port end-of-line delay               | number (in 0.01-second intervals)       |
| EDP.ADDRESS | EDP port address                         | 0, 1–255                                |
| PRN.BAUD    | Printer port baud rate                   | 300, 600, 1200, 2400, 4800, 9600, 19200 |
| PRN.BITS    | Printer port data and parity bits        | 8NONE, 7EVEN, 7ODD                      |
| PRN.TERMIN  | Printer port line termination characters | CR/LF, CR                               |
| PRN.EOLDLY  | Printer port end-of-line delay           | number (in 0.01-second intervals)       |
| PRNDEST     | Print destination port                   | EDP, PRN, OFF                           |
| STREAM      | Continuous stream serial port            | OFF, EDP, PRN                           |

#### Table 6-10. EDP SERIAL Commands

| Command | Description                              | Values                                              |
|---------|------------------------------------------|-----------------------------------------------------|
| HEADER  | Transaction header print format string   | See Section 7.0 on page 57 for detailed description |
| GROSS   | Full hopper print format string          |                                                     |
| TARE    | Empty hopper print format string         |                                                     |
| SUBTTL  | Transaction subtotal print format string |                                                     |
| TOTAL   | Transaction total print format string    |                                                     |
| PTOTAL  | Product accumulator print format string  |                                                     |
| AUTOPRT | Transaction subtotal print frequency     | 0 (off), number                                     |

#### Table 6-11. EDP P FORMT Commands

| Command        | Description            | Values                                                                                                    |
|----------------|------------------------|----------------------------------------------------------------------------------------------------|
| DIGIN1-DIGIN32 | Digital input function | OFF, ZERO, UNITS, TEST, RUN, START, HOLD, CLR CN, PRDGATE,<br>HPRGATE, HIGHREC, LOWPROD, HPRLMT, HPRFULL, HPRMPTY,<br>PRINTER, PRNTCMP |

#### Table 6-12. EDP DIG IN Commands

| Command | Description    | Values                                    |
|---------|----------------|-------------------------------------------|
| BARGRF  | Bar graph mode | OFF, STEP, DIGINS, DIGOUTS, DRAFT, TARGET |

#### Table 6-13. EDP BAR GRF Commands

| Command                                                                                           | Description                        | Values       |
|---------------------------------------------------------------------------------------------------|------------------------------------|--------------|
| WZERO# <i>x</i>                                                                                   | Zero weight calibration            | actual value |
| WSPAN#x                                                                                           | Span weight calibration            | actual value |
| WVAL#x                                                                                            | Weight value calibration           | actual value |
| VZERO# <i>x</i>                                                                                   | Zero volts calibration (see NOTE)  | number       |
| VSPAN#x                                                                                           | Span volts calibration (see NOTE)  | number       |
| VVAL#x                                                                                            | Volts value calibration (see NOTE) | 2, 3 (mV/V)  |
| NOTE: Do not attempt voltage calibration on later indicators! See Section 4 for more information. |                                    |              |

Table 6-14. EDP CALIBRT Commands

#### NOTES:

- BAR GRF EDP commands can be run in either setup mode or operating mode.
- The STREAM command on the SERIAL submenu can be run in either setup mode or operating mode.

#### 6.1.5 Transmit Weight Data Commands

The serial transmit weight data commands transmit data to the EDP port on demand. These commands are used to request weight data from any of the active channels. The transmit weight data commands are valid only in normal operating mode.

| Command | Description                  |  |
|---------|------------------------------|--|
| XG      | Transmit gross weight        |  |
| ХА      | Transmit accumulator         |  |
| XROC    | Transmit rate of change data |  |

Table 6-15. EDP Transmit Weight Data Commands

## 6.2 Saving and Transferring Data

The EDP port gives you many options for saving and transferring configuration data:

- Print configuration data
- Save configuration data to a personal computer
- Download configuration data from PC to indicator
- Transfer configuration data from one indicator to another

The following sections describe the procedures for these save and transfer operations.

#### 6.2.1 Printing Configuration Data

Configuration and setpoint data can be printed directly to a printer connected to the EDP port. See Section 2.4 on page 8 for information about serial communications wiring and EDP port pin assignments.

When configuring the indicator, ensure that the values set for the BAUD and BITS parameters on the SERIAL menu match the baud rate, bits, and parity settings configured for the printer.

To print all configuration data, place the indicator in setup mode and press DUMP. The indicator sends all configuration parameters, including calibration values, to the printer as ASCII-formatted text. This procedure is equivalent to using the DUMPALL EDP command.

#### 6.2.2 Saving Indicator Data to a Personal Computer

Configuration data can be saved to a personal computer connected to the EDP port. The PC must be running a communications program such as PROCOMMPLUS<sup>®</sup> or CROSSTALK<sup>®</sup> See Section 2.4 on page 8 for information about serial communications wiring and EDP port pin assignments.

When configuring the indicator, ensure that the values set for the BAUD and BITS parameters on the SERIAL menu match the baud rate, bits, and parity settings configured for the serial port on the personal computer.

To save all configuration data, place the indicator in setup mode and press DUMP. The indicator sends all configuration parameters, including calibration values, to the PC as ASCII-formatted text.

# 6.2.3 Downloading Configuration Data from PC to Indicator

Configuration data saved on a PC or floppy disk (see Section 6.2.2 on page 56) can be downloaded from the PC to an indicator. This procedure is useful when a number of indicators with similar configurations are set up.

#### NOTES:

- Always record the calibration values for the receiving indicator before transferring configuration data. Calibration data for the receiving indicator is overwritten during transfer and must be re-entered before using the indicator.
- When using a PC with a Pentium<sup>®</sup> processor, specify a short end-of-line delay value to avoid overflowing the indicator buffer.

To download configuration data, connect the PC to the EDP port as described in Section 6.2.2. Place the indicator in setup mode and use the PC communications software to send the saved configuration data to the indicator. When transfer is complete, re-enter the calibration values for the receiving indicator.

#### 6.2.4 Transferring Configuration Data from One Indicator to Another

Configuration data can be transferred from one BWC-1 controller to another. Like downloading from a PC, this procedure is useful when a number of controllers with similar configurations are set up.

**NOTE:** Always record the calibration values for the receiving indicator before transferring configuration data. Calibration data for the receiving indicator is overwritten during transfer and must be re-entered before using the indicator.

To transfer configuration data, connect the EDP ports of the controller terminal blocks as shown below:

| Sending BW         | C-1 | Receiving BWC-1 |                    |  |
|--------------------|-----|-----------------|--------------------|--|
| Terminal Block Pin | Sig | inal            | Terminal Block Pin |  |
| 7                  | TxD | RxD             | 9                  |  |
| 8                  | GND | GND             | 8                  |  |
| 9                  | RxD | TxD             | 7                  |  |

Table 6-16. Pin Connections for Transferring Data

Place both indicators in setup mode, then press DUMP on the sending indicator. When transfer is complete, re-enter calibration values for the receiving indicator.

# 7.0 Print Formatting

The BWC-1 has a formattable print function available as a standard feature. This feature allows the demand print serial output to be customized to meet the needs of the user.

With this feature, the BWC-1 can be configured to print special information such as company name and address, scale identification information, etc. This feature also allows the user to customize the format of the printed weight ticket.

The following is a list of user-definable print tickets and the name of the corresponding format string:

- Transaction header format (HEADER)
- Full hopper ticket format (GROSS)
- Empty hopper ticket format (TARE)
- Transaction subtotal ticket format (SUBTTL)
- Transaction total ticket format (TOTAL)
- Product accumulator ticket format (PTOTAL)

The HEADER, GROSS, TARE, SUBTTL, TOTAL, and PTOTAL format strings can include text and special commands. Commands are used to place the weight information on the ticket. Each format string can be up to 300 characters long.

## 7.1 Print Formatting Commands

Table 7-1 lists commands used to format print tickets for the BWC-1. All print formatting commands must be enclosed in delimiters (<>).

| Command                                                                                | Description                                                              | Extended Print Formatting                                                                                                |  |
|----------------------------------------------------------------------------------------|--------------------------------------------------------------------------|----------------------------------------------------------------------------------------------------|--|
| <g></g>                                                                                | Gross weight                                                             | /D = Displayed units                                                                                                    |  |
| <t></t>                                                                                | Tare weight                                                              | /A = Alternate (not displayed) units                                                                                     |  |
| <f></f>                                                                                | Full weight                                                              | /S = Secondary units                                                                                                    |  |
| <d></d>                                                                                | Draft weight (full_weight - tare_weight)                                 | /V = Product units                                                                                                    |  |
| <a></a>                                                                                | Draft accumulator value                                                  | Extended print formatting commands allow specification of the units used to print weight values. For example, to print a |  |
| <pa></pa>                                                                              | Product accumulator value                                                | gross weight ticket using secondary units, specify $\langle G/S \rangle$ .                                               |  |
| <r></r>                                                                                | Rate of change                                                           | _                                                                                                    |  |
| <pn></pn>                                                                              | Product name                                                             |                                                                                                    |  |
| <pi></pi>                                                                              | Product ID                                                               |                                                                                                    |  |
| <cl></cl>                                                                              | Container ID                                                             |                                                                                                    |  |
| <vi></vi>                                                                              | Customer (vendor) ID                                                     |                                                                                                    |  |
| <dn></dn>                                                                              | Draft number                                                             |                                                                                                    |  |
| <tn></tn>                                                                              | Transaction number                                                       |                                                                                                    |  |
| <td> or <td4></td4></td> <td>Time and date (TD4 prints four-digit year)</td> <td></td> | or <td4></td4>                                                           | Time and date (TD4 prints four-digit year)                                                                               |  |
| <ti></ti>                                                                              | Time only                                                                |                                                                                                    |  |
| <da> or <da4></da4></da>                                                               | Date only (DA4 prints four-digit year)                                   |                                                                                                    |  |
| <cn></cn>                                                                              | Consecutive number                                                       |                                                                                                    |  |
| <nln></nln>                                                                            | n = number of termination characters<br>( <cr> or <cr lf="">)*</cr></cr> |                                                                                                    |  |
| <spn></spn>                                                                            | n = number of spaces*                                                    |                                                                                                    |  |
| <su></su>                                                                              | Toggle weight data format (formatted/<br>unformatted)**                  |                                                                                                    |  |
| * If <i>n</i> is not specifi                                                           | ed, 1 is assumed.                                                        |                                                                                                    |  |
| ** After reaching a                                                                    | n CLL commond, the indiactor will cond unform                            | attack data until the next CLL command is reached. Unformattack                                                          |  |

\*\*After receiving an SU command, the indicator will send unformatted data until the next SU command is received. Unformatted data omits decimal points, leading and trailing characters.

Table 7-1. Demand Ticket Print Format Commands

| Format | Default Format String                                                                                                    | Used When                                                          |                         |
|--------|----------------------------------------------------------------------------------------------------|--------------------------------------------------------------------|-------------------------|
| HEADER | PRODUCT: <pn><nl>CUSTOMER: <vi><nl>CAR:<br/><ci><nl><td><nl2>TRANSACTION <tn><nl></nl></tn></nl2></td><td>At start of transaction</td></nl></ci></nl></vi></nl></pn> | <nl2>TRANSACTION <tn><nl></nl></tn></nl2>                          | At start of transaction |
| GROSS  | FULL <dn> <f><nl></nl></f></dn>                                                                                                    | Once per draft, when hopper is full                                |                         |
| TARE   | EMPTY <dn> <t><nl></nl></t></dn>                                                                                                    | Once per draft, when hopper is empty                               |                         |
| SUBTTL | SUBTOTAL <dn> <a><nl></nl></a></dn>                                                                                                    | Every <i>n</i> drafts, as specified by the AUTOPRT parameter       |                         |
| TOTAL  | <nl>BATCH TOTAL <a><nl>PRODUCT TOTAL <pa><nl2></nl2></pa></nl></a></nl>                                                                                              | At end of transaction (printed with SUBTTL)                        |                         |
| PTOTAL | <pa> <pn><nl></nl></pn></pa>                                                                                                    | When PRINT key is pressed while displaying<br>an accumulator value |                         |

Table 7-2 shows the default print formats used by the BWC-1 controller.

Table 7-2. Default Print Formats

#### 7.2 Print Formatting Example

The following example shows the printed output that could be generated by the BWC-1 controller during a shipping operation. The example includes printed output for an automatic fill transaction, a manual mode fill transaction to add material, and a product accumulator print.

#### **Automatic Mode Printed Output**

In automatic mode, information included in the HEADER format is printed when the transaction begins. The example below uses the default HEADER format, including product name, customer ID, container ID, time and date, and the transaction number.

PRO CUS CAR 11:2

TRA

| FULL 1    | 4015 lb               |
|-----------|-----------------------|
| EMPTY 1   | 6 lb                  |
| FULL 2    | 4008 lb               |
| EMPTY 2   | 5 lb                  |
| FULL 3    | 4000 lb               |
| EMPTY 3   | 7 lb                  |
| FULL 4    | 4001 lb               |
| EMPTY 4   | 6 lb                  |
| FULL 5    | 4005 lb               |
| EMPTY 5   | 6 lb                  |
| BATCH TOT | AL 19999<br>OTAL 1999 |

With a draft size of 4000 lb and a target weight of 20000 lb, five drafts are filled. At the start of each draft, the full weight of the weigh hopper is printed (GROSS format); at the end of each draft, the empty weight of the hopper (TARE format) is printed.

When the transaction is complete, the transaction accumulator (BATCH TOTAL) and product accumulator (PRODUCT TOTAL) values are printed using the TOTAL print format.

#### Manual Mode Printed Output

PRODUCT CORN

Next, the BWC-1 is placed in manual mode by pressing the ADD key. When the FILL key is pressed, the transaction header is printed (HEADER format).

| DUCT:   | CORN           | CUSTOMER: 458                                          |
|---------|----------------|--------------------------------------------------------|
| STOME   | R: 458         | CAR: 77                                                |
| R: 77   |                | 11:48 PM 02/12/99                                      |
| 22 AM 0 | 2/12/99        |                                                        |
|         |                | TRANSACTION 10                                         |
| NSACT   | ION 9          |                                                        |
|         |                | FULL 1 2184 lb                                         |
| L 1     | 4015 lb        | EMPTY 1 0 lb                                           |
| PTY 1   | 6 lb           |                                                        |
|         |                | BATCH TOTAL 2184 lb                                    |
| L 2     | 4008 lb        | PRODUCT TOTAL 22183 lb                                 |
| PTY 2   | 5 lb           |                                                        |
|         |                | An additional 2184 lb of corn is added to the weigh    |
| L 3     | 4000 lb        | hopper. The GROSS format is printed at the end of the  |
| PTY 3   | 7 lb           | manual fill operation. The corn is added to the car by |
|         |                | pressing the DUMP key and the TARE format is           |
| L 4     | 4001 lb        | printed when the hopper is again empty. The BWC-1      |
| PTY 4   | 6 lb           | returns to automatic mode and prints the PTOTAL        |
|         |                | format at the end of the transaction                   |
| L 5     | 4005 lb        |                                                        |
| PTY 5   | 6 lb           | Product Accumulator Printed Output                     |
|         |                | The product accumulator value is printed by first      |
| СН ТОТ  | TAL 19999 lb   | displaying the product accumulator (TOTALS key),       |
|         | TOTAL 19999 lb | then pressing the PRINT key:                           |
|         |                | 22183 lb CORN                                          |

## 7.3 Customizing Print Formats

The following sections describe procedures for customizing print formats using the EDP port or the front panel (P FORMT menu.

#### 7.3.1 Using the EDP Port

The formattable print option can modified through the EDP port. This requires the installer to use a terminal or PC to enter the new print format into the indicator.

Print formats can include numbers, upper and lower case letters, punctuation marks, and special control characters. Commands must be enclosed between < and > delimiters. Any characters outside of the delimiters are printed as text on the ticket.

The current printout configuration can be checked or changed after establishing bidirectional communications with the BWC-1. This can be accomplished with the use of a terminal or PC running a terminal emulation program. When setting up to communicate with the BWC-1, you must match the baud rate, data bits and parity of both devices so that they can understand each other.

To view the current definition of a format string, enter the name of the string (HEADER, GROSS, TARE, SUBTTL, TOTAL, or PTOTAL) and press ENTER (or RETURN). The current string is displayed.

For example, to check the current definition of the header format, type HEADER then press ENTER (or RETURN). The BWC-1 responds by sending the current definition of the transaction header format:

PRODUCT: <PN><NL>CUSTOMER: <VI><NL>CAR: <CI><NL><TD><NL2>TRANSACTION <TN><NL>

An example of the actual printout is shown below:

PRODUCT: SOYBEANS CUSTOMER: 103 CAR: 14 10:43 AM 08/17/00

**TRANSACTION 1** 

To change the string—for example, to print a four-digit year and change the container ID text to the word "TRUCK"—reenter the string as follows:

PRODUCT: <PN><NL>CUSTOMER: <VI><NL>TRUCK: <CI><NL><TD4><NL2>TRANSACTION <TN><NL> The modified print format string includes the changed container name and the four-digit year the next time it is printed.

PRODUCT: SOYBEANS CUSTOMER: 103 TRUCK: 14 10:43 AM 08/17/2000

**TRANSACTION 1** 

#### 7.3.2 Using the Front Panel

If you have no access to equipment used to communicate through the EDP port or are working at a site where such equipment cannot be used, you can change print format strings from the front panel of the indicator.

You can access each of the ticket formats in the first level menu PFORMT. Under PFORMT are the submenu selections for each of the ticket formats: HEADER, GROSS, TARE, SUBTTL, TOTAL and PTOTAL. Figure 7-1 shows the P FORMT menu, including instructions on how to use the front panel keys to edit characters or ASCII values. See page 62 for an example of a 256-character ASCII character set.

![](_page_61_Figure_3.jpeg)

Figure 7-1. P FORMT Menu, Showing Alphanumeric Character Entry Procedure

# 8.0 Appendix

## 8.1 Test Mode

Test mode for the BWC-1 provides an automatic build-up test that can be used to verify system calibration prior to shipping or receiving a transaction. Use of the automatic build-up test requires a system with in-place test weights like that shown in Figure 8-1, with the BWC-1 wired to control raising and lowering of the test weights.

#### **Entering and Exiting Test Mode**

To enter test mode, do one of the following:

- Press and hold the DONE key, then press DUMP
- Set the TEST digital input low

Password protection can be assigned to test mode using the TEST PWD parameter on the CONFIG menu (see Section 3.2.1 on page 23). If a password is assigned, it must be entered immediately after entering test mode.

To exit test mode, press DONE.

#### Automatic Build-Up Test

The automatic build-up test runs until the combined weight of test weights and material in the hopper is approximately 101% of scale capacity. The BWC-1 controls the raising and lowering of test weights and the addition of material to the weigh hopper.

To run the automatic build-up test, do the following:

- 1. Verify that the hopper is empty.
- 2. Place the BWC-1 in test mode (press DONE+DUMP). Enter password, if assigned.
- 3. Press START to begin the automatic build-up test.

Once started, the automatic build-up test performs the following steps:

- 4. Record and print bottom weight value.
- 5. Raise (add) test weights, wait for standstill.
- 6. Record and print top weight value.
- 7. Calculate draft size (maximum of 95% of weight value).
- 8. Lower (remove) test weights, wait for standstill.
- 9. Add draft of material to weigh hopper.
- 10. Repeat Steps 4 through 9 until top weight (Step 6) is 101% of scale capacity.
- 11. Exit test mode.

Material left in the hopper by the automatic build-up test may be dumped or used as the initial draft of the next transaction. To dump the hopper, press the DUMP key; to use the material for the first draft of the next transaction, press START.

![](_page_62_Figure_25.jpeg)

Discharge to Receiving Element

![](_page_62_Figure_27.jpeg)

## 8.2 ASCII Character Chart

Use the decimal values for ASCII characters listed in Tables 8-1 and 8-2 when specifying print format strings on the P FORMT menu. The actual character printed depends on the character mapping used by the output device.

The BWC-1 can send or receive any ASCII character value (decimal 0–255), but the characters that can be shown on the indicator are limited by the 14-segment display. Text strings formatted for display on the indicator should be limited to upper-case, unaccented characters to ensure legibility.

| Control | ASCII | Dec | Hex | ASCII | Dec | Hex | ASCII | Dec | Hex | ASCII | Dec | Hex |
|---------|-------|-----|-----|-------|-----|-----|-------|-----|-----|-------|-----|-----|
| Ctrl-@  | NUL   | 00  | 00  | space | 32  | 20  | @     | 64  | 40  | `     | 96  | 60  |
| Ctrl-A  | SOH   | 01  | 01  | !     | 33  | 21  | Α     | 65  | 41  | a     | 97  | 61  |
| Ctrl-B  | STX   | 02  | 02  | "     | 34  | 22  | В     | 66  | 42  | b     | 98  | 62  |
| Ctrl-C  | ETX   | 03  | 03  | #     | 35  | 23  | C     | 67  | 43  | с     | 99  | 63  |
| Ctrl-D  | EOT   | 04  | 04  | \$    | 36  | 24  | D     | 68  | 44  | d     | 100 | 64  |
| Ctrl-E  | ENQ   | 05  | 05  | %     | 37  | 25  | Е     | 69  | 45  | e     | 101 | 65  |
| Ctrl-F  | ACK   | 06  | 06  | &     | 38  | 26  | F     | 70  | 46  | f     | 102 | 66  |
| Ctrl-G  | BEL   | 07  | 07  | ,     | 39  | 27  | G     | 71  | 47  | g     | 103 | 67  |
| Ctrl-H  | BS    | 08  | 08  | (     | 40  | 28  | Н     | 72  | 48  | h     | 104 | 68  |
| Ctrl-I  | HT    | 09  | 09  | )     | 41  | 29  | Ι     | 73  | 49  | i     | 105 | 69  |
| Ctrl-J  | LF    | 10  | 0A  | *     | 42  | 2A  | J     | 74  | 4A  | j     | 106 | 6A  |
| Ctrl-K  | VT    | 11  | 0B  | +     | 43  | 2B  | K     | 75  | 4B  | k     | 107 | 6B  |
| Ctrl-L  | FF    | 12  | 0C  | ,     | 44  | 2C  | L     | 76  | 4C  | 1     | 108 | 6C  |
| Ctrl-M  | CR    | 13  | 0D  | -     | 45  | 2D  | М     | 77  | 4D  | m     | 109 | 6D  |
| Ctrl-N  | SO    | 14  | 0E  |       | 46  | 2E  | N     | 78  | 4E  | n     | 110 | 6E  |
| Ctrl-O  | SI    | 15  | OF  | /     | 47  | 2F  | 0     | 79  | 4F  | 0     | 111 | 6F  |
| Ctrl-P  | DLE   | 16  | 10  | 0     | 48  | 30  | Р     | 80  | 50  | р     | 112 | 70  |
| Ctrl-Q  | DC1   | 17  | 11  | 1     | 49  | 31  | Q     | 81  | 51  | q     | 113 | 71  |
| Ctrl-R  | DC2   | 18  | 12  | 2     | 50  | 32  | R     | 82  | 52  | r     | 114 | 72  |
| Ctrl-S  | DC3   | 19  | 13  | 3     | 51  | 33  | S     | 83  | 53  | s     | 115 | 73  |
| Ctrl-T  | DC4   | 20  | 14  | 4     | 52  | 34  | Т     | 84  | 54  | t     | 116 | 74  |
| Ctrl-U  | NAK   | 21  | 15  | 5     | 53  | 35  | U     | 85  | 55  | u     | 117 | 75  |
| Ctrl-V  | SYN   | 22  | 16  | 6     | 54  | 36  | V     | 86  | 56  | v     | 118 | 76  |
| Ctrl-W  | ETB   | 23  | 17  | 7     | 55  | 37  | W     | 87  | 57  | w     | 119 | 77  |
| Ctrl-X  | CAN   | 24  | 18  | 8     | 56  | 38  | X     | 88  | 58  | x     | 120 | 78  |
| Ctrl-Y  | EM    | 25  | 19  | 9     | 57  | 39  | Y     | 89  | 59  | у     | 121 | 79  |
| Ctrl-Z  | SUB   | 26  | 1A  | :     | 58  | 3A  | Z     | 90  | 5A  | z     | 122 | 7A  |
| Ctrl-[  | ESC   | 27  | 1B  | ;     | 59  | 3B  | ]     | 91  | 5B  | {     | 123 | 7B  |
| Ctrl-\  | FS    | 28  | 1C  | <     | 60  | 3C  | \     | 92  | 5C  |       | 124 | 7C  |
| Ctrl-]  | GS    | 29  | 1D  | =     | 61  | 3D  | ]     | 93  | 5D  | }     | 125 | 7D  |
| Ctrl-^  | RS    | 30  | 1E  | >     | 62  | 3E  | ^     | 94  | 5E  | ~     | 126 | 7E  |
| Ctrl    | US    | 31  | 1F  | ?     | 63  | 3F  | _     | 95  | 5F  | DEL   | 127 | 7F  |

Table 8-1. ASCII Character Chart (Part 1)

| ASCII | Dec | Hex | ASCII | Dec | Hex | ASCII | Dec | Hex | ASCII  | Dec | Hex |
|-------|-----|-----|-------|-----|-----|-------|-----|-----|--------|-----|-----|
| Ç     | 128 | 80  | á     | 160 | A0  |       | 192 | C0  | α      | 224 | EO  |
| ü     | 129 | 81  | í     | 161 | A1  |       | 193 | C1  | β      | 225 | E1  |
| é     | 130 | 82  | ó     | 162 | A2  |       | 194 | C2  | Г      | 226 | E2  |
| â     | 131 | 83  | ú     | 163 | A3  |       | 195 | C3  | π      | 227 | E3  |
| ä     | 132 | 84  | ñ     | 164 | A4  |       | 196 | C4  | Σ      | 228 | E4  |
| à     | 133 | 85  | Ñ     | 165 | A5  |       | 197 | C5  | σ      | 229 | E5  |
| å     | 134 | 86  | a     | 166 | A6  |       | 198 | C6  | μ      | 230 | E6  |
| ç     | 135 | 87  | 0     | 167 | A7  |       | 199 | C7  | τ      | 231 | E7  |
| ê     | 136 | 88  | i     | 168 | A8  |       | 200 | C8  | Φ      | 232 | E8  |
| ë     | 137 | 89  |       | 169 | A9  |       | 201 | С9  | Θ      | 233 | E9  |
| è     | 138 | 8A  | Г     | 170 | AA  |       | 202 | СА  | Ω      | 234 | EA  |
| ï     | 139 | 8B  | 1/2   | 171 | AB  |       | 203 | СВ  | δ      | 235 | EB  |
| î     | 140 | 8C  | 1/4   | 172 | AC  |       | 204 | CC  | 8      | 236 | EC  |
| ì     | 141 | 8D  | i     | 173 | AD  |       | 205 | CD  | φ      | 237 | ED  |
| Ä     | 142 | 8E  | «     | 174 | AE  |       | 206 | CE  | ∈      | 238 | EE  |
| Å     | 143 | 8F  | »     | 175 | AF  |       | 207 | CF  | $\cap$ | 239 | EF  |
| É     | 144 | 90  |       | 176 | B0  |       | 208 | D0  | =      | 240 | FO  |
| æ     | 145 | 91  |       | 177 | B1  |       | 209 | D1  | ±      | 241 | F1  |
| Æ     | 146 | 92  |       | 178 | B2  |       | 210 | D2  | ≥      | 242 | F2  |
| ô     | 147 | 93  |       | 179 | B3  |       | 211 | D3  | ≤      | 243 | F3  |
| ö     | 148 | 94  |       | 180 | B4  |       | 212 | D4  | ſ      | 244 | F4  |
| ò     | 149 | 95  |       | 181 | B5  |       | 213 | D5  | J      | 245 | F5  |
| û     | 150 | 96  |       | 182 | B6  |       | 214 | D6  | ÷      | 246 | F6  |
| ù     | 151 | 97  |       | 183 | B7  |       | 215 | D7  | *      | 247 | F7  |
| ÿ     | 152 | 98  |       | 184 | B8  |       | 216 | D8  | 0      | 248 | F8  |
| Ö     | 153 | 99  |       | 185 | B9  |       | 217 | D9  | •      | 249 | F9  |
| Ü     | 154 | 9A  |       | 186 | BA  |       | 218 | DA  |        | 250 | FA  |
| ¢     | 155 | 9B  |       | 187 | BB  |       | 219 | DB  |        | 251 | FB  |
| £     | 156 | 9C  |       | 188 | BC  |       | 220 | DC  |        | 252 | FC  |
| ¥     | 157 | 9D  |       | 189 | BD  |       | 221 | DD  | 2      | 253 | FD  |
| Pts   | 158 | 9E  |       | 190 | BE  |       | 222 | DE  |        | 254 | FE  |
| f     | 159 | 9F  |       | 191 | BF  |       | 223 | DF  |        | 255 | FF  |

Table 8-2. ASCII Character Chart (Part 2)

## 8.3 Data Formats

#### 8.3.1 Continuous Output Serial Data Format

If continuous transmission is configured for the EDP or printer port (STREAM parameter on the SERIAL menu), the BWC-1 sends data using the Consolidated Controls serial data format shown in Figure 8-2:

![](_page_65_Figure_3.jpeg)

Figure 8-2. Continuous Output Serial Data Format

#### 8.3.2 Demand Output Serial Data Format

When demand mode is configured for the EDP or printer port in the setup menus (PRNDEST on the SERIAL menu), the BWC-1 uses a data string formatted for a basic ticket printout. The particular ticket format printed depends on the indicator configuration.

You can use the EDP port or keypad to fully customize the ticket to work with a wide variety of printers, scoreboard displays, and other remote equipment. See Section 7.0 on page 57 for more information on custom print formats.

#### 8.3.3 RS-485 Data Formats

The BWC-1 has a built-in RS-485 software protocol which is enabled when you assign an address to the indicator. The address is specified on the ADDRESS parameter on the SERIAL menu. The address is a non-zero ASCII decimal value; we recommend addresses of 65 or higher.

All remote commands are initiated using the data format shown in Figure 2-9:

![](_page_65_Figure_11.jpeg)

Figure 8-3. RS-485 Send Data Format

If the initiating device address matches the port address of a BWC-1 listening on the RS-485 network, that indicator responds. For example, with demand outputs, or in response to a KPRINT command, the responding indicator uses the format shown in Figure 2-10:

![](_page_65_Figure_14.jpeg)

Figure 8-4. RS-485 Respond Data Format

If continuous transmission is configured for the EDP port (STREAM parameter on the SERIAL menu), the BWC-1 sends data using the data format shown in Figure 8-5:

![](_page_65_Figure_17.jpeg)

Figure 8-5. RS-485 Continuous Data Format

## 8.4 Conversion Factors for Secondary Units

The BWC-1 has the capability to mathematically convert a weight into many different types of units and instantly display those results with a press of the UNITS (F2+8) key.

Conversion factors can be specified on the FORMAT menu using the SECNDRY and RATECHG parameters; on the PROUCT menu, UNITS parameter (WEIGHT and RATECHG subparameters) for each product configured; or by using the EDP command equivalents for these parameters.

The following examples show how to configure the secondary units multiplier for the FORMAT menu:

- To configure secondary units using the front panel menus, use Table 8-3 to find the conversion multiplier for the MULT parameter. For example, if the primary unit is pounds and the secondary unit is short tons, set the MULT parameter to 0.000500.
- To configure secondary units using EDP commands, use Table 8-3 to find the conversion multiplier for the SEC.MULT command. For example, if the primary unit for the current channel is pounds and the secondary unit is short tons, send the EDP command SEC.MULT=0.0005<CR> to set the multiplier for the secondary units.

#### NOTES:

- Ensure that the secondary decimal point position is set appropriately for the scale capacity in the secondary units. If the converted value requires more digits than are available, the indicator will display an overflow message. For example, if the primary units are short tons, secondary units are pounds, and the secondary decimal point is set to 8888.888, the indicator will overflow if 5 tons or more are applied to the scale. With 5 tons applied, and a conversion factor of 2000, the secondary units display needs five digits to the left of the decimal point to display the 10000 lb secondary units value.
- For volume-based operations using bushel (BU) or liter (LT) units, the conversion factor must be calculated for the specific material used, including any adjustments for moisture content of the material.

| Primary Unit | x Multiplier | Secondary Unit |
|--------------|--------------|----------------|
| pounds       | 0.453592     | kilograms      |
|              | 0.000500     | short tons     |
|              | 0.000446     | long tons      |
|              | 0.000453     | metric tons    |
| short tons   | 2000.00      | pounds         |
|              | 907.185      | kilograms      |
|              | 0.892857     | long tons      |
|              | 0.907185     | metric tons    |
| kilograms    | 2.20462      | pounds         |
|              | 0.001102     | short tons     |
|              | 0.000984     | long tons      |
|              | 0.001000     | metric tons    |
| metric tons  | 2204.62      | pounds         |
|              | 1000.00      | kilograms      |
|              | 1.10231      | short tons     |
|              | 0.984207     | long tons      |
| long tons    | 2240.00      | pounds         |
|              | 1016.05      | kilograms      |
|              | 1.12000      | short tons     |
|              | 1.01605      | metric tons    |

Table 8-3. Conversion Factors

## 8.5 Filtering

Finding the right filter settings takes both patience and experimentation. The following subsections will help you understand how filtering works.

#### 8.5.1 Analog Filtering

Analog filtering uses electrical components (usually special capacitors and other "voltage smoothing" elements) to make the DC voltage from the load cell to the A/D converter as free of surges and fluctuations as possible. These capacitors have a tendency toward smoothing out the major, high-frequency voltage bumps, while easily tracking the smaller, low-frequency changes. Analog filtering is generally more effective than digital filtering in preventing voltage fluctuations caused by electrical or radio frequency interference. Voltage fluctuation caused by such electrical interference usually shows as a regular rolling up and down of the display.

In Table 8-4, notice that settings for increased filtering effect that screen out more electrical noise, also tend to increase settling time, therefore slowing down the display in achieving standstill. Generally, use the lowest filtering effect which yields a quiet or stable display.

| ALGFLTR Value | Filtering Effect | Approximate<br>Settling Time |
|---------------|------------------|------------------------------|
| NONE          | Low / > 25 Hz    | 64 ms                        |
| 8 HZ          | Medium / > 8 Hz  | 200 ms                       |
| 2 HZ          | High / > 2 Hz    | 800 ms                       |

Table 8-4. Analog Filter Values

It is generally the best practice to attempt to clear interference first with just the analog filter so the signal will be clear entering the A/D converter. When testing the effect of the analog filter in this manner, set the digital filter at its lowest setting, 1. If the highest rate of analog filtering does not stabilize the display, leave the analog filter on at 8 Hz or 2 Hz, and begin increasing the digital filter settings.

#### 8.5.2 Digital Filtering

Standard digital filtering is basically a software function. It uses mathematical averaging to try to eliminate the variant digital readings that the A/D converter sends periodically because of external vibration. Digital filtering does not effect the indicator's measurement rate, but does affect the settling time. The selections from 1 to 128 reflect the number of readings averaged per update period. When a reading is encountered that is outside a predetermined band, the averaging is overridden, and the display jumps directly to the new value. Advanced RATTLETRAP® digital filtering (selections shown with RT after the number in Figure 8-6) indicate a mode that can be viewed as a hybrid combination of the best features of analog and digital filtering. RATTLETRAP® uses a vibration-dampening algorithm developed in actual industrial applications with extreme vibration present. This filtering mode evaluates the frequency of a repeating vibration, then derives a composite displayed weight equal to the actual weight on the scale less the vibration-induced flaws. It is particularly effective for eliminating repeating vibration or mechanical interference from nearby machinery. RT selections eliminate much more mechanical vibration than standard digital filtering, but usually also increase settling time over standard digital filtering.

![](_page_67_Figure_11.jpeg)

Figure 8-6. Digital Filtering Submenu

Digital filtering is most effective in eliminating effects of mechanical noise and vibrations when combined with analog filtering. Mechanical noise usually shows on the display as a random changing of the least-significant digit. The trade-off with using a high number of averages (and therefore a very accurate reading) is that the settling time increases as the number of averages increases. So even though the higher-numbered selections give a more accurate reading, if speed of display is important use the lowest selection which gives a stable display.

When using digital filtering, analog filtering is usually set to high (2 Hz). When testing the effect of the analog filter, set the digital filter to 1.

## 8.6 Specifications

#### Power

Line Voltages 115 or 230 VAC (+10%/–15%) Frequency 50 or 60 Hz Power Consumption 30 VA maximum Fusing 115 VAC operation: 0.25 A Slo-Blo radial lead subminiature fuse (PN 35993) 230 VAC operation: 0.125 A Slo-Blo radial lead subminiature fuse (PN 35994)

#### **Analog Specifications**

| Full Scale Input Signal   | 5 – 39 mV including deadload                                                               |
|---------------------------|--------------------------------------------------------------------------------------------|
| Analog Signal Input       | 0.6 mV/V – 3.9 mV/V                                                                        |
| Analog Signal Sensitivity | 0.3 $\mu$ V/graduation minimum,                                                            |
|                           | 1.0 μV/grad recommended                                                                    |
| Input Impedance           | > 10 MΩ                                                                                    |
| Noise (ref to input)      | $0.3\mu\text{V}$ p-p with 2 Hz analog filter digital filter 4                              |
| Internal Resolution       | Selectable: 300,000 - 740,000<br>counts                                                    |
| Display Resolution        | >100,000 dd, limited only by<br>internal resolution and system<br>noise                    |
| Measurement Rate          | 20 meas/sec, nominal                                                                       |
| Input Sensitivity         | Normally 130 nV per internal count, < 60 nV with expanded resolution or digital filtering  |
| System Linearity          | Within 0.01% of FS                                                                         |
| Zero Stability            | 140 nV/°C maximum; 10 nV/°C typical                                                        |
| Span Stability            | 3.5 ppm/°C maximum                                                                         |
| Calibration Method        | Software through front panel,<br>voltage and weight constants<br>stored in EEPROM          |
| Common Mode Voltage       | $\pm$ 4 V, referred to earth                                                               |
| Common Mode Rejection     | 140 dB minimum @ 50 or 60 Hz<br>with 2 Hz or 8 Hz analog filter,<br>digital filter 4       |
| Normal Mode Rejection     | 90 dB minimum @ 50 or 60 Hz<br>with 2 Hz analog filter                                     |
|                           | with 8 Hz analog filter                                                                    |
| Input Overload            | ± 12 V continuous, static<br>discharge protected                                           |
| Excitation Voltage        | $10 \pm 0.5$ V DC, $16 \times 350 \Omega$ load cells                                       |
| Analog Filter             | Software selectable: Off, 2, 8 Hz                                                          |
| Digital Filter            | Software selectable: Off, 1, 2, 4, 8, 16, 32, 64, 128                                      |
|                           | Enhanced vibration capability<br>available through Rattletrap®<br>hybrid digital filtering |
| Sense Amplifier           | Differential amplifier with 6-wire sensing                                                 |
| RFI Protection            | Signal, excitation, and sense<br>lines protected by capacitor<br>bypass                    |

#### **Digital Specifications**

| Microcomputer   | NEC μPD75216A display processor,<br>Hitachi 64180 main processor        |
|-----------------|-------------------------------------------------------------------------|
|                 | x 8; EEROM: 128 x 16, 93C66                                             |
| Digital Inputs  | 32 inputs, TTL or switch closure, active-low                            |
| Digital Outputs | 16 outputs, open collector with TTL pullup, 250 mA sink, 40 V withstand |

#### **Serial Communications**

| EDP Port     | 19200, 9600, 4800, 2400, 1200, 600, 300 bps.                                     |
|--------------|----------------------------------------------------------------------------------|
|              | Full duplex RS-232, simplex 20 mA current                                        |
|              | ioop. Optional duplex 20 mA, RS-485                                              |
| Printer Port | 19200, 9600, 4800, 2400, 1200, 600, 300 bps.                                     |
|              | Simplex RS-232, or simplex 20 mA current loop                                    |
| Both Ports   | RS-232 or 20 mA current loop standard; 7 or 8 data bits; even, odd, or no parity |
|              |                                                                                  |

#### **Operator Interface**

| Display            | 14 mm (0.55 inch), 14-segment<br>vacuum fluorescent, 7 full digit display.<br>Decimal point available at each digit. 8<br>LED annunciators |
|--------------------|----------------------------------------------------------------------------------------------------|
| Additional Symbols | Gross mode, transaction in progress,<br>transaction total, product total, receive<br>mode, standstill, center of zero, minus<br>sign       |
| Keyboard           | 25-key flat membrane panel                                                                                                    |
| Bar Graph          | Optional: 48-segment display tracks<br>batch step, digital I/O, progress to<br>draft or target weight.                                     |

#### Environmental

| Operating Temperature | e-10 to | o +40°C (legal range)       |     |
|-----------------------|---------|-----------------------------|-----|
|                       | -10 to  | +50°C (industrial range)    |     |
| Storage Temperature   | –25 to  | +70°C, limited by battery l | ife |

#### Mechanical

| Overall Dimensions       | 16.0" W, 22.5" H, 7.25" D |
|--------------------------|---------------------------|
| Weight                   | 40 lb                     |
| Enclosure Classification | NEMA 4X                   |
| Enclosure Materials      | Stainless steel           |

#### **Certifications and Approvals**

NTEP

![](_page_68_Picture_16.jpeg)

CoC Number: 98-157 Accuracy Class: III/III L n<sub>max</sub> : 10 000

# **BWC-1 Limited Warranty**

Rice Lake Weighing Systems (RLWS) warrants that all RLWS equipment and systems properly installed by a Distributor or Original Equipment Manufacturer (OEM) will operate per written specifications as confirmed by the Distributor/OEM and accepted by RLWS. All systems and components are warranted against defects in materials and workmanship for two years.

RLWS warrants that the equipment sold hereunder will conform to the current written specifications authorized by RLWS. RLWS warrants the equipment against faulty workmanship and defective materials. If any equipment fails to conform to these warranties, RLWS will, at its option, repair or replace such goods returned within the warranty period subject to the following conditions:

- Upon discovery by Buyer of such nonconformity, RLWS will be given prompt written notice with a detailed explanation of the alleged deficiencies.
- Individual electronic components returned to RLWS for warranty purposes must be packaged to prevent electrostatic discharge (ESD) damage in shipment. Packaging requirements are listed in a publication, *Protecting Your Components From Static Damage in Shipment*, available from RLWS Equipment Return Department.
- Examination of such equipment by RLWS confirms that the nonconformity actually exists, and was not caused by accident, misuse, neglect, alteration, improper installation, improper repair or improper testing; RLWS shall be the sole judge of all alleged non-conformities.
- Such equipment has not been modified, altered, or changed by any person other than RLWS or its duly authorized repair agents.
- RLWS will have a reasonable time to repair or replace the defective equipment. Buyer is responsible for shipping charges both ways.
- In no event will RLWS be responsible for travel time or on-location repairs, including assembly or disassembly of equipment, nor will RLWS be liable for the cost of any repairs made by others.

THESE WARRANTIES EXCLUDE ALL OTHER WARRANTIES, EXPRESSED OR IMPLIED, INCLUDING WITHOUT LIMITATION WARRANTIES OF MERCHANTABILITY OR FITNESS FOR A PARTICULAR PURPOSE. NEITHER **RLWS** NOR DISTRIBUTOR WILL, IN ANY EVENT, BE LIABLE FOR INCIDENTAL OR CONSEQUENTIAL DAMAGES.

**RLWS** AND BUYER AGREE THAT **RLWS'S** SOLE AND EXCLUSIVE LIABILITY HEREUNDER IS LIMITED TO REPAIR OR REPLACEMENT OF SUCH GOODS. IN ACCEPTING THIS WARRANTY, THE BUYER WAIVES ANY AND ALL OTHER CLAIMS TO WARRANTY.

SHOULD THE SELLER BE OTHER THAN RLWS, THE BUYER AGREES TO LOOK ONLY TO THE SELLER FOR WARRANTY CLAIMS.

NO TERMS, CONDITIONS, UNDERSTANDING, OR AGREEMENTS PURPORTING TO MODIFY THE TERMS OF THIS WARRANTY SHALL HAVE ANY LEGAL EFFECT UNLESS MADE IN WRITING AND SIGNED BY A CORPORATE OFFICER OF RLWS AND THE BUYER.

© 1999 Rice Lake Weighing Systems, Inc. Rice Lake, WI USA. All Rights Reserved.

RICE LAKE WEIGHING SYSTEMS • 230 WEST COLEMAN STREET • RICE LAKE, WISCONSIN 54868 • USA